# 営繕工事電子納品マニュアル(エ事編)

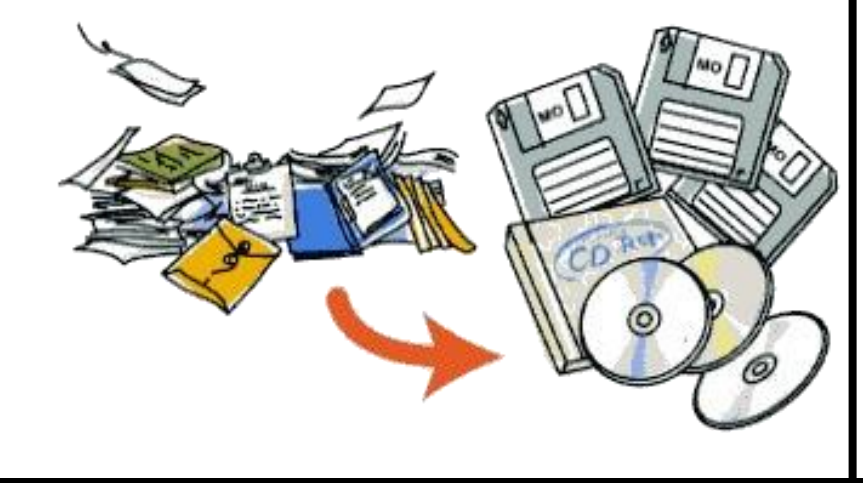

2020.4

栃木県 県土整備部建築課

# 1 電子納品の流れについて

| <b>1 電子納品の流れについて</b>                                                                   | 1  |
|----------------------------------------------------------------------------------------|----|
| 1. 電子納品の概要                                                                             | 1  |
| (1) 電子納品とは                                                                             | 1  |
| (2) 電子納品の推進に係る方針について                                                                   | 1  |
| <ul><li>(3) 電子納品の目的について</li></ul>                                                      | 1  |
| (4) 営繕工事に係る電子納品運用ガイドライン(案)の位置付けについて                                                    | 1  |
| (5) 電子納品の流れについて                                                                        | 2  |
| Ⅱ 電子納品対象資料の作成について                                                                      | 3  |
| 1. 工事写真                                                                                | 3  |
| <ol> <li>工事写真の基準について</li> </ol>                                                        | 3  |
| <ul><li>(2) 工事写真の仕様について</li></ul>                                                      | 3  |
| (3) 工事写真等のファイル名及び媒体への格納方法について                                                          | 4  |
| (4) 説明文について                                                                            | 4  |
| (5) 説明図について                                                                            | 4  |
| (6) 工事写真整理ソフト等の利用について                                                                  | 4  |
| 2. 工事写真及び図面以外の工事関係資料                                                                   | 5  |
| (1) 納品対象資料の指定について                                                                      | 5  |
| (2)納品対象資料の協議について(「電子納品チェックシート」の記入)                                                     | 7  |
| (3) 書類に使用する文字について                                                                      | 7  |
| (4) 完成写真の取り扱いについて                                                                      | 7  |
| 3. 図面                                                                                  | 7  |
| (1) 納品対象図面の指定について                                                                      | 7  |
| (2) 図面に関する基準の適用について                                                                    | 8  |
| (3)「建築 CAD 図面作成要領(案)」について                                                              | 8  |
| Ⅲ 納品資料の整理について                                                                          | 9  |
| 1. 概要                                                                                  | 9  |
| 2 納品 CD 及びこれを格納するケースの表記等に関する基準について                                                     | 9  |
|                                                                                        | 3  |
| 3. 音短の登埵万伝に関する基準及のTF未万伝について                                                            | I3 |
| <ol> <li>(1) 音頻登埕に関する基準について</li> <li>(2) 書類の敷理支注について</li> </ol>                        | 13 |
| <ul> <li>(2) 音頻の差理方法について</li> <li>(3) 書類の敷理作業の実際</li> </ul>                            | 14 |
|                                                                                        | 10 |
| 4. 図面の整理方法に関する基準及び作業方法について                                                             | 18 |
| <ol> <li>図面整理に関する基準について</li> <li>の一次の表示の表示の表示の表示の表示の表示の表示の表示の表示の表示の表示の表示の表示の</li></ol> | 18 |
| <ul><li>(2) 図面の整理方法について</li></ul>                                                      | 19 |
| 5. 整理された書類・図面を電子納品として仕上げる作業について                                                        | 19 |
| (1) 作業の前提について                                                                          | 19 |
| (2) 作業の実際                                                                              | 20 |
| (3) XML ファイルに記入すべき事項                                                                   | 21 |
| 6. 工事写真の整理方法に関する基準及び作業方法について                                                           | 24 |
| 7. 納品 CD が複数となる場合の作業方法について                                                             | 24 |
| (1) 納品 CD が複数となる例について                                                                  | 24 |
| (2) 納品 CD が複数となる場合の対応方法について                                                            | 24 |
| <ul><li>(3) 工事写真用 CD の分割について</li></ul>                                                 | 25 |
| (4) 分割作業の実際                                                                            | 26 |
| A 電子納品ファイル名整理ツールの利用方法                                                                  | 2  |

目 次

B 工事分野等の記入について\_\_\_\_\_

| С | 電子納品に関する提出書類記入例                           | 12 |
|---|-------------------------------------------|----|
| D | <b>工事写真説明図等作成用</b> Excel <b>ファイルの作成方法</b> | 15 |
| E | 工事写真説明文の作成方法                              | 19 |
| F | 工事写真説明図の作成方法                              | 22 |

# はじめに

本書は、栃木県が発注する営繕工事に関する電子納品について、具体的な納品仕様をご理解いただくための補助的な資料として作成しました。

全体は、次のような3つのセクションからなり、次のような流れで利用されることを想定して編集しました。

#### 1 Iを読んで納品の概要を把握

#### 2 それぞれのプロセスで行う資料の作成方法をIIで確認

#### 3 Ⅲを参照しながら納品用の CD-R を作成する

| Ι | 電子納品の流れについて     | 工事の発注から完了までの流れに沿って、監督職員及び受注者が<br>電子納品に関してなすべき事項の概要を総括的に解説する。 |
|---|-----------------|--------------------------------------------------------------|
| П | 電子納品対象資料の作成について | 書類・写真・図面それぞれの具体的な作成方法について解説す<br>る。                           |
| Ш | 納品資料の整理について     | 完了時に納品する CD-R の作成方法について、ファイルの整理から解説する。                       |

本県の営繕工事における電子納品の仕様は、原則として国土交通省の営繕工事に関する仕様に準拠していますが、一部本県独自の部分もありますので本書及び本県のガイドラインを参考に、本県の電子納品の仕様について、ご理解いただき、その推進にご協力いただきますようお願いいたします。

#### 1. 電子納品の概要

#### (1) 電子納品とは

電子納品とは、工事の過程で作成する書類、図面、写真などを、決められたルールに従って電子的に記録し、決められたルールに従って整理して納品することです。ただ単に書類、図面、写真などを電子化し、 電子情報として納品しただけでは電子納品とは言えません。

#### (2) 電子納品の推進に係る方針について

栃木県の営繕工事における電子納品は、そのガイドラインに示す通り、平成15年度から徐々に適用を拡 大し、工事においては平成19年度から全ての工事に適用しています。

#### (3) 電子納品の目的について

電子納品は、図面や書類を電子化することにより、その容量を減らし、効率的な整理をすることにより、保存性、閲覧性、再利用性の向上を図り、保全業務等への利用を通じて、建築物資産の有効な活用を図ることを目的としています。本県の営繕工事においては、平成17年度より納品の登録システムを稼動し、納品の効率的な管理を行っていますが、仕様に合わない納品は、登録作業が困難であり、折角皆様方に努力いただいて作成した納品の有効な活用が困難になってしまうこともありますので、決められたルールに従った納品にご協力願います。

#### (4) 営繕工事に係る電子納品運用ガイドライン(案)の位置付けについて

本県の営繕工事における電子納品は、 国土交通省が策定した次の基準類を基 本として運用することとしていますが、そ れらを完全に実施するものではなく、本 県独自の部分があるため、その部分を取 り出して補足説明する目的で作成したの が、「栃木県 CALS/EC 電子納品運用 に関するガイドライン」(以下ガイドライン という)です。従って、ガイドラインを読む 場合は、次の基準類の該当部分を参照 する必要があります。

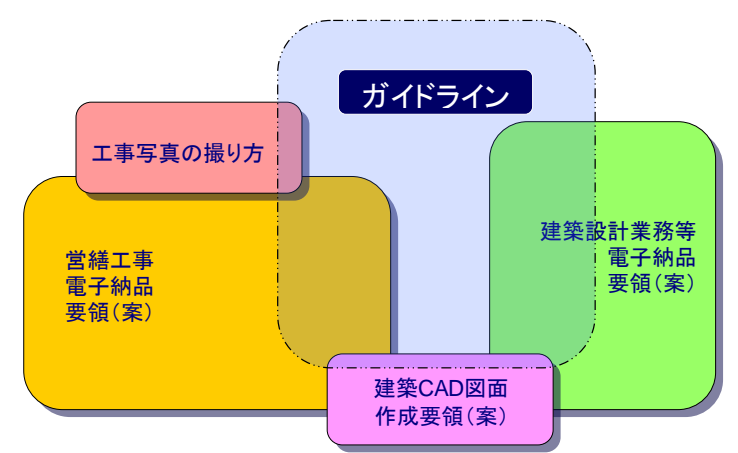

#### 【国土交通省制定の基準類】

| 要領·基準名           | 策定年月         | 策定    | 掲載ホームページ                        |
|------------------|--------------|-------|---------------------------------|
| 建築設計業務等電子納品要領(案) | 平成 14 年 11 月 |       | 国十交诵省                           |
| 営繕工事電子納品要領(案)    | 平成 14 年 11 月 | 国土交通省 | https://www.mlit.go.jp/gobuild/ |
| 建築 CAD 図面作成要領(案) | 平成 14 年 11 月 |       | gobuild_cals_siryou14.html      |

「栃木県 CALS/EC 電子納品運用に関するガイドライン 第10版」第Ⅱ編営繕 表5.1より(一部修正)

## (5) 電子納品の流れについて

工事の電子納品の流れを発注から完了まで示したのが表 I-1 です。工事の各段階において、受注者がなすべき事項を十分に理解の上、工事の管理を行うことが重要です。

| ( 1 | 電子納品の流れの概要 】 |                                    |                                                                                                    |                                                                                        |                             |
|-----|--------------|------------------------------------|----------------------------------------------------------------------------------------------------|----------------------------------------------------------------------------------------|-----------------------------|
|     | 段階           | 主な事項                               | 監督職員が行うべき事柄                                                                                                    | 請負者が行う                                                                                 | べき事柄                        |
|     | 発注(入札)       | 電子納品すべき工事の明<br>示                   | <ul><li>特記仕様書への記入</li><li>電子納品情報シートの作成交付</li></ul>                                                                                       | <ul> <li>特記仕様書の確認</li> </ul>                                                           |                             |
|     | 着工           | 電子納品の内容の確認(チ<br>ェックシートの作成)         | <ul> <li>電子納品に関する受注者への説明</li> <li>電子納品しなければならない事項の<br/>確認。</li> <li>受注者の電子納品実施体制の確認</li> </ul>                                           | <ul> <li>電子納品内容に関す<br/>及び監督職員との協</li> <li>電子納品チェックシー</li> </ul>                        | する方針の作成<br>議<br>-トの作成       |
|     |              | 電子納品の方針の確認及<br>び承認(総合施工計画書の<br>作成) | <ul> <li>総合施工計画書の受理及び内容確認</li> </ul>                                                                                                    | <ul> <li>総合施工計画書に、</li> <li>施計画を盛り込む(気<br/>付)</li> </ul>                               | 電子納品の実<br>チェックシート添          |
|     |              | 電子納品に必要な機材の<br>確保                  | • 受注者が用意した機材の確認                                                                                                    | <ul> <li>現場において利用す<br/>エアも含む)の整備</li> </ul>                                            | る機材 (ソフトウ                   |
|     |              | 施工過程における記録写<br>真、書類の整理方法の検討        | <ul> <li>受注者が用意した書式等の確認及び助言</li> <li>ファイルの整理方法に関する助言</li> </ul>                                                                          | <ul> <li>  書類の書式の整備  </li> <li>  整理用フォルダ等の  </li> <li>  専用ソフトを利用する  設定     </li> </ul> | 作成<br>5場合その初期               |
|     | 施工           | 工事写真の撮影及び整理                        | <ul> <li>写真の撮り方、整理の方法、コメント</li> <li>等に関するチェック及び指導</li> <li>写真改竄等に関する注意</li> </ul>                                                        | <ul> <li>必要に応じて写真へ</li> <li>図等の付与</li> <li>写真のフォルダ分け</li> </ul>                        | のコメント、説明<br>等による整理          |
|     |              | 書類の作成                              | <ul> <li>作成書類の内容確認</li> <li>提出書類とPDF 書類の照合</li> </ul>                                                                                    | <ul> <li>電子納品予定書類の</li> <li>確定書類の PDF 化</li> </ul>                                     | )作成及び整理<br>こよる整理            |
|     | 中間検査<br>完成検査 | 検査時の写真、図面、書類<br>の閲覧方法の確認           | <ul> <li>電子データでの閲覧時の機器の準備、操作方法及び操作者の確認</li> <li>紙にて検査を受ける場合の資料の確認(工事写真は電子データにて検査)</li> <li>検査方法の検査監への報告及び協議</li> </ul>                   | <ul> <li>電子データでの閲覧<br/>備、操作方法及び操</li> <li>紙にて検査を受ける<br/>力及び整理</li> </ul>               | 『時の機器の準<br>作者の検討<br>湯合の資料の出 |
|     | 納品作成         | ルールに従った納品の整理                       | <ul> <li>電子納品の対象ファイルの確認(現場と電子納品実施計画書)</li> <li>納品作成の方法に関する指導</li> <li>納品作成機材の適合性の確認</li> <li>納品原案のチェック(書類内容及びファイル整理の適合性のチェック)</li> </ul> | <ul> <li>納品作成機材の準備</li> <li>納品原案の作成提出</li> <li>納品の作成</li> </ul>                        |                             |
|     | 納品           | 納品のチェック                            | <ul> <li>納品が仕様通りであるか否かをチェック(メディア表面等への表示及び媒体納品書を含む)</li> </ul>                                                                            | <ul> <li>指示があった場合は<br/>行う</li> </ul>                                                   | 、納品の修正を                     |

#### 1. 工事写真

#### (1) 工事写真の基準について

工事写真の仕様は、ガイドラインの示すとおり「工事写真の撮り方(改訂第2版)」によることとなっており、 電子納品の対象は全ての工事写真となっています。なお、工事写真の性格上、同じような写真を複数撮影 するのが普通ですが、ここで言う全ての写真とは、着工から竣工までの主要な工程を明示するのに必要な 全ての写真の意味であり、撮影したもの全てを対象とする意味ではありません。すなわち、従来アルバムで 納品していた工事写真を電子化したものと考えて差し支えありません。

ここでは、「工事写真の撮り方(改訂第2版)」の「写真の整理」(建築工事編第5章、設備工事編第6章) を引用し一部その基準と異なる運用をする部分は、修正して説明します。

(注意)工事写真の撮影方法については、「工事写真の撮り方」の最新版を使用すること。なお、平成 31(2019)年4月時点で「工 事写真の撮り方」の最新版は、「工事写真撮影ガイドブック」と名称が変わっているため注意すること。

#### (2) 工事写真の仕様について

⊤車写直の標準的な仕様は表Ⅱ-1の通りです。

| エーティーティー    | Ň |
|-------------|---|
| 【工事写真の標準仕様】 |   |

| 写真の標準仕様】          |                |                                                                                 | 表Ⅱ-1                         |
|-------------------|----------------|---------------------------------------------------------------------------------|------------------------------|
| 仕様項目              | 内容             | 備考                                                                              |                              |
| 総画素数              | 130 万~200 万程度  | 工事写真の撮り方では80万画素以上となってい<br>素以上ないと黒板の文字が不鮮明になることから<br>る。                          | るが、130 万画<br>、この仕様とす         |
| Pixel 	imes Pixel | 1,280×1,024 程度 | カメラにより若干の違いがあるため、おおむねこの<br>一部をトリミングして、このサイズとなったものを含む                            | 程度とする。<br>ふ。                 |
| 圧縮率               | 1/1~1/10 程度    | カメラが自動的に圧縮するため、特に数値を調整<br>いが、写真を適当な方法で調整し、再保存する際<br>しないように気をつけること。(再保存は 1/1 で保ィ | をする必要はな<br>薬圧縮率が増加<br>存すること) |
| 保存形式              | JPEG フォーマット    | 通常のデジタルカメラで標準的に利用される保存<br>この形式以外で保存されるカメラの場合は、この形<br>必要がある。                     | 形式である。<br>ジ式に変換する            |

工事写真は、デジタルカメラにより撮影したものを、そのまま納品することが原則ですが、次のような場合、 これによらなくてもやむを得ないものとします。

表 Ⅱ - 2

表 Ⅱ-3

# 【標準と異なる納品写真とする場合】

ケース 対応 夜間の撮影等で、デジタルカメラではうまく撮影できな 通常のカメラによる銀塩写真を、スキャンしてデジタル化したも い被写体である場合 のでも良いこととする。 対象が小さいなどの理由により、標準の解像度では不 全体撮影、ズーム撮影を組み合わせて、標準解像度で表現す 鮮明となる場合 るか、特別に解像度の高い写真を採用する。 ただし、必要以上に解像度を上げることは避けること 撮影環境等により、画像の明るさ等が不自然となった 常識の範囲内での補正は問題ないこととするが、利用上差し支 場合で、調整により画像をより鮮明にできる場合 えない場合は、補正しないほうが好ましい。 なお、画像は、納品後も補正可能である。 撮影対象とした範囲外の部分が大きく入っており、撮 必要に応じてトリミングを行なって差し支えないが、対象外の部 影対象が不明確となっているもの 分の画像も、有用な情報となることもあるので、原則として行な わないほうが好ましい。

工事写真には、必要に応じて説明文及び説明図を添付する必要がありますが、それらの仕様は下記に よります。

#### 【工事写真説明文及び説明図ファイルの標準仕様】

仕様項目 内容 説明 説明ファイルは、工事写真が納められたフォルダの名称等だけでは内容が 説明文 テキスト形式 不明確であるような場合添付すること (**\*\*\*.**txt) 通常のワープロ等でも作成可能であるが、保存形式をテキスト形式とするこ L テキスト形式は、罫線、画像等を表現できないので注意すること。 また、記入内容及び形式については、監督員と協議して決定すること 必要に応じて写真の撮影位置、撮影部分の断面等を示す図面を添付し、 説明図  $1,280 \times 1,024$ 撮影写真との関係を図面に表現する。 Pixel 程度の 写真の撮影方向を示す図の場合、何枚かの写真に共通な説明図が必要と BMP 形式 なる場合があるが、その場合でも、それぞれの写真に同じ図を添付する。 (使用上やむをえない措置である) 無圧縮形式のファイルを標準とするため、必要以上に大きな画素数は使用 しないこと。(特に、カラーで保存すると容量が巨大となるため原則として 16 色以下とすること) 【参考】

| 1,280×1,024 のフルカラー | 約 4MB               |
|--------------------|---------------------|
| 1,280×1,024 のモノクロ  | 約 200KB (上記の約 1/20) |

#### (3) 工事写真等のファイル名及び媒体への格納方法について

工事写真のファイル名は、受注者が自由に設定できます。(デジタルカメラ等で工事写真を撮影したと きに自動的に付与されるファイル名も可)。ただし、同一のファイル名は、先にフォルダ内に収めていた ファイルを上書きしてしまう可能性があるので設定は避けてください。

工事写真、説明文及び説明図(以下工事写真等という)は、拡張子の異なる、同一のファイル名とします。 すなわち次のような名称となります。

| [ F001_C | 「001_〇〇〇」という写真名である場合のファイル名 】 |             |  |  |
|----------|------------------------------|-------------|--|--|
|          | 工事写真                         | 001_〇〇〇.jpg |  |  |
|          | 説明文                          | 001_000.txt |  |  |
|          | 説明図                          | 001_〇〇〇.bmp |  |  |

なお、同類の写真が複数ある場合や、工程を段階的に表現するための写真等は適切な表示順序とする ために、ファイル名の先頭に半角数字を付与することが望ましいです。付与する数値の桁数は、同類写真 の枚数に応じて決定するものとしますが、桁数上位は0(ゼロ)で埋めてください。上記の方法で命名された 工事写真等のファイルは、工事名称 ⇒ 建物名称 ⇒ 工事種目 ⇒ 施工内容 ⇒ 部位等の区分等で 階層化されたフォルダ内に納めます。それぞれの階層の設定法は表Ⅱ-5 に示す通りです。なお、エクスプ ローラ等で表示したときに意味のある順序にフォルダを並べるために、工事写真等と同様にフォルダ名の 先頭に 01・02・03・04…といった連番を付けると見やすいです。また、工事写真のフォルダ構成は、どの CD-R についても、工事名称フォルダから始まる構成とする必要があります。

#### 【 工事写真を格納するフォルダの階層設定 】

表Ⅱ-5 階層の意味 例 階層名 工事名称 発注時の工事名称をそのままフォルダ名とする ○○高校普通教室棟新築工事 普通教室棟・自転車置き場・渡り廊下… 原則として、設計書表紙に表示された棟区分を 建物名称 フォルダ名とする 設計書に記載された種目を基準としてフォルダ 仮設工事・コンクリート工事… 工事種目 を作成する 施工内容 工事内容による区分をフォルダとする 仮囲い・仮設事務所…型枠・打設… 同一工事内容を階、室、部位等で区別してグル 柱·梁·壁…1F·2F… 部位等の区分 ーピングする場合に作成し、必要に応じてさらに 普诵教室•理科室… 階層化しても良い 壁·天井·床… ※具体的なフォルダ構成例がダウンロードできます。

#### (4) 説明文について

説明文の作成は原則、不要です。ただし、黒板の表現や、工事写真が納められたフォルダの名称等から、 工事写真の内容が容易に判断できるように留意してください。工事写真の内容の判断が難しい場合は、 必要に応じて作成してください。 ※説明文の作成方法の例を参考資料に示すので参考としてください。

#### (5) 説明図について

説明図の作成は原則、不要です。ただし、黒板の表現や、工事写真が納められたフォルダの名称等から、 工事写真の内容が容易に判断できるように留意してください。工事写真の内容の判断が難しい場合は、 必要に応じて作成してください。

説明図の様式は、原則として次の様な仕様で作成してください。

- ▶ ファイルは原則として 16 色以下とする。(指定をしないと容量が大きくなるフルカラーで保存されるソ フトが多いので注意要。)
- ▶ 図に表現する範囲は必要最小限とし、大きくても概ね1,280×1,024ピクセル程度(200KB位になる) とすること。

参考 説明図は、イメージファイル(BMP)で添付することになっているので、CAD で描いた図面はそのままでは添付できな い。フリーソフトである SXF ブラウザ(http://www.cals.jacic.or.jp/cad/developer/SXFBrowserDownload.htm)は、SXF 形 式の図面の任意の部分をイメージファイルに出力する機能があるので、これを利用する事が考えられる。

※説明図の作成方法の例を参考資料に示すので参考としてください。

#### (6) 工事写真整理ソフト等の利用について

工事写真の整理には、専用のソフトを用いることにより、ファイルの整理が容易となりますが、工事写真の 整理方法が土木工事と営繕工事とで大きな違いがあるため、ソフトの選定には注意が必要です。(土木工 事形式の写真の納品は認めていません。)工事写真整理ソフトの利用は、受注者の判断で行なって支障あ りませんが、納品の仕様は原則として上記の通りとなっているので、この仕様での出力に対応できないソフ トを利用した場合、納品 CD の作成が困難となることもあるため注意が必要です。上記の仕様に対応するた

めには、少なくとも次の条件に合致したものを選定する必要があります。

【必須条件】

①『工事写真』『説明文』『説明図』を別々のファイルとして、それぞれの指定の形式で保存可能であること。

【推奨条件】

- ② Windows のフォルダ構成をそのまま利用できること。
- ③『工事写真』『説明文』『説明図』を1つの画面で関連付けて表示編集できること。
- ④ ソフトから直接、任意のフォルダ名、ファイル名を入力でき、できれば工事種目の選択入力機能、 ファイル名への連番付与機能等があること。

専用ソフトの選定について監督員と協議する場合は、採用しようとする専用ソフトのメーカーから、そのソ フトで作成した営繕仕様の納品 CD のサンプルを受け、監督員のチェックを受けてください。また、各メーカ ーとも仕様が常に変化しているため、特定のソフト名による適否の判断はできません。なお、営繕写真の場 合、特に注意が必要な点は次のような点です。

- (写真の)ファイル名に任意の名称をつけることができるか。
- 説明文に、任意のコメントを入れることができるか。
- CD が複数枚になる場合の分割形式が、本県の指定する形式にできるか。

#### 2. 工事写真及び図面以外の工事関係資料

#### (1) 納品対象資料の指定について

電子納品の対象となる資料は原則として作成した資料全てとしてきましたが、業務の更なる合理化を図る ことを目的に工事書類の明確化、省略等の簡素化を推進しており、電子納品についても簡素化の対象とし ています。表 II-6 は工事書類の簡素化を推進するにあたり、電子納品の対象と定めた資料の一覧です。

# 電子納品対象工事関係書類一覧

表Ⅱ-6

|                              | 電子納品     |          |        |                      |            |  |
|------------------------------|----------|----------|--------|----------------------|------------|--|
| 工事資料名                        | 納品<br>要否 | フォルダ     | 資料大分類  | 資料小分類                | 備考         |  |
| 総合施工計画書                      | O        | PLAN     | 施工計画書  | 総合施工計画書              |            |  |
| 施工計画(入札時提出資料)                | 0        | PLAN     | 施工計画書  | 総合施工計画書              | <b>※</b> 1 |  |
| 施工計画(入札時提出資料)の履行報告           | 0        | PLAN     | 施工計画書  | 総合施工計画書              | <b>※</b> 1 |  |
| 施工体系図                        | O        | PLAN     | 施工計画書  | 総合施工計画書              |            |  |
| 工種別施工計画書                     | 0        | PLAN     | 施工計画書  | 工種別施工計画書             |            |  |
| 施工要領書                        | 0        | PLAN     | 施工計画書  | 工種別施工計画書             |            |  |
| 実施工程表                        | Ø        | SCHEDULE | 工程表    | 実施工程表                | ₩2         |  |
| 週間工程表                        | 0        | SCHEDULE | 工程表    | 週間工程表                |            |  |
| 月間工程表                        | 0        | SCHEDULE | 工程表    | 月間工程表                |            |  |
| 工種別工程表                       | 0        | SCHEDULE | 工程表    | 工種別工程表               |            |  |
| 工事打合せ簿                       | 0        | MEET     | 打合せ簿   | 工事打合せ記録              |            |  |
| コンクリート配合計画書                  | 0        | MATERIAL | 機材関係書類 | 試験計画書<br>(機材検査に伴うもの) |            |  |
| コンクリート配合報告書                  | 0        | MATERIAL | 機材関係書類 | 試験成績書<br>(機材検査に伴うもの) |            |  |
| 建築工事各種試験記録<br>(機器等の性能試験記録)   | 0        | MATERIAL | 機材関係書類 | 試験成績書<br>(機材検査に伴うもの) |            |  |
| 電気設備工事各種試験記録<br>(機器等の性能試験記録) | 0        | MATERIAL | 機材関係書類 | 試験成績書<br>(機材検査に伴うもの) |            |  |
| 機械設備工事各種試験記録<br>(機器等の性能試験記録) | 0        | MATERIAL | 機材関係書類 | 試験成績書<br>(機材検査に伴うもの) |            |  |
| 主要資材(及び機器)使用通知書              | O        | MATERIAL | 機材関係書類 | 品質証明書                |            |  |
| 同等品使用願                       | 0        | MATERIAL | 機材関係書類 | 品質証明書                |            |  |
| 見本・カタログ                      | ×        | MATERIAL | 機材関係書類 | 品質証明書                |            |  |
| 制作図·承認図(承諾図)                 | 0        | MATERIAL | 機材関係書類 | 品質証明書                |            |  |
| 主要資材(及び機器)搬入報告書              | 0        | MATERIAL | 機材関係書類 | 機材搬入報告書              |            |  |
| コンクリート打設計画書                  | 0        | PROCESS  | 施工関係資料 | 試験計画書<br>(施工検査に伴うもの) |            |  |
| コンクリート打設報告書                  | 0        | PROCESS  | 施工関係資料 | 試験成績書<br>(施工検査に伴うもの) |            |  |
| 建築工事各種試験記録<br>(施工状況の試験記録)    | 0        | PROCESS  | 施工関係資料 | 武験成績書<br>(施工検査に伴うもの) |            |  |
| 電気設備工事各種試験記録<br>(施工状況の試験記録)  | 0        | PROCESS  | 施工関係資料 | 試験成績書<br>(施工検査に伴うもの) |            |  |
| 機械設備工事各種試験記録                 | 0        | PROCESS  | 施工関係資料 | 試験成績書                |            |  |

| (施工状況の試験記録)                                   |   |         |          | (施工検査に伴うもの)       |               |
|-----------------------------------------------|---|---------|----------|-------------------|---------------|
| 工種別施工報告書                                      | 0 | PROCESS | 施工関係資料   | 施工報告書             |               |
| 工程管理報告書(月報)                                   | × | PROCESS | 施工関係資料   | 工事実施状況報告書<br>(月報) | 紙提出           |
| 製品の立ち会い検査願                                    | × | PROCESS | 施工関係資料   | 立会請求書             | 紙提出           |
| 社内検査記録                                        | O | INSPECT | 検査関係資料   | 社内最終検査記録          |               |
| 工事完成通知書                                       | × | INSPECT | 検査関係資料   | 完成通知書             | 紙提出           |
| 課内検査記録(総括監督員·主任監督員)                           | O | INSPECT | 検査関係資料   | 技術検査記録            | ₩3            |
| 中間検査記録(検査員)                                   | 0 | INSPECT | 検査関係資料   | 技術検査記録            | ₩3            |
| 完成検査記録(検査員)                                   | O | INSPECT | 検査関係資料   | 技術検査記録            | ₩3            |
| 建設副産物処理調書<br>(収集運搬業者及び処理業者の契約書<br>・許可書・運搬経路等) | 0 | SALVAGE | 発生材関係資料  | 発生材調書             |               |
| 再生資源利用〔促進〕計画書(実施書)                            | × | SALVAGE | 発生材関係資料  | 発生材調書             | 電子データ提出       |
| 産業廃棄物搬出集計表                                    | 0 | SALVAGE | 発生材関係資料  | 処理報告書             |               |
| 産業廃棄物管理票(マニフェスト)の写し                           | × | SALVAGE | 発生材関係資料  | 処理報告書             | 受注者管理         |
| 主要材料機器一覧表                                     | 0 | MAINT   | 保全に関する情報 | 主要材料機器一覧表         |               |
| 台帳類(主要機器類、その他)                                | 0 | MAINT   | 保全に関する情報 | 主要材料機器一覧表         |               |
| 建物・設備取扱説明書(受注者作成のもの)                          | 0 | MAINT   | 保全に関する情報 | 保全に関する説明書         |               |
| 保証書(メーカー作成のもの)                                | 0 | MAINT   | 保全に関する情報 | 保全に関する説明書         |               |
| 官公署等届出一覧表                                     | 0 | MAINT   | 保全に関する情報 | 官公署届出書類一覧表        |               |
| 官公署等届出書類                                      | 0 | MAINT   | 保全に関する情報 | 官公署届出書類           |               |
| 機器取扱説明書(メーカー作成のもの)                            | × | MAINT   | 保全に関する情報 | 機器取扱説明書           | 紙提出           |
| 設備機器完成図(メーカー作成のもの)                            | × | MAINT   | 保全に関する情報 | 機器取扱説明書           | 紙提出           |
| 鍵番号表                                          | × | MAINT   | 保全に関する情報 | 鍵・備品・工具リスト        | 紙提出           |
| 備品一覧表                                         | × | MAINT   | 保全に関する情報 | 鍵・備品・工具リスト        | 紙提出           |
| 栃木県建設工事請負契約書                                  | × | OTHRS   | 契約関係書類   | 工事請負契約書の写し        | 紙提出           |
| 工事部分下請負通知書                                    | × | OTHRS   | 契約関係書類   | 工事請負契約書の写し        | 紙提出           |
| 工事工程表(契約時提出のもの)                               | × | OTHRS   | 契約関係書類   | 契約時の工程表           | 紙提出           |
| 現場代理人及び主任技術者等選任(変更)通知書                        | × | OTHRS   | 契約関係書類   | 現場代理人等通知書         | 紙提出           |
| 設計図書照査表                                       | × | OTHRS   | 契約関係書類   | 疑義等の協議記録          | 紙提出           |
| 施工図                                           | 0 | OTHRS   | 施工図      | 施工図               |               |
| 完成写真                                          | O | OTHRS   | 完成写真     | 完成写真              |               |
| 工事カルテの登録(請負金額 500 万円以上)                       | × | OTHRS   | 工事実績情報   | 工事実績情報登録内容        | 紙提出           |
| 工事事故報告書                                       | × | OTHRS   | その他の資料   | その他の資料            | 紙提出           |
| 施工体制台帳                                        | × | OTHRS   | その他の資料   | その他の資料            | 紙提出           |
| 作業員名簿(元請・下請)                                  | × | OTHRS   | その他の資料   | その他の資料            | 受注者管理         |
| 有資格者証写し・一覧表(元請・下請)                            | × | OTHRS   | その他の資料   | その他の資料            | 受注者管理         |
| 建退共証紙購入報告書(掛金収納書添付)                           | × | OTHRS   | その他の資料   | その他の資料            | 紙提出           |
| 交通整理員集計表及び伝票                                  | × | OTHRS   | その他の資料   | その他の資料            | 受注者管理         |
| 安全教育及び実施記録簿                                   | × | OTHRS   | その他の資料   | その他の資料            | 受注者管理         |
| 新規入場者教育実施記録簿                                  | × | OTHRS   | その他の資料   | その他の資料            | 受注者管理         |
| KY沽動等実施記録簿(毎日)                                | × | OTHRS   | その他の資料   | その他の資料            | 受注者管理         |
| 社内バトロール実施記録簿                                  | × | OTHRS   | その他の資料   | その他の資料            | 受注者管理         |
| 安全協議会等の実施記録簿                                  | × | OTHRS   | その他の資料   | その他の資料            | 受注者管理         |
| 創意上夫の提案資料                                     | × | OTHRS   | その他の資料   | その他の資料            | 受注者管理         |
| 地域コミュニケーション、ホフンティア活動記録                        | × | OTHRS   | その他の資料   | その他の資料            | 受汪者管理         |
| 使用機器単向の点検記録                                   | × | OTHRS   | その他の資料   | その他の資料            | <b>受</b> 汪者管埋 |
| 休暇期間の巡視計画書                                    | × | OTHRS   | その他の資料   | その他の資料            | 紙提出           |
| 監督員と協議の結果、納品が必要と認められる資料                       | 0 | OTHRS   | その他の資料   | その他の資料            |               |

納品要否

◎:納品(必須)

O:納品(書類を作成した場合)

×:書類の作成はするが電子納品は不要

※1 総合評価落札方式により発注した工事のみ該当。

※2 着工時における計画工程だけではなく、現場を施工した際の実施工程も記載すること。

※3 是正の指示などがあった場合は、是正前の状況と是正後の状況が確認できる記録(写真など)も添付すること。

#### (2) 納品対象資料の協議について(「電子納品チェックシート」の記入)

着工に先立ち、「電子納品チェックシート」に基づいて、電子納 品について受発注者間で協議をすることになっており、これを反 映した形で、受注者は「総合施工計画書」を作成することは、前 述の通りです。「電子納品チェックシート」の標準的な書式は例 示の通りですが、記載内容が不足していなければ、必ずしもこの 書式を使用する必要はありません。参考資料に記入例を示した ので参照の上作成してください。

様式は建築課のホームページでダウンロードできます。

http://www.pref.tochigi.lg.jp/h10/town/koukyoujigyou/ kensetsu/eizendensinouhin.html

#### (3) 書類に使用する文字について

電子納品では、汎用性を確保するため、利用できる文字が決まっています。制限のレベルは、文字を利用する場所により異なっており、納品文書に対しては努力義務となっていますが、制限内で文書を作成することは意外と困難であり、規則に違反していても特に支障がないため、納品書類中の文字制限のチェックは行っていません。ただし、機種依存性の高い、いわゆる『外字』は利用してはならず、特に個別に外字を作成して利用することはしないようにお願いします。(ファイル内にフォントを埋め込んだ場合も含みます。)人名等の文字でやむを得ない場合は、代替文字を利用した上で()書き等でその旨表示するなどの措置をして

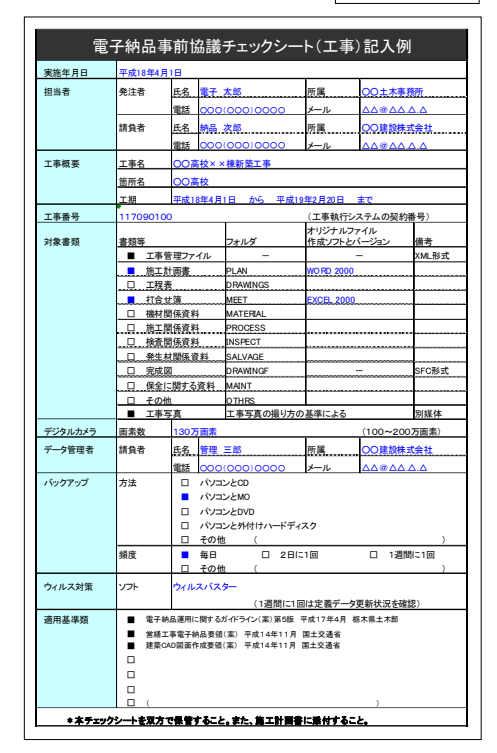

図Ⅱ-1

ください。また、スキャンした文書内の文字は、コンピュータ内では文字として認識されないため、この制限 はありません。利用可能な文字の範囲については、国土交通省制定の「営繕工事電子納品要領(案)」に 掲載されています。

#### (4) 完成写真の取り扱いについて

電子納品の提出書類は、原則として PDF 形式のファイルとすることが決まっており、表Ⅱ-6 に示すように、 電子納品対象となる書類(OTHRS フォルダ)の中に、完成写真が含まれています。営繕工事の電子納品に おいては、工事写真の納品について、特別な仕様を定めているため、同じ写真である完成写真の取り扱い が不明確になっているため、ここで特に説明します。完成写真の作成時期、アルバム(従来の写真による) に対する必要性など、他の工事写真と異なる事情も多いため、原則として完成写真の提出形態については、 特記仕様書において、電子納品とは別項目で規定しています。また、完成写真の電子データが必要な場 合も、電子納品とは別の項目で特記することとし、本マニュアル等で規定する写真の仕様とは関連しません のでご注意願います。すなわち、完成写真は電子納品とは別に従来どおりのアルバムで提出し、特記仕様 書で提出が指定されている場合は、工事写真の電子納品とは別の CD-R に当該電子データを格納してア ルバムに添付することを原則とします。この場合の写真の解像度等は電子納品の仕様の制限受けません。 (高解像度のソースはそのまま提出してください。)ただし、説明文及び説明図等の仕様については、電子 納品の工事写真の仕様を準用することとします。また、完成写真を参考として電子納品の一部に加える場 合は、PDF で OTHRS フォルダに格納することとしますが、その場合でも、別途アルバムの提出は必要です。 電子納品における、完成写真項目の取り扱いは、このように、完成写真を PDF 化して提出する場合の取り 扱いとして意味を持つと解釈することとします。

#### 3. 図面

#### (1) 納品対象図面の指定について

電子納品では、全ての情報を電子化して納品することが原則となっていますが、図面に関しては大きく分けて2種類の取扱いがあります。

いわゆる設計図面に相当する一連の図面については、そのフォーマットなどについて「建築 CAD 図面作 成要領(案)」に詳細な規定がありますが、この基準は全ての図面に適用されるものではなく、あくまでも後 に CAD データとして再利用される予定のものに限っており、同じ図面でも、施工図や工事途中に作成され る参考図の場合は適用されません。工事に関する電子納品において、図面の納品が指定されているのは、 「完成図」と「施工図」ですが、「建築 CAD 図面作成要領(案)」の規定の適用を受けるのは「完成図」のみで あり、「施工図」あるいはその他の資料としての「説明図」については、たとえこれが CAD で作成されたもの であっても、「建築 CAD 図面作成要領(案)」の制限は受けず、原則として PDF 形式での納品となります。 国土交通省制定の「営繕工事電子納品要領(案)」において、完成図は必須の納品対象となっており、オ リジナルのファイルについても添付必須となっていますが、本県のガイドラインにおいては、着工時に発注 者が電子データとして図面を貸与した時のみに限り納品を義務付けています。

#### (2) 図面に関する基準の適用について

前述の通り、県が受注者に電子的な図面を提供し、電子納品を義務付けたときは、原則としてこれを利 用して完成図を作成し、納品することになっています。国土交通省の「建築 CAD 図面作成要領(案)」の規 定は、この完成図を作成する場合にも適用されますが、提供された図面を修正して完成図を作成すること を原則としているため、提供された図面がこの基準に適合していない場合、修正する必要があるかという問 題があります。

県では、設計業者に設計を依頼する場合は全て電子納品としていますので、ほとんどの工事において図 面の提供をすることになりますが、建築図の描き方は、土木等と比べてかなり表現が自由であり、設計業者 特有の表現方法で作成されることが予想されるため、必ずしも基準どおりの図面が提供できることにはなら ないことが予想されます。今後は、図面作成基準の整備及び周知徹底をしていく予定ですが、当面はこの ような問題があるため、提供された図面を修正する場合、必ずしも当該基準を満足する必要はないとします。 ただし、納品ファイルの形式や整理方法、図面情報ファイルの作成基準などは厳守してください。

#### (3)「建築 CAD 図面作成要領(案)」について

「建築 CAD 図面作成要領(案)」では、大きく分けて次の2点について規定しています。

① 作成された CAD 図面ファイルを納品する際のファイル構成、フォルダ構成、情報ファイルの作成な どの方法について

② CAD 図面を作成する際の、使用文字、レイヤ分類について

前述したように、工事の電子納品における図面の規定は、完成図の作成時にのみ適用されますが、原則 として提供された図面の仕様により作成してよいこととしているため、②に関する規定は提供図面の内容に 合わせれば良く、改めて厳密な注意を払う必要はないので、本書での解説は省略します。なお、営繕工事 電子納品マニュアルの業務編には詳細な解説を掲載しているので、内容を確認したい場合はそちらを参 照してください。また、①に関する説明は、後述する納品情報の整理の解説で説明することとします。

#### 1. 概要

電子納品の納品 CD の内容及び体裁については詳細な規定があり、「営繕工事電子納品要領(案)」及 び本県のガイドラインにその規定が記載されていますが、その基準が複雑であり解説が冗長でありなかな か理解しにくいため、本章では、書類・図面及び写真の整理法について、次の区分に従い具体的に解説 することとします。

▶ 納品 CD 及びこれを格納するケースの表記等に関する基準について

- ▶ 書類の整理方法に関する基準及び作業方法について
- ▶ 図面の整理方法に関する基準及び作業方法について
- ▶ 工事写真の整理方法に関する基準及び作業方法について

#### 2. 納品 CD 及びこれを格納するケースの表記等に関する基準について

CD 及びケースの仕様については、ガイドラインに詳細に記載されているためこれを転載し、一部説明を 追加することとします。

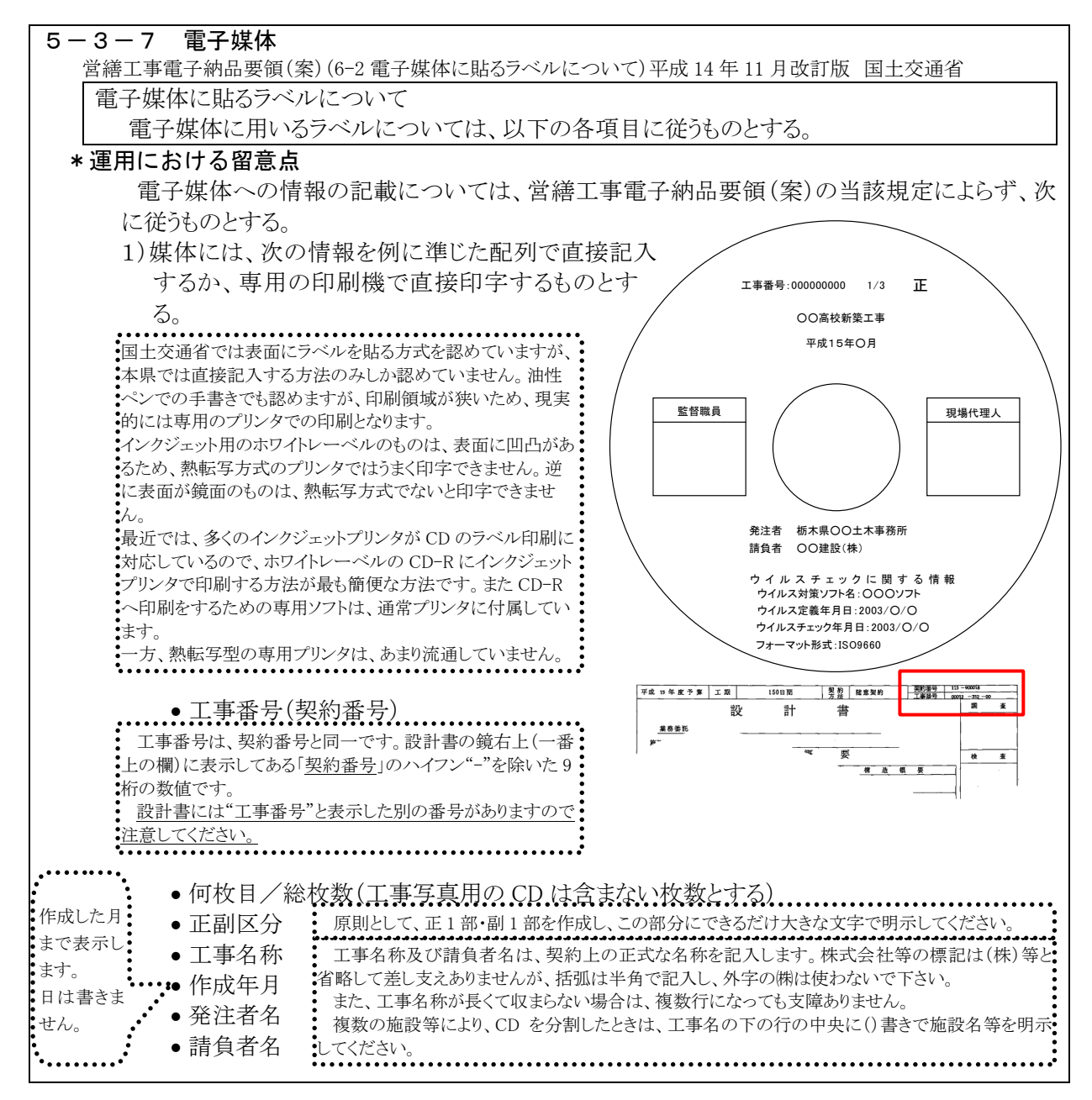

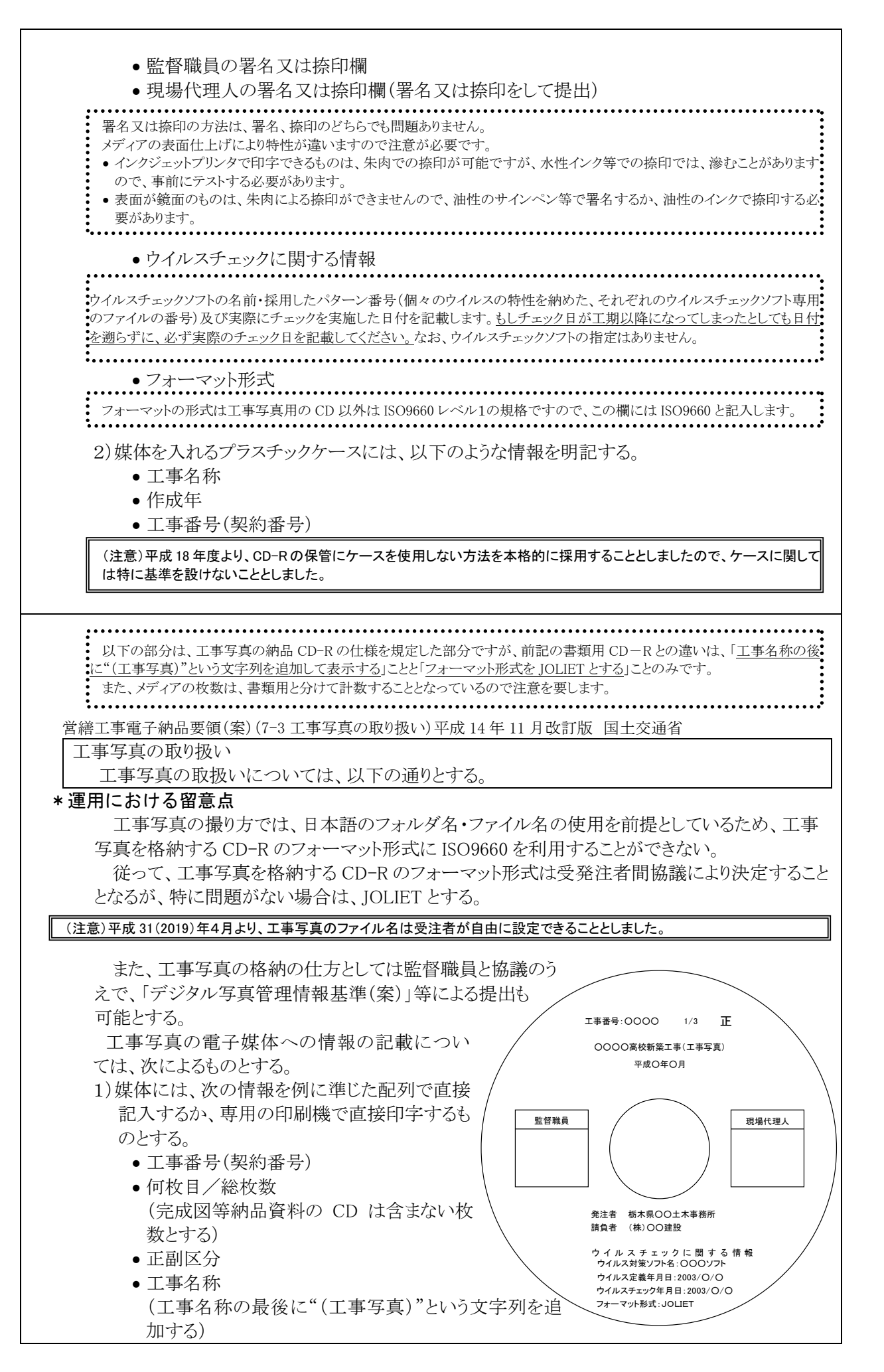

- 作成年月
- 発注者名
- •請負者名
- 監督職員の署名又は捺印欄
- •現場代理人の署名又は捺印欄
- (署名又は捺印して提出) • ウイルスチェックに関する情報
- ワオーマット形式
- 2) 媒体を入れるプラスチックケースには、以下のような情報を明記する。
  - 工事名称
    - (工事名称の最後に"(工事写真)"という文字列を追加する)
  - 作成年
  - •工事番号(契約番号)

(注意)平成 18 年度より、CD-Rの保管にケースを使用しない方法を本格的に採用することとしましたので、ケースに関しては特に基準を設けないこととしました。

# 納品 CD のフォルダ構成の概要

図 Ⅲ-1

【工事管理項目】 CDのルート(フォルダ外のこと)に必ず保存する。 ・ CDが複数枚となった場合も、各CDに保存する。 このCDが納品CD全体のうち何枚目かという情報が記録されている。 下記のような工事全体の情報が記録されており、これは全てのCD共通である INDEX\_CXML CDのフォルダ構成(複数に分割した場合でも全てのフォルダ構成)・工事名称等の工事情報・発注者情報・受注者情報 対象となる施設(敷地)及び建築物の情報 このファイルは、「電子成果物作成・検査支援システム」を使って、管理項目入力を行うと自動的に作成されます。 同時にIDXC\_B01.DTDというファイルが作成されますが、その働き等について知る必要はありません。ただし、このファイルを削除してはいけません。 【施工計画書管理項目】 PLAN PLANフォルダに含まれる納品ファイルのリスト情報が格納されています。 リベントは、ファイルの分類・内容の説明・正式なアイル名が含まれます。 各納品ファイル(PDFファイル)に対応するオリジナルファイルの名称が対応付けて格納されて PLAN.XML います。 Ŷ  $\geq$ このファイルは、「電子成果物作成・検査支援システム」を使って、施工計画書管理項目入力を シングノウロム、他一次大阪市内に、快生スタンクションをたって、地上町画面を生まれく 行うと自動的に作成されます。 同時にPLAN\_B01.DTDというファイルが作成されますが、その働き等について知る必要は ありません。ただし、このファイルを削除してはいけません。 【施工計画書フォルダ】 施工計画書関係のファイルを 納めるフォルダです。 【施工計画書管理関係納品書類】 「電子成果物作成·検査支援 を利用すると自動的 PLANフォルダに格納する事になっている納品ファイルです。 ファイルの名称は、ルールに従って機械的に英数字のみでつけられます。 ファイル名の \*\* \* 部分は、連番が振られます。 に作成されます。 PLAN\*\*\*.PDF このファイルは、納品ファイルですから全てPDFファイルです。 具体的なファイルの内容は、【表Ⅱ-5】に示す各種施工計画書です。 【施工計画書管理関係オリジナルファイル】 【施工計画書オリジナル PLANフォルダに格納した納品ファイルのオリジナルファ ファイルフォルダ】 イルです。 ファイルの名称は、ルールに従って機械的に英数字のみ 施工計画書のオリジナルフィ O RG でつけられます。 アーイル名の\*\*\*部分は、対応する納品ファイルの連番 ルを格納します。 「電子成果物作成・検査支援 PL\*\*\*\_##.??? ##の部分はPL\*\*\* 中での連番が振られます。
・???の部分は、使用したアプリケーション独自の拡張子 ステム」を利用すると自動的 に作成されます。 です。 【工程表フォルダ】このフォルダ以下の部分は、PLANフォルダと同じです。ただし、次の名称等を読み替えます。 PLANフォルダと読み替える部分:PLAN(フォルダ名) ⇒ SCHEDULE. PLAN(ファイル名) ⇒ SCHE. PL ⇒ SC SCHEDULE 工程表関係のファイルを納めるフォルダです。 「電子成果物作成・検査支援システム」を利用すると自動的に作成されます。 【打合せ簿フォルダ】 このフォルダ以下の部分は、PLANフォルダと同じです。たたし、次の名称等を読み替えます。 PLANフォルダと読み替える部分:PLAN(フォルダ名) ⇒ MEET. PLAN(ファイル名) ⇒ MEET. PL ⇒ ME 打合せ簿関係のファイルを納めるフォルダです MEET 「電子成果物作成・検査支援システム」を利用すると自動的に作成されます。 【機材関係資料フォルダ】このフォルダ以下の部分は、PLANフォルダと同じです。ただし、次の名称等を読み替えます。 PLANフォルダと読み替える部分:PLAN(フォルダ名) ⇒ MATERIAL, PLAN(ファイル名) ⇒ MATER, PL ⇒ MR 機材関係資料のファイルを納めるフォルダです。 MATERIAL 「電子成果物作成・検査支援システム」を利用すると自動的に作成されます。 【施工関係資料フォルダ】このフォルダ以下の部分は、PLANフォルダと同じです。ただし、次の名称等を読み替えます。 PLANフォルダと読み替える部分:PLAN(フォルダ名) ⇒ PROCESS. PLAN(ファイル名) ⇒ PROCE. PL ⇒ PR 施工関係資料のファイルを納めるフォルダです。 PROCESS 「電子成果物作成・検査支援システム」を利用すると自動的に作成されます。 【検査関係資料フォルダ】このフォルダ以下の部分は、PLANフォルダと同じです。ただし、次の名称等を読み替えます。 PLANフォルダと読み替える部分:PLAN(フォルダ名) ⇒ INSPECT, PLAN(ファイル名) ⇒ INSPE, PL ⇒ IN INSPECT 検査関係資料のファイルを納めるフォルダです。 「電子成果物作成・検査支援システム」を利用すると自動的に作成されます。 【発生材関係資料フォルダ】このフォルダ以下の部分は、PLANフォルダと同じです。ただし、次の名称等を読み替えます。 PLANフォルダと読み替える部分:PLAN(フォルダ名) ⇒ SALVAGE, PLAN(ファイル名) ⇒ SALVA, PL ⇒ SA SALVAGE 発生材関係資料のファイルを納めるフォルダです 「電子成果物作成・検査支援システム」を利用すると自動的に作成されます。 【完成図フォルダ】 このフォルダの取り扱いは他のフォルダと異なりますので、別項目「図面の整理」で解説します。 DRAWINGF 完成図を納めるフォルダです 「電子成果物作成・検査支援システム」を利用すると自動的に作成されます。 【保全に関する資料フォルダ】このフォルダ以下の部分は、PLANフォルダと同じです。ただし、次の名称等を読み替えます。 PLANフォルダと読み替える部分:PLAN(フォルダ名) ⇒ MAINT, PLAN(ファイル名) ⇒ MAINT, PL ⇒ MA 保全に関する資料のファイルを納めるフォルダです MAINT 「電子成果物作成・検査支援システム」を利用すると自動的に作成されます。 【上記に分類されないファイルのフォルダ】 このフォルダ以下の部分は、PLANフォルダと同じです。ただし、次の名称等を読み替えます。 PLANフォルダと読み替える部分:PLAN(フォルダ名) ⇒ OTHRS. PLAN(ファイル名) ⇒ OTHRS. PL ⇒ OT 上記に分類されない資料のファイルを納めるフォルダです。 OTHRS 「電子成果物作成・検査支援システム」を利用すると自動的に作成されます。

#### 3. 書類の整理方法に関する基準及び作業方法について

#### (1) 書類整理に関する基準について

電子納品における書類の整理方法は、非常にシンプルです。しかし、XML ファイルの利用や英数字の みに限定されたファイル及びフォルダの名称などのルールから、必要以上に複雑であるように感じられてい るようです。電子納品には、国土交通省が配布する「電子成果物作成支援・検査システム」を始め、多くの 市販の支援ソフトウェアが存在しており、営繕工事に関してはその対応が土木工事と比較して遅れ気味で はありますが、作成者はXMLファイルの構造などを理解する必要はない状況となっています。ただし、納品 の作成者はファイル、フォルダなどのコンピュータの基本的な知識が必要になります。

図III-1(前ページ掲載)が納品 CD 全体の模式図です。図中の DRAWINGF フォルダについては、若干 形式が異なるため次項で解説しますが、基本的には、CD のルート(フォルダの外)に工事全体の情報を記 入した INDEX\_C.XML というファイルを置き、それ以外のファイルは、決められた名称のフォルダ内に納め た上で、これらのフォルダ内のファイルの情報を記入した\*\*\*.XML(\*\*\*はフォルダ名に一致)という ファイルに記入することになっています。また、納品ファイルの名称は、ガイドラインに示すルールにより命 名することを原則としています。ファイル名の命名法については、参考としてガイドラインの抜粋を示しま す。

(電子納品ガイドラインからの抜粋)

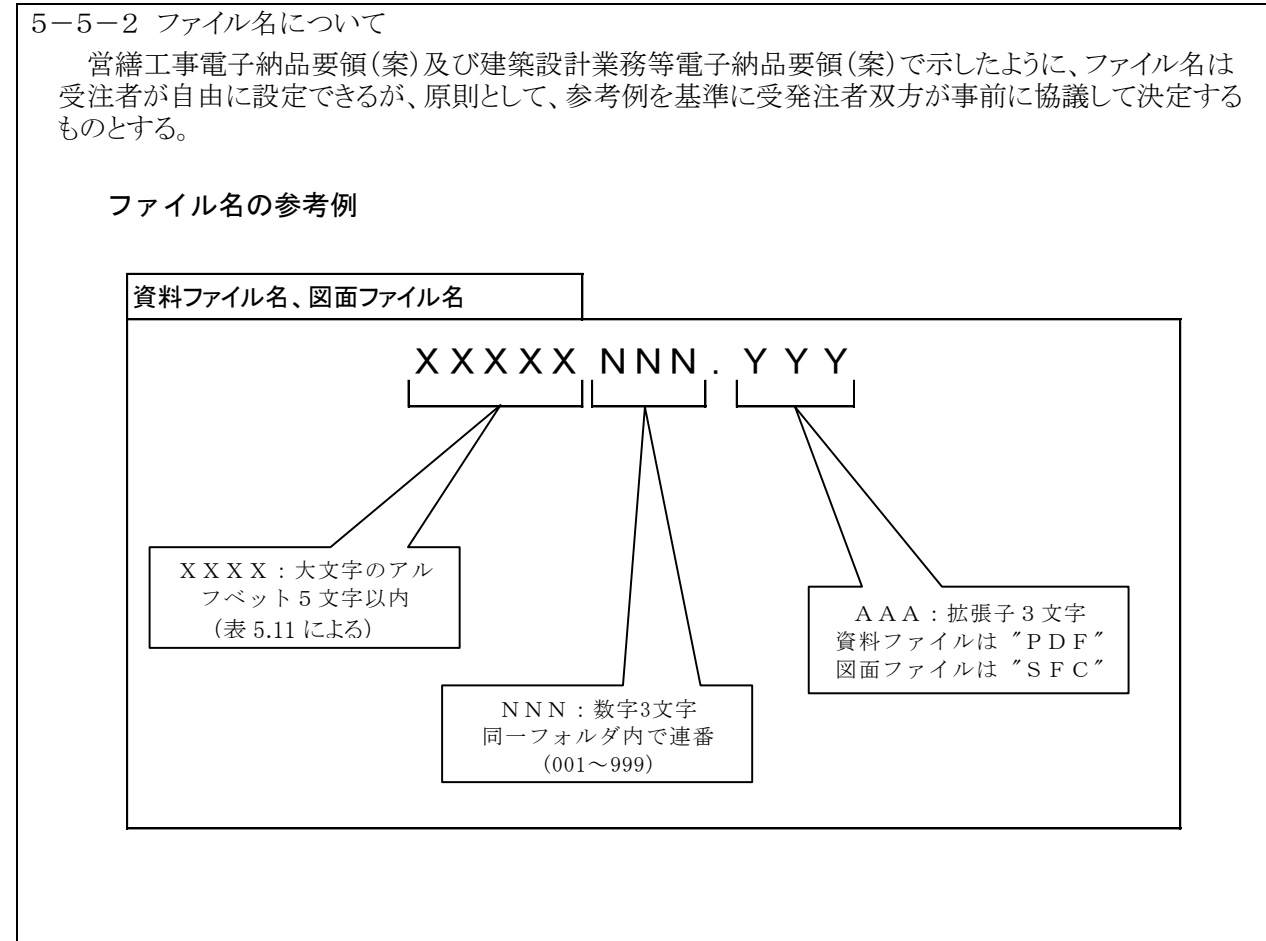

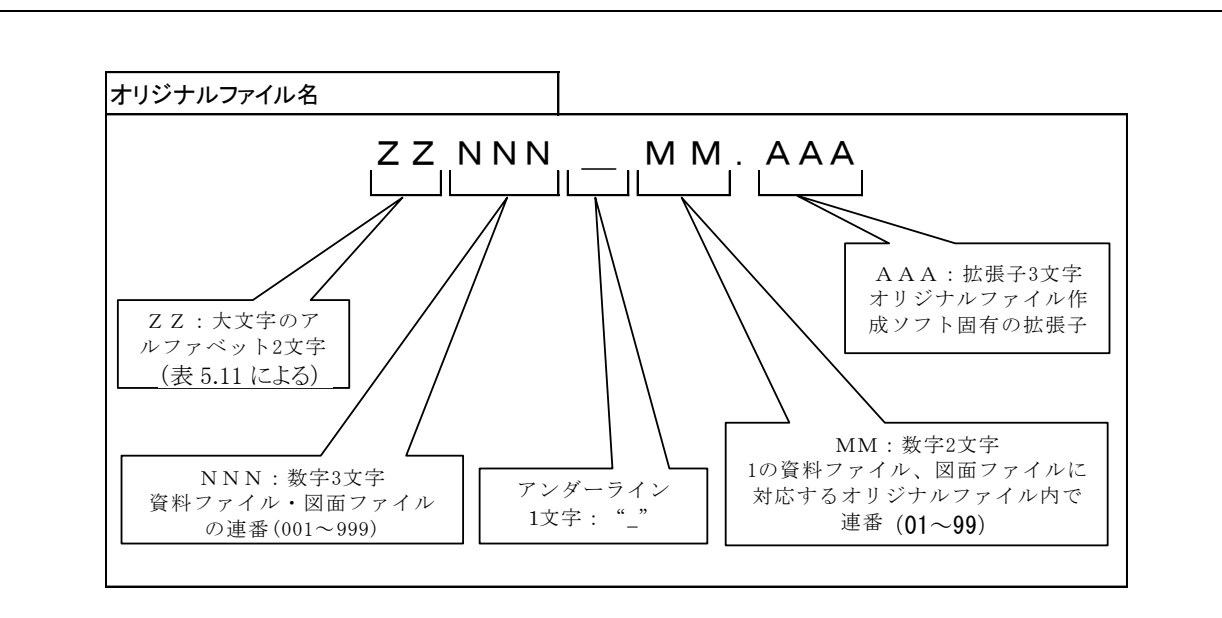

| 表 5.11 | ファイル名の | XXXXX 部及び ZZ | 部に使用す | る名称 |
|--------|--------|--------------|-------|-----|
|--------|--------|--------------|-------|-----|

| 種別           | フォルダ名称   | XXXXX | ZZ |
|--------------|----------|-------|----|
|              | PLAN     | PLAN  | PL |
|              | SCHEDULE | SCHED | SC |
|              | MEET     | MEET  | ME |
|              | MATERIAL | MATER | MR |
| <b>兴候工</b> 审 | PROCESS  | PROCE | PR |
| 呂祔上尹         | INSPECT  | INSPE | IN |
|              | SALVAGE  | SALVA | SA |
|              | DRAWINGF | DRAWF | DF |
|              | MAINT    | MAINT | MA |
|              | OTHRS    | OTHRS | ОТ |
| 建筑型計業政学      | REPORT   | REPOR | RE |
| 定来以可未防守      | DRAWING  | DRAW  | DR |

#### (2) 書類の整理方法について

基準に従った最終的なファイルの整理(納品ファイルを決められたフォルダに整理し、情報ファイルを作成すること)は、市販の専用ソフトを用いる方法もありますが、国土交通省が提供するフリーソフトでも作成がそれほど困難ではないことなどから、必ずしも専用ソフトを用意しなくても容易に行うことが可能です。

ただし、この作業は納品すべきファイルと、これを作成する基になったファイルが分かりやすく整理されて いることが前提であり、工事が終わる段階で納品すべきファイルが全く整理できていない状態では、いかな るソフトを利用しても納品を整理し、提出可能な状態とすることは困難です。ファイルの内容やファイル名、 その関係は書類を作成した人でなければ理解できないものであり、後になってから書類を整理しようとして も、作成した本人でも全体を把握することは相当困難なはずです。このような問題を解決するには、工事の 進捗にあわせ、的確に書類を整理し最終的に提出すべき書類と、これを作成したオリジナルの情報を、分 かりやすく整理していくことは非常に重要なポイントとなります。

市販の納品作成ソフトを用いれば、ある程度この作業は自動化されると思われますが、整理と言う作業自体は、通常のパソコンでのファイル管理を工夫すれば済むことであり、特殊なプログラムを用いなくても可能な内容です。逆に、専用のソフトを利用しても、これを利用する人の考え方、理解度により、必ずしも理想的なファイル管理が出来るとは限りません。

書類を整理する際に、もうひとつ重要な課題として、電子納品の対象となる書類は、工事経過の中で(紙で)提出し承認などをうけた書類が中心となりますが、実際に提出した書類と、電子納品する書類は、承認を受けた紙の書類をスキャンしない限り同一性の保証は出来ないのが現状であるため、提出書類と納品フ

<u>ァイルの同一性を保つ工夫</u>が重要です。この問題を解決する方法も、提出書類の作成時に速やかにこれ に対応する電子データを整理していくことであるといえます。

図Ⅲ-2 は、工事中に書類を作成し、承認を得る作業を図式化したものです。点線で示した従来の方法 は、承認を得る書類を作成する際、ワープロや表計算などのアプリケーションを利用して作った複数の書類 を、出力した紙で整理しているものです。このような方法では、最終的に電子データ(PDF)を作成して電子 納品を作成する際、再び元の

アプリケーションを起動して納 品ファイルを作成する必要があ り、元のデータもどれを利用し たのか整理されていないことが 多いため、かなり手間の要る作 業となります。

一方、実線で示したように、 承認書類を作成する際に、あら かじめ承認書類を出力できる PDFファイルを作成しておくと、 承認を受けた書類と対応する 形でPDFファイルを整理するこ とが出来、電子納品の際、改め て元のファイルを開く必要があ りません。また、承認用のPDF ファイルを作成する際、元のフ ァイルと関連付けて整理してお くと、最終的な作業が容易に行

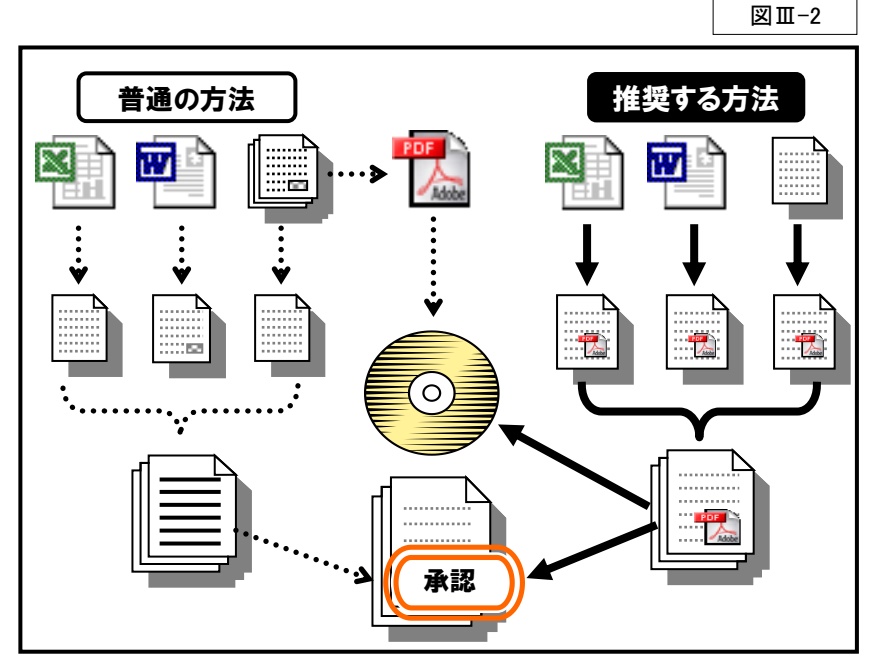

えることがわかります。このような理由から、ここでは、図Ⅱ-2 に示す"推奨する方法"により作業を行うことを 前提に、納品ファイルを作成していく過程を簡単に説明します。

実際に行われる納品作成の手順は、表Ⅲ-1に示すとおり、大きく分けて7つの段階で構成されます。

|                          |               |      |                               | 表Ⅲ-1                    |  |
|--------------------------|---------------|------|-------------------------------|-------------------------|--|
| 作業内容                     |               | 作業時期 | ファイルの名称                       | 利用するソフト等                |  |
| 1                        | 書類の作成保存       |      | 今/白山                          | Word、Excel、CAD など自<br>由 |  |
| 2                        | オリジナル書類の選択    | 握了由  | 至く日田                          | Windows                 |  |
| 3                        | PDF 化による納品の作成 | 旭上中  | 日本語で可                         | Adobe Acrobat 等         |  |
| 4                        | 納品及びオリジナルの整理  |      | (ただし、オリジナルと PDF を<br>関連付けて命名) | Windows                 |  |
| 5                        | 整理した書類名称の修正   |      |                               | ファイル名整理ツール              |  |
| 6                        | 納品情報の登録       | 完了時  | ルールに合った名称<br>(英数字8文字+拡張子)     | 電子成果物作成支援・検<br>査システム    |  |
| $\overline{\mathcal{O}}$ | CD-R への記録     |      |                               | 書き込み専用ソフト               |  |

表に示すように、①~④の作業は、工事中に承認書類、報告書類等を作成する際、同時に実施すべきもので、⑤~⑦の作業は、工事が終わった段階で、電子納品をするためにまとめて行う作業です。⑤ 以降の作業は、この後で説明する図面についても一括して行う作業であるため、ここでは、①~④の作 業について解説し、⑤以降の作業は後でまとめて解説することにします。

15

#### (3) 書類の整理作業の実際

1 工事管理に必要な情報を、ワープロや表計算、CADといった様々なアプリケーションを用いて作成する作業です。この作業は、電子納品を実施する以前から、通常の現場で行われてきた作業と同じ作業であり、パソコンを以前から利用してきた人にとっては、特に説明を要することではありません。従来どおりの方法で書類を(電子的に)作成し、自分で分かりやすい方法で整理しておけばよいのです。ただし、電子納品を行うことを前提とするため、ここで作成した書類は報告書や承認図など、後で電子納品が必要となる書類を作成する元になるものであるので、ある程度これを意識した仕分けをしておくことが重要です。

2 報告書や承認図など、後で電子納品が必要となる書類を作成するために、それらの元になるファイルを①で整理してあるファイルの中から選び出す作業です。

具体的には、納品 PDF に利用する元になるファイルを、 作業用のフォルダ(名称、作成場所等は自由)に<u>コピー</u> <u>する</u>ことです。納品 PDF の作成には、複数のオリジナル ファイルを利用しない(だだ1 つのファイルから PDF を作 成する)場合も多いですが、ここでコピーしたファイルは、 ④の作業で名称を納品 PDF と関係付けたものに直し、納 品用の専用フォルダに格納して、<u>工事終了までそのまま</u> 保存することになるので、このような場合でも、作業用のフ オルダにコピーしてから作業するようにして、元のファイル

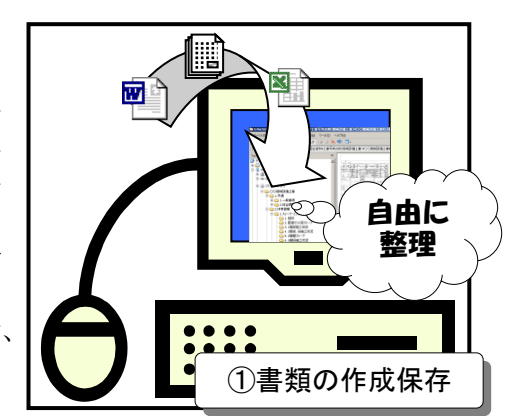

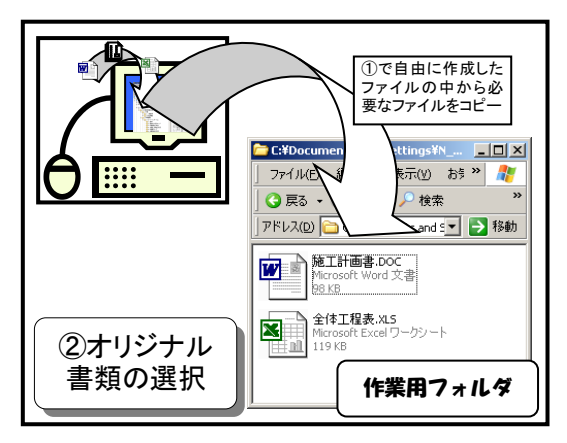

<u>はそのまま残す</u>ことがポイントとなります。(残した元のファイルは、場合により内容を修正の上、別の納品のオリジナルにすることもあります。)

ここでは、「施工計画書.doc」と「全体工程表.xls」という2つのファイルから、「全体施工計画書.pdf」という納品ファイルを作成する例を示しています。

○考 ファイルをコピーする際、Excel であれば必要な部分のワークシートのみをコピーするとか、ワードの必要なページのみをコピーするなど、①で作成したファイルをそのまま全てコピーする必要はありません。特に、元のファイルのごく一部のみを利用する場合は、不要な部分を削除しておくほうが明確です。また、紙の情報をPDFに含めたい場合は、この段階でスキャンしてオリジナルとしての PDF を作成します。

 ②で集めたファイルを PDF 化し、これを電子ファイル 上で整理して納品用の PDF ファイルを作る作業です。 (紙を PDF 化したものもこの段階で、所定のページに

組み込み、1 つの納品ファイルにします)

各オリジナルファイルから PDF ファイルを作る作業は、<u>本書 Ⅱ</u> -2-(5)で説明していますが、複数の PDF ファイルを1つの PDF ファイルにする方法や、これにしおりをつける方法などは、 Adobe Acrobat 等のマニュアルを参考にしてください。なお、 表Ⅲ-1 に示すように、この段階のファイル名は日本語でよく、 拡張子も小文字でよいので、後で判別しやすい名称としてお きます。

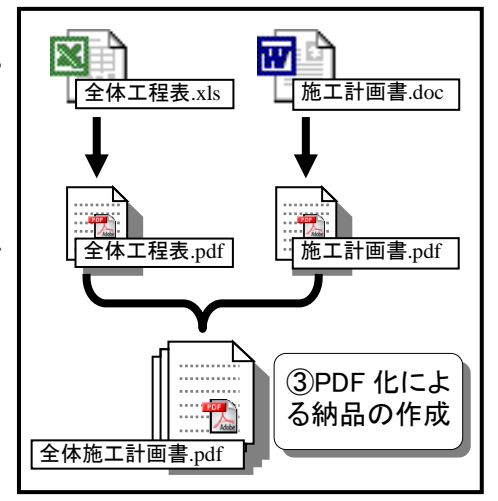

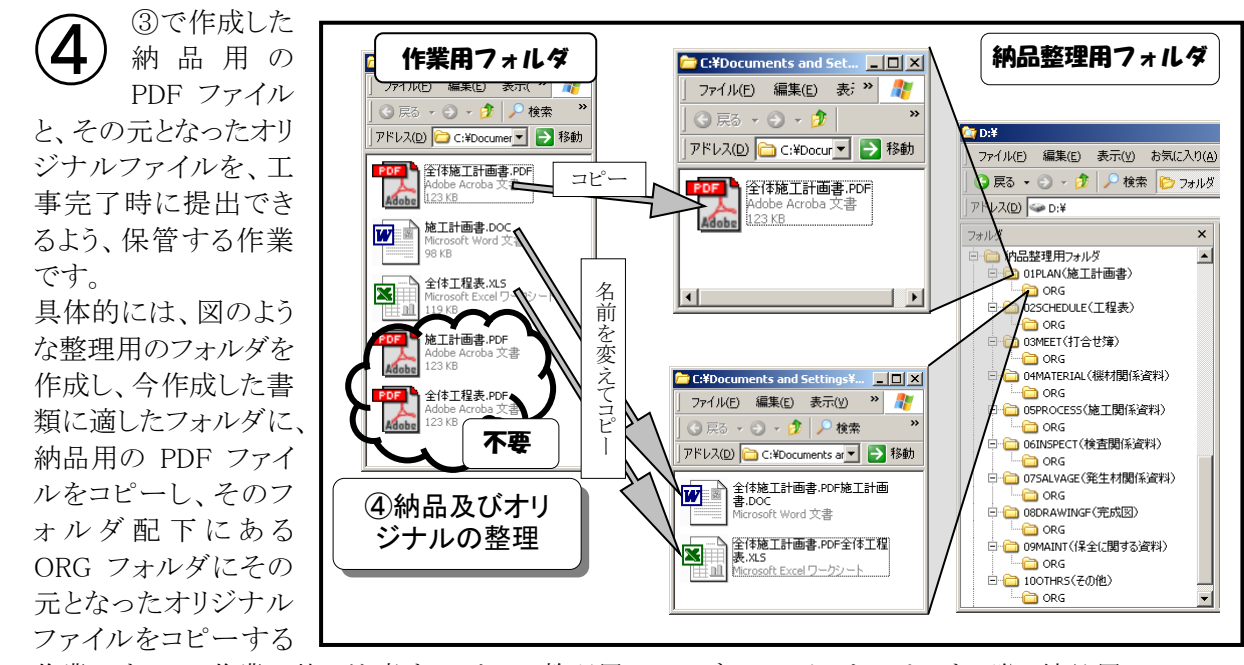

作業です。この作業で特に注意することは、整理用フォルダにファイルをコピーする際、納品用の PDF ファイルとこれに対応するオリジナルファイルの関連が後で分かるようにする必要があることです。 ここでは、その1つの方法として、次に示すように、オリジナルファイルのファイル名の前に、納品ファイル の名称を挿入することで、この条件を満足できるファイル名が自然に出来上がります。

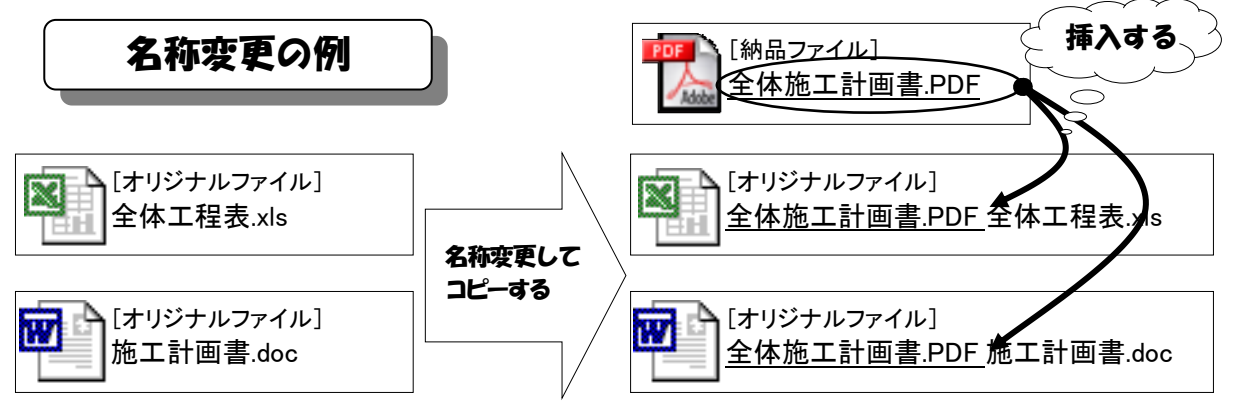

このようにすることにより、Windows でファイルを表示したとき、納品ファイルと、これと対応するオリジナルファイルを同じ順序で並べることができます。(納品ファイル名の先頭に通し番号を振っておくと、意味のある順序とすることもできます。)

ファイル名をコピーするには、納品ファイルのところで[名前の変更]を選択して、ファイル名が反転したところにカー ソルを置いて、Ctrl+C キーを押して、コピーします。引き続いて、オリジナルファイルのところで、[名前の変更]を選択して、 名前が反転していない状態で、ファイル名の先頭にカーソルを置いて、Ctrl+Vを押すと納品ファイルの名称が貼り付けら れます。

### 4. 図面の整理方法に関する基準及び作業方法について

#### (1) 図面整理に関する基準について

建築工事の電子納品における図面の整理の基準は、完成図を納品する部分のみに適用されます。すなわち完成図を納めるDRAWINGFフォルダ内部の構成が、他のフォルダと多少違いがあるため、特別扱いとなっていますが、DRAWINGFフォルダは、あくまでも書類フォルダの1つであるため、DRAWINGFフォルダより外の構成は、前記の書類の整理によることとなります。ただし、図Ⅲ-2に示すように、DRAWINGFフォルダ内部の構成及び格納するファイルについては、書類用のフォルダとは多少違いがあります。

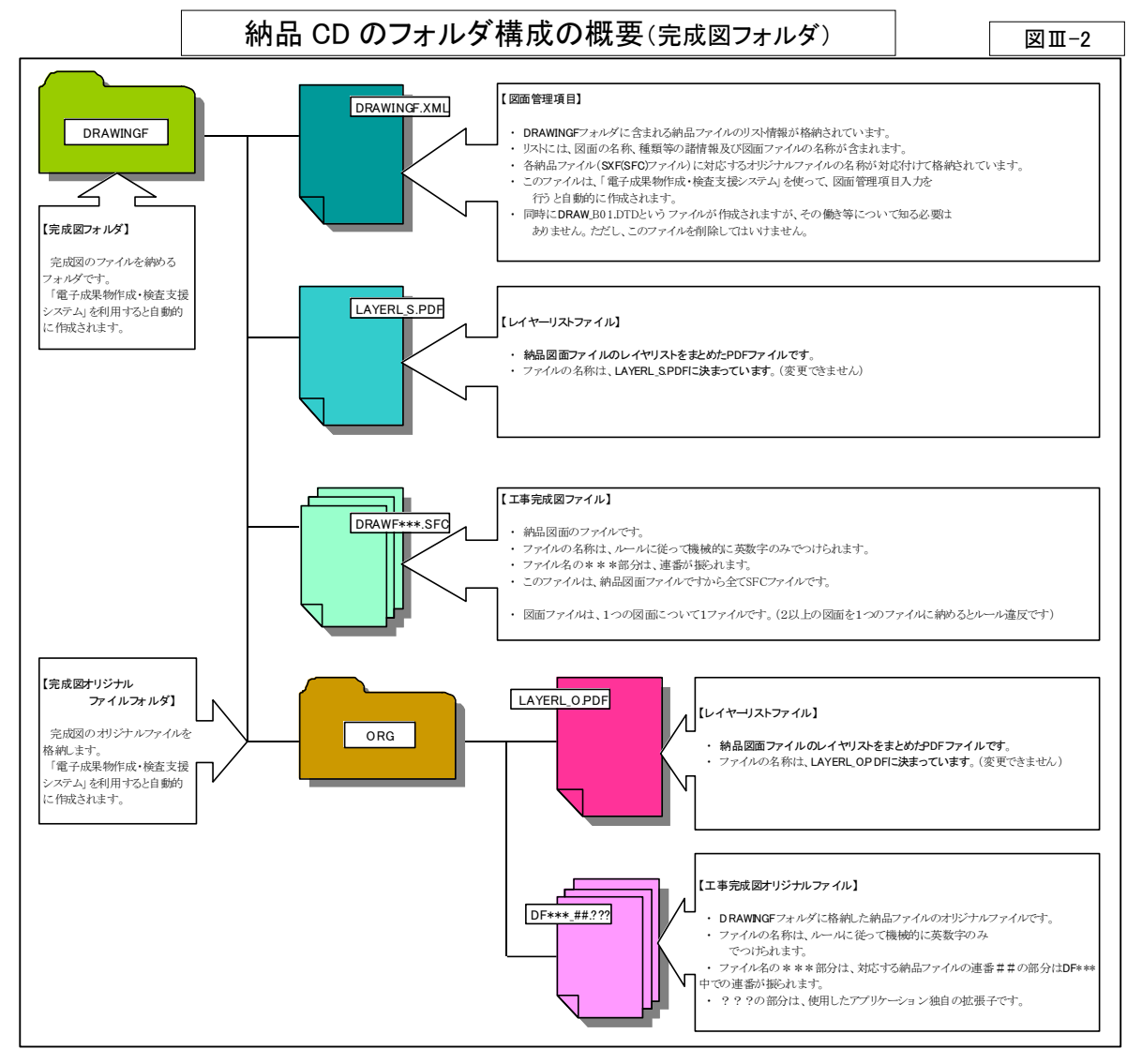

#### 【図面関係ファイルの形式】

|       | 図面ファイル                   | レイヤリストファイル                | 管理ファイル         |
|-------|--------------------------|---------------------------|----------------|
|       | SXF(SFC)形式のファイルとし、1 ファイル | (LAYERL_S.PDF)            | (DRAWINGF.XML/ |
| 納 品   | につき、1 つの図面とする。 (1 ファイルに  | 特に定められたフォームはないが、記入すべき     | DRAW_B01.DTD)  |
|       | 複数の図面を納めてはいけない。)         | 内容が決まっており、形式は PDF となっている。 | 決められたフォー       |
|       | CAD ソフトオルジナルの形式レ 1ファイ    | (LAYERL_O.PDF)            | ムによる XML 及び    |
| オリジナル | CAD フンドオリン アルの形式とし、エノティ  | 特に定められたフォームはないが、記入すべき     | DTD ファイル       |
|       | アレに納める区面数も向わない。          | 内容が決まっており、形式は PDF となっている。 |                |

#### 【完成図フォルダと書類フォルダの相違点】

| 相違点                                          | 内容                                            | 説明       |
|----------------------------------------------|-----------------------------------------------|----------|
| ①納品ファイルの仕様                                   | 他の書類は全て PDF であるが、納品ファイルは<br>SXF(SFC)形式である。    |          |
| <ol> <li>②レイヤリスト</li> <li>ファイルの存在</li> </ol> | 納品フォルダ及びオリジナルファイルフォルダに<br>レイヤリストを必ず記録する必要がある。 |          |
| ③XML ファイル<br>の項目の違い                          | XMLファイルに記録すべき内容が他の書類とは<br>違う。                 | 表Ⅲ-5 による |

#### (2) 図面の整理方法について

納品の対象となる図面は、前述の通り完成図のみです。しかも、完成図は、発注者から設計図を電子デ ータで交付されたときのみ納品することとなっていますから、通常新たな図面ファイルを作成することはあり ません。多くの場合、提供された図面をあらかじめ納品整理用フォルダに納めておいて、工事の進捗に応 じて、随時修正を加えていけば、これが、納品用の図面となるはずです。(提供されるファイル形式は、通常 SFC であるため、DRAWINGF(完成図)フォルダに納めて作業すれば良いのですが、仮に、別の形式のフ ァイルであった場合で、その形式のまま、作業する場合は、DRAWINGF(完成図)フォルダ配下のORGフォ ルダで作業することとなります。)書類と同様、工事管理中、納品のルールどおりのファイル名にしておくと、 作業がしにくいので、とりあえず日本語のファイル名で管理(表Ⅲ-1 の①~④の作業にあたる)し、工事の 完成時に、前述の書類と一緒に、ファイル名の書き換え等(表Ⅲ-1 の⑤以降の作業にあたる)を行えば良 いと思われます。

なお、レイヤリストファイルについては、なかなか利用しやすい内容の物を適用できている状況にありませんが、原則として、提供を受けたレイヤ構成のまま修正をしたなら、提供されたレイヤリストファイルをそのまま納品できることになります。(ただし、新たなレイヤを定義して、変更した部分を別レイヤとするような工夫をすることも有効であると考えられるので、そのような場合は、レイヤリストを修正する必要があります。)

#### 5. 整理された書類・図面を電子納品として仕上げる作業について

⊠Ⅲ–3

# (1) 作業の前提について

ここで、説明する内容 は、表Ⅲ-1の⑤以降の 作業です。前2項で、書 類・図面の工事中におけ る整理の方法を説明しま したが、ここでは、この整 理が完了していることを 前提に、整理されたファ イルの名称を整え、これ を説明する XML ファイル を登録する作業を説明し ます。したがって、この作 業を始める段階で、納品 整理フォルダは、図Ⅲ-3 のような状態である必要 があります。

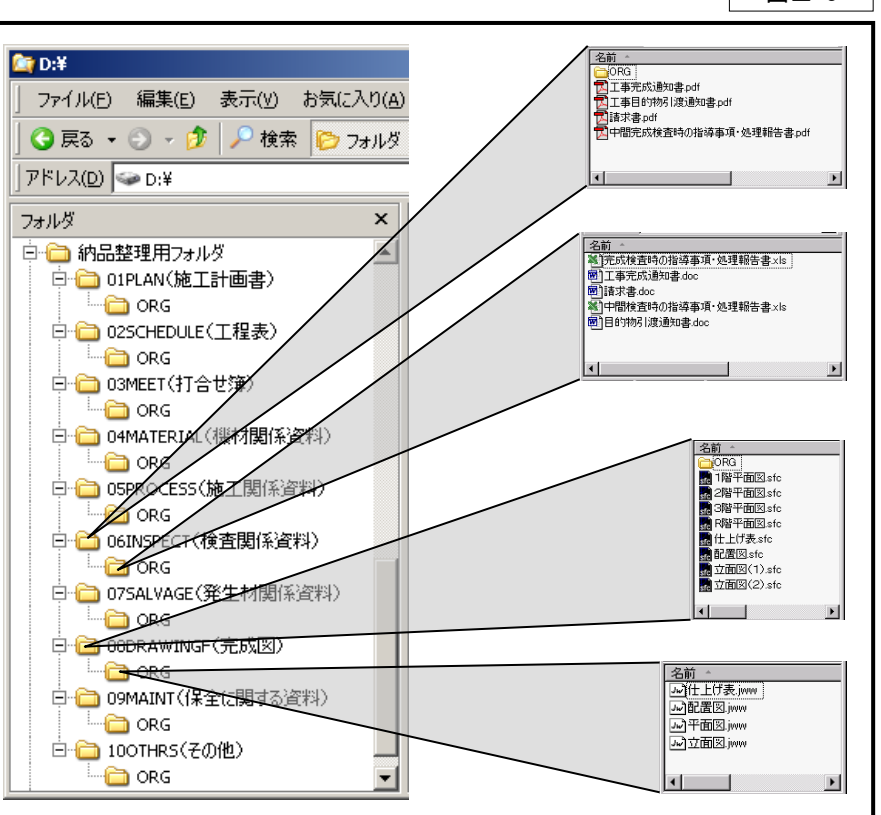

#### (2) 作業の実際

それでは、表Ⅲ-1の⑤以降の作業を手順に沿って説明します。

③及び④で作成したファイルの名称を、基準に合った名称に付け替えます。(図面フォルダであ るDRAWINGFについても同時に処理するので、当該フォルダについても④までの作業を終えている必要があるので注意すること。)

この作業は、県が提供する電子納品ファイル名整理ツール(Excel ファイル)を用いて作業すると、基準に 沿った名称に変更することできます。また、変更前後の名称の対応表が Excel ファイルに残るので、これ を印刷して次のステップの XML ファイルへの情報記入の参考とすることができます。ファイル名に関する 基準及び電子納品ファイル名整理ツールの利用方法については、参考資料を参照してください。 なお、この作業を行なった後は、ファイル名が完全に書き換えられてしまうので、念のため整理用フォル ダのコピーをしておく必要があります。

6 ⑤までの作業で、納品すべき書類関係ファイルは全て用意され、所定のフォルダに納まっている 状態となっているはずです。仕上げとして、それらの情報を記述したXMLファイル(DTDファイル を含む)を作成すれば納品ファイルの作成は完了します。XML ファイル(DTD ファイルを含む) は、「電子成果物作成支援・検査システム」を利用して作成をします。また、次項に XML ファイルに記入 する事項のうち、主な項目について解説しますので、記入内容に十分注意してください。ここで、入力さ れた情報を元に、県は納品を活用することとなるので、誤った記述は非常に問題です。

⑦ ⑥までの作業で、納品す ベきファイルは全て用意され、フォルダも所定の構成

となっているはずです。 最終的には提出用の CD-R にこれ をコピーして記録する(記録する範 囲は図Ⅲ-4参照)ことになりますが、 納品の内容に問題がないか否かを 確認するため、USB メモリなど書き 消しのできる媒体に記録して、監 督職員のチェックを受け、問題がな いことを確認してから CD-R に記録 したほうが効率的です。また、記録 に先立って、必ず市販のウイルス チェックソフトを用いてウイルスチェ ックを実施してください。なお、チェ ックにあたっては最新版のウイルス パターンファイルを入手して行なう ことも重要です。

CD-R への書き込み作業は、通常 専用の書き込みソフトによって行な うこととなりますが、その際の書き込 み方法の指定は、再書き込みが不 可能な"ディスクアットワンス"を選 択する必要があります。また、ボリュ ームラベルについては特に指定は なく、自由です。

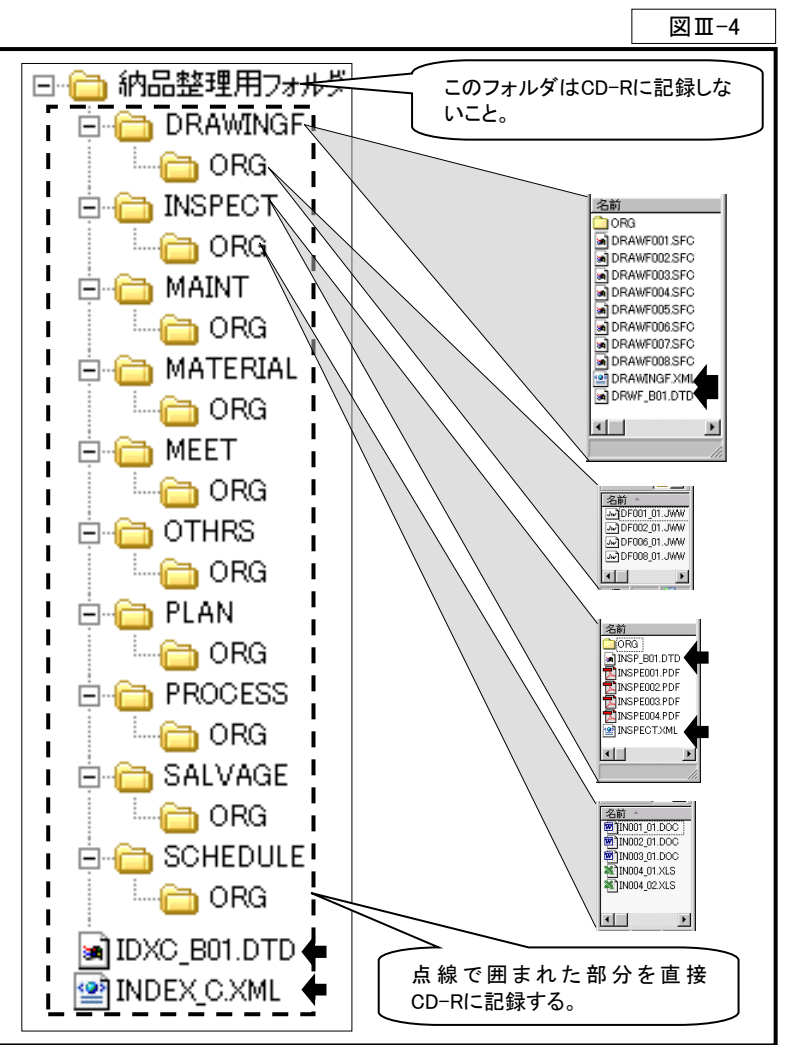

(3) XML ファイルに記入すべき事項

前記工程⑥で記入すべき情報を、次に示します。なお、ここに解説していない項目は、システムが自動 的に記入する項目又は県として記入する必要がないと考えている項目です。全項目のリストは国土交通省 策定の営繕工事電子納品要領(案)に示されています。

また、工事管理項目のうち、発注時点で内容が決まっているものについては、最初の打合せ時に、監督 職員が交付する電子納品情報シートにすべて示すことになっているので、誤字・脱字などのないよう記入 することが重要です。(CD 表面の記入文字列についても、該当部分は同様とします。)

【工事管理項目】(CD-Rのルートフォルダに格納する INDEX\_C.XML に記述する情報)

表Ⅲ-3

| カテ<br>ゴリー | 項目名         | f                                                                                                    | <b>释</b> 説                                |          |  |  |  |
|-----------|-------------|----------------------------------------------------------------------------------------------------|-------------------------------------------|----------|--|--|--|
|           | メディア番号      | [半角数字のみ8文字以内]                                                                                                    |                                           |          |  |  |  |
| #         |             | 1つの 光 仕 に わ り る 电 士 州 前 出 し D 一 K の 通 し 奋 亏 ( 工 争 与 具 用 の U D - K は カ ワ ン ト し な い )<br>[ 半 角 数 字 の み 8 文 字 以 内 ] |                                           |          |  |  |  |
| 基礎        | メディア総枚数     | 1つの発注における電子納品用 CD-R の総数(工事写真用の CD-R はカウントしない)                                                                    |                                           |          |  |  |  |
| 情         | メディア毎別      | [半角数字のみ 127 文字以内]                                                                                                |                                           |          |  |  |  |
| 報         | ノノイノイ単加     | CD-Rと記入する("-"はマイナス記号)                                                                                            |                                           |          |  |  |  |
|           | メディアフォーマット  | L半角数子のみ 127 文字以内」<br>ISO9660LEVEL1と記入する                                                                          |                                           |          |  |  |  |
|           |             | [半角数字のみ 127 文字以内]                                                                                                |                                           |          |  |  |  |
|           | 工事番号        | 発注時の設計書に記載された「契約番号」の                                                                                             | ヽイフンを除いた数列を記入                             |          |  |  |  |
|           |             | 本書Ⅲ-2納品 CD 及びこれを格納するケース                                                                                          | くの表記等に関する基準について を                         | :参照      |  |  |  |
|           | 工事名称        | □ [王月又子・十月英数子 127 又子以内]<br>● 発注時の設計書に記載された「工事名称」を言                                                               | 己入                                        |          |  |  |  |
|           |             | 本書Ⅲ-2 納品 CD 及びこれを格納するケース                                                                                         | への表記等に関する基準について を                         | 参照       |  |  |  |
|           |             | [全角文字·半角英数字 16 文字以内]                                                                                             |                                           |          |  |  |  |
|           | 工事分野        | CORINSの「工事の分野」を記入(コード番号                                                                                          | ではなく、文字列で記入する)<br>論照                      |          |  |  |  |
|           |             | ◎考員科Cの「工事力」」等の記入について」<br>「全角文字・半角英数字 16 文字以内]                                                                    | ≥ H:                                      |          |  |  |  |
|           | 工事業種        | CORINSの「工事の業種」を記入(コード番号                                                                                          | ではなく、文字列で記入する)                            |          |  |  |  |
|           |             | 参考資料Cの「工事分野等の記入について」                                                                                             | 家照                                        |          |  |  |  |
|           | 工種          | 【全角文字・半角英数字 64 文字以内】<br>CODINS の「工種、工法・形式」の工種を記入                                                                 | (コード乗号でけわく 文字列で記入-                        | ナス)      |  |  |  |
| T         |             | UUKINS の「上種、上法・形式」の上種を記入(コード番号ではなく、又子列で記入する)<br>複数入力ができるので 雷子成果物作成支援・絵香システムにおいてけ 該当するものけ坐角                       |                                           |          |  |  |  |
| 事情報       |             | カンマ区切りで全て入力する                                                                                                    |                                           |          |  |  |  |
|           |             | 参考資料Cの「工事分野等の記入について」                                                                                             | <b>家照</b>                                 |          |  |  |  |
|           | 工法形式        |                                                                                                    |                                           |          |  |  |  |
|           |             | 複数入力ができるので、電子成果物作成支持                                                                                             | :記八(ユート番ヶ)にはなく、文子クリー<br>€・椧杳システムにおいては、該当す | るものは半角   |  |  |  |
|           |             | カンマ区切りで全て入力する                                                                                                    |                                           |          |  |  |  |
|           |             | 参考資料Cの「工事分野等の記入について」参照                                                                                           |                                           |          |  |  |  |
|           | 契約金額        | [半角数字 16 文字以内]<br>初始 今頼(税はないた田岡佐でもも(おいつけ                                                                         | 1 わかい、/亦重がたて相合け亦重然                        | ()       |  |  |  |
|           |             | 契約金額(祝込み)を円単位で人力(カンマは人れない/変更がある場合は変更後)           「半角革数字 10 文字に内]                                                 |                                           |          |  |  |  |
|           | 工期開始日       | 契約工期の開始日を入力                                                                                                    |                                           |          |  |  |  |
|           |             | 書式:yyyy-mm-dd("-"はマイナス記号) 記                                                                                      | 2入例:2004-01-06                            |          |  |  |  |
|           | 丁钿敛了口       | 【半角英数字 10 文字以内】<br>  初約工期の数了日を入力(亦再がなる場合)け                                                                       | 亦再從)                                      |          |  |  |  |
|           | 上期終「日       | 書式:vvvv-mm-dd("-"はマイナス記号) 話                                                                                      | 之义(k)<br>2入例:2004-01-06                   |          |  |  |  |
|           | 丁重内容        | [全角文字·半角英数字 127 文字以内]                                                                                            |                                           |          |  |  |  |
|           | 上爭NI任       | 設計書鏡に記載された内容程度を要約して入                                                                                             | 、力(書式は特にない)                               |          |  |  |  |
|           |             | 「半角粉字。文字以内]                                                                                                    | 栃木県県土整備部建築課                               | 30901008 |  |  |  |
| 発         | 発注者コード      | 「十月数十。又十以内」<br>右表に記載したコードを入力                                                                                     | 栃木県県土整備部住宅課                               | 30901008 |  |  |  |
| 注         |             |                                                                                                    | 栃木県宇都宮土木事務所                               | 30906001 |  |  |  |
| 自信        |             |                                                                                                    | 栃木県栃木土木事務所                                | 30906005 |  |  |  |
| 報         | 発注者名称       | [全角文字・半角英数字 127 文字以内]                                                                                            | 栃木県大田原土木事務所                               | 30906007 |  |  |  |
|           |             | 石衣に記載した名称を八月                                                                                                    | _                                         | -        |  |  |  |
|           |             |                                                                                                    |                                           |          |  |  |  |
| 諸         | 請負者コード      | 建設業許可番号を入力(入札参加資格者一覧                                                                                             | 覧の「許可番号」欄のコード 8 桁)                        |          |  |  |  |
| 情質        |             | JV の場合は、0 を入力                                                                                                    |                                           |          |  |  |  |
| 報者        | 詩白老夕称       | 【全角又子・半角英数子 12/ 又子以内】 請自者の正式名称(今社名又は Ⅳ 名)を入す                                                                     | 7                                         |          |  |  |  |
|           | 明只省石仰       | 本書Ⅲ-2 納品 CD 及びこれを格納するケース                                                                                         | 。<br><の表記等に関する基準について を                    | 参照       |  |  |  |
|           | 協設識別マード     | [半角数字 127 文字以内]                                                                                                  |                                           |          |  |  |  |
| 情施        | が世中又明 カリーート | 財産管理台帳の施設コード(16桁)を入力(新                                                                                           | 規施設の場合は9を16桁入力)                           |          |  |  |  |
| 報設        | 施設名称        | [全角文字・半角英数字 127 文字以内]<br>財産管理台嶋上の施設の名称を入力(新用施設の堪合け(原称)けを称で可)                                                     |                                           |          |  |  |  |

|    | 施設基準点緯度                                                  |        | [半角英数字9文字以内/小数点以下6桁]                         |  |
|----|----------------------------------------------------------|--------|----------------------------------------------|--|
|    |                                                          |        | 全て0と入力(現在のところ未使用であるが入力が必要)                   |  |
|    | 拉凯甘滩上奴库                                                  |        | [半角英数字 10 文字以内/小数点以下 6 桁]                    |  |
|    | 旭砇 本-                                                    | 毕尽胜度   | 全て0と入力(現在のところ未使用であるが入力が必要)                   |  |
|    |                                                          | 建筑标    | [半角数字 127 文字以内]                              |  |
|    |                                                          | 建築物    | 財産管理台帳の建物コード(19桁)を入力(新築建物の場合は施設識別コード+999を入力) |  |
|    |                                                          | 誠 別ユート | 建物以外の工作物、外構、複数の建物にかかわる設備等の場合は施設識別コード+000を入力  |  |
|    |                                                          |        | [全角文字·半角英数字 127 文字以内]                        |  |
|    | 建                                                        | 建築物名称  | 財産管理台帳上の施設の名称を入力(新築建物の場合は(仮称)付名称で可)          |  |
|    | 染                                                        |        | 建物以外の工作物、複数の建物にかかわる設備等の場合は具体的な名称等を入力         |  |
|    | 物                                                        | 武士地    | [全角文字·半角英数字 127 文字以内]                        |  |
|    | 報                                                        | 所任地    | 財産管理台帳上の施設の位置を入力(設計書鏡に記載した所在地)               |  |
|    | TIK.                                                     | 建築物    | [半角英数字9文字以内/小数点以下6桁]                         |  |
|    |                                                          | 基準点緯度  | 全て0と入力(現在のところ未使用であるが入力しなくてもよい)               |  |
|    |                                                          | 建築物    | [半角英数字 10 文字以内/小数点以下 6 桁]                    |  |
|    |                                                          | 基準点経度  | 全て0と入力(現在のところ未使用であるが入力しなくてもよい)               |  |
|    |                                                          |        | [全角文字·半角英数字 127 文字以内]                        |  |
| 予備 |                                                          |        | この納品全体に関するコメント等を入力                           |  |
|    |                                                          |        | 入力必須ではないが、入力可(複数入力できる)                       |  |
|    | 1)施設情報は、施設(敷地)の数だけ入力できる。(通常複数の施設を一括して発注することはないが、数箇所の施設の軽 |        |                                              |  |

1) 施設情報は、施設(敷地)の数だけ入力できる。(通常複数の施設を一括して発注することはないが、数箇所の施設の軽 微な工事を一括して発注するなどを想定している。 例:LAN 工事など)

Г

注意 (城は上事を一招して発生するなどを忘足している。 例:LAN 上事など) 2)建築物情報は、建築物の数だけ入力できる。(建築物の区分は、原則として設計書鏡の概要に明記することとし、建築物 は施設情報と対応付けて入力する)

| 【工事関(       | ]係資料管理項目】(CD-RのPLAN・MEET等のフォルダに格納する***.XMLに記述する情報) 表Ⅲ-4 |                          |                                                                                                    |                                                                                         |  |  |
|-------------|---------------------------------------------------------|--------------------------|----------------------------------------------------------------------------------------------------|-----------------------------------------------------------------------------------------|--|--|
| カテ<br>ゴリー   | 項目名                       解説                            |                          |                                                                                                    |                                                                                         |  |  |
|             | 資料大分類                                                   |                          | [全角文字・半角英数字 64 文字以内]<br>本書表 II-6 にある資料大分類から選択して入力(他の分類は許                                               | されない)                                                                                   |  |  |
|             | 資料小分類                                                   |                          | [全角文字・半角英数字 64 文字以内]<br>本書表 II-6 にある資料小分類から選択して入力(他の分類は許                                               | [全角文字・半角英数字 64 文字以内]<br>本書表Ⅱ-6 にある資料小分類から選択して入力(他の分類は許されない)                             |  |  |
|             | 資料                                                      | 名称                       | [全角文字・半角英数字 64 文字以内]<br>資料の標題を入力する(決まりはないが内容を適切に表現したも                                                  | のとする)                                                                                   |  |  |
|             | 資料作成日                                                   |                          | [半角英数字 10 文字以内]<br>資料を作成した日を入力<br>書式:yyyy-mm-dd("-"はマイナス記号) 記入例:2004-01-06                             |                                                                                         |  |  |
|             | 資料副題                                                    |                          | [全角文字・半角英数字 64 文字以内]<br>資料の標題を補強する内容を記入する<br>(決まりはないが内容を適切に表現したものとする/記入しなくて                            | <b>「全角文字・半角英数字 64 文字以内</b> ]<br>資料の標題を補触する内容を記入する<br>(決まかけたいが成内容を漉加に表用」たものとする(記入したくても可) |  |  |
| 資           | 資料ファイル名                                                 |                          | [半角英数大文字 12 文字以内]<br>対象となる資料のファイル名を入力<br>ファイル名は、基準に従って命名」。正確に入力する(システムで                                | 選択入力可)                                                                                  |  |  |
| 料<br>情<br>報 | 資料ファイル作成<br>ソフトウェア名                                     |                          | [全角文字・半角英数字 64 文字以内]<br>資料を作成したソフトウェアの名称とバージョンを入力する<br>(納品は図面を除き PDF であるため、通常 Adobe Acrobat である        | 5)                                                                                      |  |  |
|             | <u>ファイル</u> 情報                                          | 資料オリジナルファイル名             | [半角英数大文字 12 文字以内]<br>対象となる資料のオリジナルファイル名を入力<br>(オリジナルファイルを納品する場合のみ入力)<br>ファイル名は、基準に従って命名し、正確に入力する(システムで | ·選択入力可)                                                                                 |  |  |
|             |                                                         | 資料オリジナルファイル<br>作成ソフトウェア名 | [全角文字・半角英数字 64 文字以内]<br>資料のオリジナルファイルを作成したソフトウェアの名称とバージョ<br>(オリジナルファイルを納品する場合のみ入力)                      | コンを入力する                                                                                 |  |  |
|             | その                                                      | 受注者説明文                   | [全角文字・半角英数字 64 文字以内]<br>必要に応じて、この納品ファイルに関する説明を入力<br>必ずしも入力の必要はない                                       |                                                                                         |  |  |
|             | 他                                                       | 予備                       | [全角文字・半角英数字 64 文字以内]<br>必ずしも入力の必要はない<br>記入すべき事項も決まっていない(複数入力可能)                                        |                                                                                         |  |  |

1)資料情報は、資料ファイルの数だけ入力する。

2) 資料オリジナルファイル情報は、オリジナルファイルを納品したとき、対応する資料ファイルと対応付けて入力する。(1つの納品ファイルに対して複数登録可能)

注意 3)オリジナルファイルだけの登録はできないので、オリジナルファイルのみを納品することはできない。

4)1つのオリジナルファイルを複数の納品ファイルに結び付けて登録することも可能であるが、ファイルの命名規則がこのことに対応していないため、同一のオリジナルから複数の納品ファイルを作成した場合でも、オリジナルファイルをそれぞれの納品ファイルごとにコピーした上で、登録するほうが望ましい。

| 【図面管理項目】(CD-RのDRAWINGFフォルダに格納するDRAWINGF.XMLに記述する情報) |     |    |  |  |
|-----------------------------------------------------|-----|----|--|--|
| カテ<br>ゴリー                                           | 項目名 | 解説 |  |  |

|       | 図面名称<br><br>図面種類                        |                              |                                                                                     |
|-------|-----------------------------------------|------------------------------|-------------------------------------------------------------------------------------|
|       |                                         |                              | 凶国空保医側に記型した石槨を八月9つ<br>an)〇〇字詳細図 〇〇以時東西図 ato                                         |
|       |                                         |                              | ex) ∪ ∪ 主辞枻凶、 ∪ × 隋半 囬凶、 etc.                                                       |
|       |                                         |                              |                                                                                     |
|       |                                         |                              | 記八円1谷は、衣Ⅲ=0による<br>「半岳茶粉字2女字11月]                                                     |
|       |                                         |                              |                                                                                     |
|       | 階数                                      |                              |                                                                                     |
|       |                                         |                              | (1 隋の凶山→1:地下1 隋の凶山→b1:隋の慨志のない凶田→0<br>p. 眺の図志→pp, 株長1眺の図志→p1, 由 9 眺の図志→1(9, 筮しき1 →z) |
|       |                                         |                              | Λ 陌の凶山→KF: 冶崖1 陌の凶山→F1: 〒 2 陌の凶山→M2 寺と記八 9 つ)                                       |
|       | 図面総数                                    |                              | [〒月355                                                                              |
|       |                                         |                              |                                                                                     |
|       |                                         |                              | 図面の標題欄に記述した番号を入力する(数字のみであるので注意すること)                                                 |
|       | 図面番                                     | \$ <del>5</del>              | 電気・機械設備等を区分したいときは、建築:101、102…/電気:201.202…たどとして区分                                    |
|       |                                         |                              | t3.                                                                                 |
|       |                                         |                              |                                                                                     |
|       | 図面尺                                     | し度                           | 図面の尺度を"1/***"形式で記入する                                                                |
|       | , ,,,,,,,,,,,,,,,,,,,,,,,,,,,,,,,,,,,,, |                              | 複数の尺度がある場合は代表的な尺度を記入/尺度の概念がない場合は0を記入                                                |
|       |                                         |                              | [半角数字 127 文字以内]                                                                     |
|       | 施設譜                                     | <b></b> お別コード                | 財産管理台帳の施設コード(16桁)を入力(新規施設の場合は9を16桁入力)                                               |
|       |                                         |                              | 複数の施設を含む場合は、代表的な施設のコードを入力                                                           |
|       |                                         |                              | [半角数字 127 文字以内]                                                                     |
| 义     | 建築物                                     | の識別コード                       | 財産管理台帳の建物コード(19桁)を入力(新築建物の場合は施設識別コード+999を入力)                                        |
| 面     |                                         |                              | 複数の建物に係る図面、外構図、配置図等の場合は施設識別コード+000を入力                                               |
| 作<br> |                                         |                              | [全角文字 64 文字以内]                                                                      |
| ŦK    | <b>+ + *</b>                            | 6DU                          | 意匠、構造、電力、通信、空調、衛生、エレベータ、その他のうちから該当するものを全て入                                          |
|       | │⊥爭種                                    | <b>退</b> 万リ                  | 力する                                                                                 |
|       |                                         |                              | (電子成果物作成支援・検査システムを利用する場合は、半角カンマで区切って入力する)                                           |
|       | 雪工は用物の方無                                |                              | [半角数字1文字]                                                                           |
|       | 电丁加                                     | 《不初以月 带                      | 本県では、この欄は全て1を入力することとする。(紙での納品の場合、登録はしない)                                            |
|       |                                         |                              | [半角英数大文字 12 文字以内]                                                                   |
|       | 図面ファイル名                                 |                              | 納品図面ファイルの名称を記入する                                                                    |
|       |                                         |                              | ファイル名は、基準に従って命名し、正確に入力する(システムで選択入力可)                                                |
|       |                                         |                              |                                                                                     |
|       | フ型                                      | 図面オリジナル<br>ファイル名             | 対象となる凶面のオリジナルファイル名を入力(オリジナルファイルを納品する場合のみ入                                           |
|       | ア面イオ                                    |                              |                                                                                     |
|       | ルリ                                      | Vet dol 1 11 - N N           | ファイル名は、基準に従って命名し、止催に人力する(システムで選択入力可)                                                |
|       | 報す                                      | 資料オリジナル                      |                                                                                     |
|       | Ĩ                                       | ファイル作成                       | 資料のオリンナルファイルを作成したソフトワェアの名称とバージョンを人力する<br>(たい)、トリマーノリスを使用するサスチャーン                    |
|       |                                         | ソフトワェア名                      | (オリンナルノアイルを納品する場合のみ人刀)                                                              |
|       |                                         | ☆ シン ★ =× nn →               |                                                                                     |
|       |                                         | <b></b>                      | 必要に応じて、この図面に関する説明を入力                                                                |
|       | その                                      |                              | 必うしもヘノの必要はない<br>「今年本京、米年本教室の4本京以中」                                                  |
|       | の他                                      |                              | [王円入子・千円央奴子 64 入子以内]<br>タ 図 云 ジレス 1 カポ 可能                                           |
|       | 102                                     | 予備                           | 谷凶阻ことに入力かり肥                                                                         |
|       |                                         |                              | とりしも人力の必要はない ショーナッシュ (おおり カゴギ)                                                      |
|       | 1) जिल्लान                              |                              | 記八9へさ争切り次よつしいない(複数八刀可能)                                                             |
|       | 1) 凶由                                   | 「「一報は、凶田ノアイ」                 | Vの数にけ入力する。<br>実現は、大助ジナルファイルな姉日」をした、対応ナス回去フィノルし対応付けティーナナス(1、ヘー                       |
|       | 2)凶由                                    | オリンフルノアイル  <br>  両ファイルルマキレアヤ | 月初は、タリンナルノアイルを約曲しにとさ、対応する凶国ノアイルと対応付けて人力する。(1 つ<br>自教登録司能)                           |
|       | 3)オII-<br>3)オII-                        | 1回ノナイルに刈しし作<br>ジナルファイルだけの    | を効量率当時/<br>)発録けできかいので、オポジナルファイルのみを妯母オストレけできかい                                       |
| 注意    | コノス リ<br>4) レイ                          | マテルファイルに切り                   | / 豆タルトはくでない 'シノ く、ヘ ン / ノ / / / / / / / / / / / / / / / / /                         |
|       | モリレイ ドリヘトノアイノレに関す                       |                              | ブシーデアルか、ヱヌチレレカメ゙。<br>たá粉の妯Pフッイルに対けけて登録するとレ゙司やでもてが、フッノルのA々相胆がとのと                     |

5)1つのオリジナルファイルを複数の納品ファイルに結び付けて登録することも可能であるが、ファイルの命名規則がこのこ とに対応していないため、同一のオリジナルから複数の納品ファイルを作成した場合でも、オリジナルファイルをそれぞれ の納品ファイルごとにコピーした上で、登録するほうが望ましい。

|       |     |            |             |         | 表Ⅲ-6 |
|-------|-----|------------|-------------|---------|------|
|       |     | 図面の種類(下記の) | 中から選択して入力する | )       |      |
|       | 建築  | 江事         |             | 設備      | 工事   |
| 表紙    | 面積表 | 展開図        | 基礎梁伏図       | 表紙      | 断面図  |
| 図面目録  | 仕上表 | 天井伏図       | 各階伏図        | 図面目録    | 系統図  |
| 特記仕様書 | 平面図 | 建具表        | 軸組図         | 特記仕様書   | 平面図  |
| 工事区分表 | 立面図 | 工作物等詳細図    | 断面リスト       | 機器表・器具表 | 詳細図  |
| 案内図   | 断面図 | 外構詳細図      | 基礎配筋図       | 案内図     |      |
| 敷地求積図 | 矩計図 | 植栽図        | 各部配筋図       | 配置図     |      |
| 配置図   | 詳細図 | 基礎         | 鉄骨詳細図       |         |      |

(建築 CAD 図面作成要領から抜粋)

#### 6. 工事写真の整理方法に関する基準及び作業方法について

建築工事の電子納品における工事写真の整理の基準は、工事写真を納品する部分のみに適用されま す。すなわち同じ写真であっても、完成写真は別の取り扱いとなるので注意してください。工事写真は、こ れまで説明してきたように、通常の書類や図面とはかなり異なった整理方法をとることになっているため、全 く別のものとして分けて考える必要があります。

納品形態については、本書Ⅱ-1の工事写真作成方法の部分で説明しているため、そちらを参照して作業することとなりますが、ここでは具体的な整理作業の方法の概要について解説することとします。工事写真は、非常に数が多いこと、時間がたつと内容がわかりにくくなりやすいことなどの理由から、他の書類以上に日常的な作業が重要です。本書Ⅱ-1で解説したように、整理のルールは非常にシンプルであり、 XML ファイルもなく漢字によるファイル名、相当長いファイル名も許されていることから、作業自体は比較的容易です。

#### 【工事写真の整理】

表Ⅲ-7

| 時期    | 作業内容                                                                                                    |
|-------|----------------------------------------------------------------------------------------------------|
| 着工時   | フォルダの作成にあたっては、現場の工程を十分検討の上、効率よく整理ができる区分を行い、監督職員と協議する必要がある。                                                                                                    |
| 施工時   | 工事の進捗に合わせて、写真を撮影し、必要に応じて説明用のテキスト、説明図等を作成<br>の上、所定のフォルダに格納する。<br>専用の写真管理ソフトを利用すると、この作業がスムースになる場合もあるが、写真整理ソ<br>フトの中には土木仕様の写真管理を意識したものもあるため、必ずしも良い結果になると<br>は限らないので注意が必要である。<br>重要なのは、こまめな作業、適切なフォルダ構成、適切なファイル名の付与だと考えられ<br>る。このため、営繕工事における写真の整理には、基本的な Windows のファイル管理能力<br>が欠かせない。<br>また、営繕仕様の写真整理法は、Windows のエクスプローラを利用しての閲覧が可能であ<br>ることが特徴であることから、ファイル名の先頭に意味のある整理番号を冠するなど表示順<br>序が整理されるような工夫が必要である。 |
| 竣工時   | 竣工後特に行なう作業はないが、完成時の主要部分の写真を撮影の上、工種毎の仕分<br>けフォルダとは別のフォルダに、竣工時の写真として整理することが望ましい。<br>この写真は、OTHRS に格納する完成写真とは別のものであり、工事写真の一部であるた<br>め、各部の詳細を中心に、出来栄えを表現するものである。<br>また、竣工検査における手直しに関する写真等も、他の写真とは区別して整理する必要が<br>あると思われる。                                                                                                    |
| 納品整理時 | 工事写真の納品については、施工時の整理ができていれば、納品のための特別な加工<br>はいらない。<br>整理したフォルダツリー全体を、CD-Rに記録すればそのまま納品となる仕様である。<br>ただし、写真が1枚も入っていないフォルダや、異常に写真が多く記録されているフォルダ<br>については、削除したり分割したりしながら、適切に整理見直し必要はあると思われる。<br>なお、CD-Rへの記録方法については、書類と異なり JOLIET (Windows 標準の記録方式)<br>で良く、特別な設定は必要ないが、ディスクアットワンスでの書き込みをする必要はある。ま<br>た、ボリュームラベルも特に規定されていないので自由である。                                                                            |

#### 7. 納品 CD が複数となる場合の作業方法について

#### (1) 納品 CD が複数となる例について

電子納品の要領では、工事写真を除いて、原則として出来る限り1枚の媒体に記録することになっていますが、次の場合、複数の CD を1 組として納品する事となります。

- ① 納品対象となる工事が複数の施設(敷地)を一括して発注されたものである場合、施設ごとに1枚の CDを作成する。
- ②納品ファイルの容量が大きくなり、1枚の媒体に納まらない場合。

#### (2) 納品 CD が複数となる場合の対応方法について

納品 CD を複数としなければならない場合、その分割の状況に応じて、フォルダの構成、管理情報の記録の方法に特別な注意が必要です。表Ⅲ-8は、複数の CD となる原因別の注意点の概要です。

表Ⅲ-8

| 複数枚に<br>なる原因                 | 同一フォルダ内<br>の分割状況                                                                                                 | 工事管理情報                                                                                  | フォルダ毎の管理情報                                                                                                    | フォルダ構成                                                                                                    |
|------------------------------|----------------------------------------------------------------------------------------------------|-----------------------------------------------------------------------------------------|----------------------------------------------------------------------------------------------------|----------------------------------------------------------------------------------------------------|
| データ量が<br>多いために<br>分割する場<br>合 | フォルダ単位で作<br>成できる場合<br>1 つのフォルダ内の<br>ファイルを複数 CD<br>に分割して記録しな<br>ければならない場<br>合<br>(1 つのフォルダが1<br>枚に納まらないよう<br>な場合) | 全ての CD に記録する必要が<br>ある。<br>メディアの連番号のみを変更<br>し、他は同じ内容とする。                                 | 通常の方法で作成する。<br>ファイルを記録しないフォルダには、<br>管理情報(XML 及び DTD ファイル)<br>を置かない。<br>ファイルを記録しないフォルダには、<br>管理情報(XML 及び DTD ファイル)<br>を置かない。<br>複数の CD に分割されたフォルダの<br>管理情報は、その管理情報下に置か<br>れたファイルのみの情報を記録す<br>る。<br>納品ファイルと対応するオリジナルフ<br>ァイルは別の CD に分けてはいけな | 決められたフォ<br>ルダは全て作成<br>する。(他のなどの)<br>ないです。(他のなどの)<br>ないです。<br>ないです。<br>ないです。<br>になった<br>なった<br>なった<br>なった<br>なった<br>なった<br>なった<br>なった<br>で<br>た<br>の<br>の<br>な<br>で<br>た<br>で<br>作成<br>る。<br>の<br>で<br>た<br>で<br>作成<br>る。<br>の<br>で<br>た<br>の<br>の<br>の<br>の<br>の<br>の<br>の<br>の<br>の<br>の<br>の<br>の<br>の<br>の<br>の<br>の<br>の |
| 複数施設の電子納品の場合                 |                                                                                                    | 全てのCDに記録する必要が<br>ある。<br>メディアの連番号を変更し、<br>対象施設、対象建築物名は<br>そのCDに納めた情報の対象<br>となるもののみを記入する。 | 通常の方法で作成する。<br>ファイルを記録しないフォルダには、<br>管理情報(XML 及び DTD ファイル)<br>を置かない。                                                                                                    | イル(XML 及び<br>DTD ファイル)<br>は作成しない。                                                                                                    |

複数施設を対象とした納品のために分割する場合は、それぞれの CD について通常の作業で納品 CD を作成すれば支障ありませんが、ファイルの量による分割の場合は分割の状況により XML ファイルの記入 方法が異なるなど注意する点が多くなります。

#### (3) 工事写真用 CD の分割について

要領・ガイドライン等では、特にこのことについての規定はありませんが、以下の取り扱いとします。なお、 工事写真のファイル構成には XML ファイル、オリジナルファイルが存在しないので、分割の方法は単純に 分割すれば問題ありません。

- ▶ 複数施設が対象となっているため書類 CD を分割する場合、工事写真 CD もこれに合わせて分割する。
- ▶ 書類のデータ量が大きいために書類 CD を分割する場合、必ずしも工事写真 CD を分割する必要はない。
- ▶ 工事写真 CD を分割する場合は、適切なフォルダ(工事科目毎など)で分割することとし、他の CD に データを納めたフォルダは作成しない。(原則として空のフォルダは作らない。)
- ▶ 分割したフォルダの上位階層のフォルダは、必ず作成する。(工事名称を最上位の階層とする。)

#### (4) 分割作業の実際

表Ⅲ-1 の作業の中で、分割の要否を見分ける方法と、分割が必要となった場合の作業について以下に 解説します。表Ⅲ-1 の⑤が終わった段階で、納品フォルダ全体の容量を調べ、600MB 程度以下であれば そのまま1 枚で納品可能です。(通常 CD-R は 640MB 程度の記録が可能ですが、余裕をみて 600MB 程 度で判断します。)

600MB を超えた場合は CD の分割が必要であるので、全体量からその枚数を決定し、表III-1⑥の作業のうち工事管理情報のみを作成します。(そのときは CD の総枚数の記入に注意してください。)次に、納品フォルダ全体をコピーして、元のフォルダ名を"NO1"、コピーしたフォルダ名を"NO2"のように、何番目の CD 用なのかが判別できる名称に変更します。

1 枚目用のフォルダ内で、フォルダ単位で容量を調べ、1枚に納まる容量となるフォルダ以外のフォルダ 内のファイルを削除します。この時オリジナルのファイルの削除を忘れない事、削除するのはファイルであり、 フォルダは削除しない事、業務情報の XML ファイルは削除しない事に注意する必要があります。フォルダ の中に、1つのフォルダのみで 600MBを超えるフォルダがある場合は、フォルダ自身を分割する必要があり ますが、作業が面倒なのでこれ以外の場合は出来るだけフォルダ単位で分割してください。このとき、1 枚 の CD の容量がいっぱいにならなくても全く支障ありません。フォルダ自身を分割する必要がある場合は、 分割するフォルダ内のファイルを削除して、全体が 600MB 以内になるよう調整します。この時、ファイル名 の連番が大きなものから順に削除し、関連するオリジナルファイルも合わせて削除します。(納品ファイルと オリジナルファイルを別の CD に格納する事は出来ません)

次に、2枚目用フォルダ内のファイルのうち、1枚目用で削除しなかったファイルを全て削除し、2枚目用 のフォルダ全体の容量を調べます。2枚目用のフォルダ全体の容量が600MB以上の場合は、この時点で2 枚目用のフォルダをコピーして3枚目用のフォルダを作成します。

次に、2枚目用のフォルダに対して1枚目のフォルダで説明したと同様の操作を行い、2枚目用のフォル ダ全体の容量を600MB以内に調整します。3枚目用以降のフォルダについても同様のことを繰り返し、フォ ルダの容量の合計が600MB以内となるまで繰り返します。

次に、これまでに作成した納品フォルダ毎に、XML ファイルを作成していきます。それぞれの納品フォル ダに対して、「電子成果物作成支援・検査システム」を起動して、工事管理ファイルの媒体連番をそれぞれ の番号に直し、実際にファイルが格納してあるフォルダに対してのみ、管理ファイルの登録を行っていきま す。この時、最初に工事管理ファイルを作成してコピーを繰り返してきた事から、各納品フォルダ内の工事 管理ファイルは入力済みとなっており、連番だけ修正すれば作業は終了するはずです。

以上の操作で出来上がった各納品フォルダを、それぞれ CD-R に記録すれば分割形式の納品が完成しますが、必ず各納品フォルダに対して次の点をチェックすべきです。

- ▶ 標準的なフォルダが ORG フォルダを含め揃っているか。
- ▶ ファイルの入っていないフォルダに、XML あるいは ORG ファイルが入っていないか。(あったら削除する)
- ▶ 納品ファイルとこれに対応するオリジナルファイルが別の CD に入る事になっていないか。
- ▶ フォルダを分割したときに、紛失したファイルがないか。
- ▶ 最終的な CD-R の枚数が、当初見積もった枚数に合致しているか。(合致していない場合は、工事管理ファイルの総枚数の情報を全て修正する必要がある)

# 参考資料編

A 電子納品ファイル名整理ツールの利用方法

# 参考資料 A

#### ∎ 概要

このツールは Microsoft Excel のマクロを利用した アプリケーションです。著作権等は栃木県県土整 備部建築課に所属しますが、とくに改変等の制限 は設けていません。また、動作の不具合等につい ても可能な限り対応しますが、原則として利用者の 責任において利用願います。

#### ■ 利用の目的及び機能

このツールは、下記の状態の納品ファイルのファ イル名を、県が指定するルールに従って付け替え るものです。機能としてはこれだけですが、この作 業により日本語ファイル名状態でのファイル整理 が可能となり、正式なファイル名に付け替えた後も、 元のファイル名との対応表が残されるため、データ の内容確認ができます。また、ファイルにはハイパ ーリンクが設定されるので、Excel 画面から、各納 品ファイルを立ち上げて操作ができます。

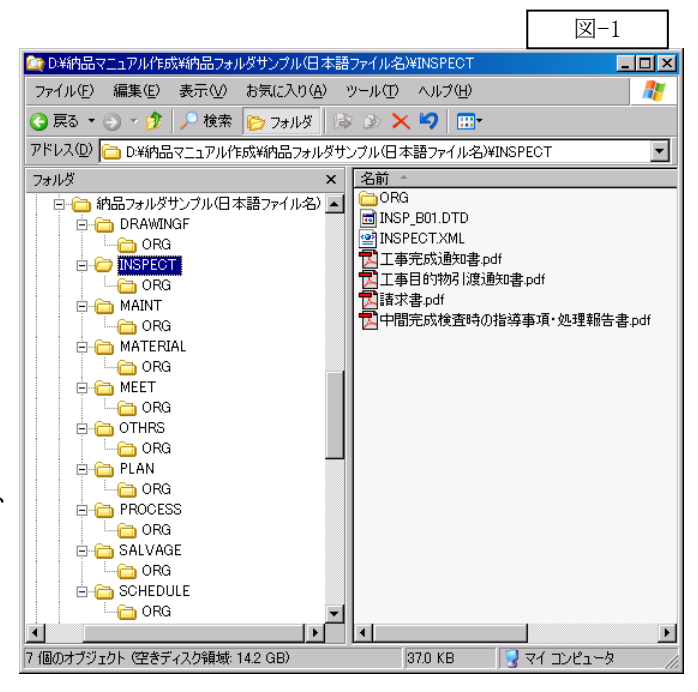

[前提とした処理対象データ]

対象とするデータは、電子納品の仕様に従ったフォルダ構成のフォルダの中に、日本語標記等内容が わかりやすいファイル名で、納品ファイル及びオリジナルファイルを整理した状態のものを対象としていま す。(図-1 参照)

図-1の例では、XML及びDTDファイルが登録されていますが、これらのファイルはあってもなくてもファイル名変更の対象としませんので支障ありません。(この2つ以外の拡張子を持つファイルは全て対象となります)

例では、ORG の内容が示されていませんが、ORG フォルダ内も同様の状態となっている必要があります。

当然、オリジナルファイルを含め、納品すべきファイルがないフォルダもフォルダそのものは必要です。 <u>また、バージョン 3.0 (2006 年版)からは、PLAN、DRAWINGF などのフォルダ名が次のような場合でも</u> 処理が可能です。このようなフォルダ名があった場合、ファイル名の付け替えと同時に、正規のフォルダ <u>名に自動変更します。</u>

【V3.0から許可されるフォルダ名】

PLAN ⇒ PLAN(施工計画書) DRAWINGF ⇒ 09 完成図(DRAWINGF) のように、フォルダ名の一部に正式なフォルダ名を含んでいれば、そのフォルダとみなして処理しま す。なお、各フォルダの配下にある ORG フォルダの名称は、ORG 以外使用できません。

#### ■ 操作方法

ファイルを開くと、図-2の画面が開きます。画面中央に操作の方法が示されていますので、これに沿って操作すれば作業ができます。ここで各段階の操作方法を説明します。

#### 1.ファイルのあるフォルダを選択する。

対象となるフォルダを選択します。図-1の例で 言えば「納品フォルダサンプル(日本語フォルダ 名)」というフォルダを指定します。

指定したフォルダ名は[フォルダ選択]ボタン 右側に表示されます。

フォルダの選択は[フォルダ選択]ボタンをクリ ックするとフォルダ選択ウインドウが開くので、対 象のフォルダを選択して[OK]ボタンをクリックし てください。

すでにフォルダ名を取得した状態(ボタンの右 にフォルダ名が表示されている状態)で[フォル ダ選択]ボタンをクリックし、[キャンセル]すると

図-2 N 🕼 🗊 👐 . 電子納品ファイル名整理ツール工事版(V3.0) (都木県土木部建築課) 名取得 フォルが選択 【操作方法】 ファイルのあるフォルダを選択する。 上の[フォルダ選択]ボタンをクリックして納品フォルダがあるフォルダを選択する。 上の[ファイル名取得]ボタンをクリックすると、納品フォルダ名のワークシートに日本語 2 日本語名でのファイル名を取得する のファイル名が読み込まれる 読み込まれた日本語のファイ のファイル名が展天込まれる。 振み込まれた「単正振のファイル名を、好みの順作で入れ替えます。この時、オリビナル プァイルも、対応する商時に入れ整えると良いと思います。なお、入れ替えの操作は、 エクセルの点べ替えの豊齢を対用します。 香ワーフブックにある(統動コアイル名録定)がなンをグリックすると、読品ファイルの正規 3 納品ファイルの順序を入れ替える。 4 納品ファイルの正規のファイル名を付ける。 留シーツフランにめのLinna フォイル Cast エル タンセンリックすると、mas フォイルの正規 の名称が作成されます。 オリジナルファイルに対応する納品ファイルの署号を納品ファイルNo欄に記入します。 各ワークブックにある[オリジナルファイル 名設定]家なンをクリックすると、オリジナルファ 5 オリジナルファイルと納品の対応付け。 。オリジナルファイルの正規のファイル名を付け 留シーツクラウトがのにすりンテルフライル 石設定計タンをクリックすると、オリジテルフ イルの正規の名称が作成されます。 この画面に戻って、下の[ファイル名変更]がタンをクリックすると、納品・オリジナルファ イルの名称が書き換えられて、納品用の様式になります。 7 ファイルの名前を正規の名称に変更する。 全データ消去 データバックアップ ファイル名変更 11 12

取得したフォルダ名が消えます。その場合でも再度選択すれば問題ありません。

## 2.日本語名でのファイル名を取得する。

選択した対象フォルダ内にある、ファイルの名前を調べて、フォルダの名称に対応した各ワークシートに取り込みます。操作は【ファイル名取得】ボタンをクリックするだけです。ボタンをクリックすると、図-3 のように各ワークシートに、ファイル名が読み込まれます。

#### 3.納品ファイルの順序を入れ替える。

Ver3.0(2006 年版)からは、ファイルの読込時に 日本語ファイル名を名前順に自動整列する機能 がつきました。 ファイル名の先頭に、順に番号を振って管理し ていれば、自動的にその順序で並びますので、 ここで説明している作業は不要です。

この作業は必ずしも必要ではありませんが、納品 の正式なファイル名の数値部分は、表示された順 序で付番されます。納品の番号を整理して付与し たい場合は、ファイル名の順序を入れ替える必要 があります。また、オリジナルファイルで同一の納 品ファイルに対応するものの順序は連続している 必要がありますので、順序を入れ替える作業が必 要な場合もあります。具体的には次の手順で入れ 替える方法があります。

- ①正規ファイル名の欄に表示したい順序に番号を振ります。(連続している必要はないですが、 通常は1から順に付番します。)(図-4)
- ②日本語ファイル名というセルからドラッグして正 規ファイル名欄を含む部分を選択します。(図 -5)
- ③選択した状態で、データ(D)  $\rightarrow$  並べ替え(S) の順に選択すると、図-6 のウインドウが開きます。
- ④最優先されるキーを「正規ファイル名」に設定、「昇順」、範囲の先頭行は「タイトル行」という設定になっていることを確認して、[OK]ボタンをクリックすると、入力した番号の順序にファイル名が整列します。
   (図-7)
- ⑤オリジナルファイルについても同様の操作で整列させることができま す。
- 【ファイル名の並べ方のルール】
  - ▶ ファイル名の順序は、そのまま納品ファイルの番号の順序になる。
  - > ファイル名とファイル名の間に空行を作ってはいけない。

## 4.納品ファイルの正規ファイル名をつける。

この作業により、納品ファイルの「正規ファイル名」欄に納品ルールに合致したファイル名が付けられます。前述の通り、ファイル名の数値部分は上から順に 001、002、003…というように付けられます。(図-8)作業方法は、[納品ファイル名設定]ボタンをクリックするだけです。ただし、この段階ではオリジナルファイルの方のボタンは操作しないでください。

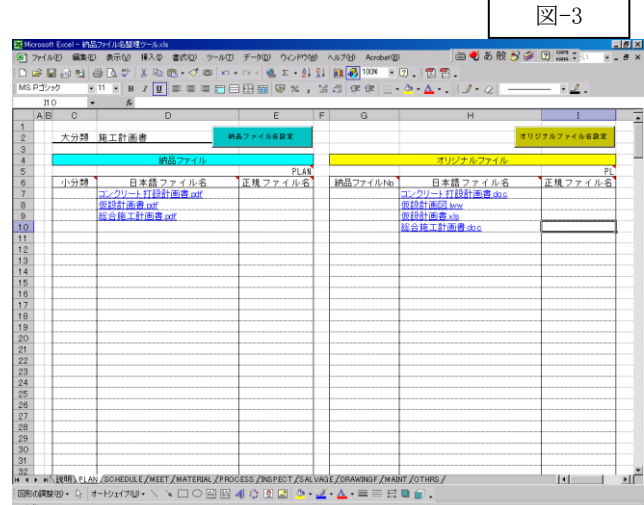

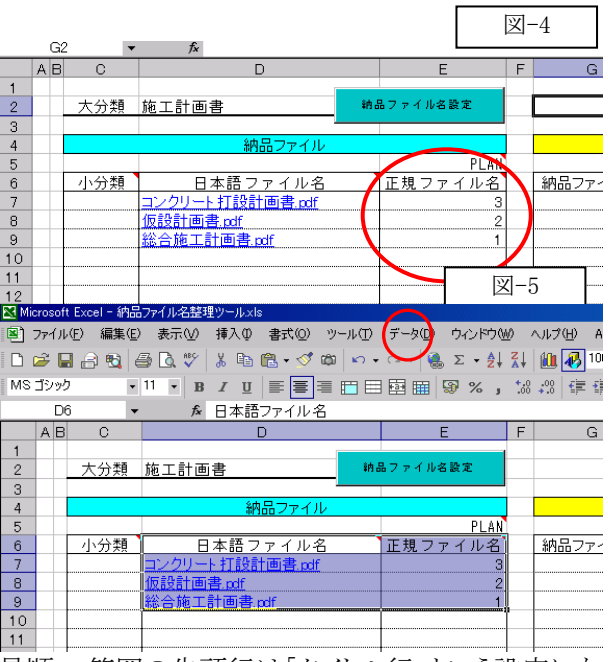

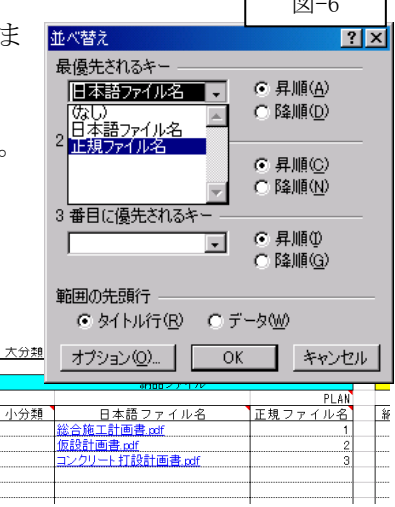

## 5.オリジナルファイルと納品の対応付け。

オリジナルのファイル名は、これにより作成された納品ファイルの「正規ファイル名」に振られた番号を含んだ名称となるため、そのオリジナルファイルから、どの納品ファイルが作られたかをシステムに指定してあげる必要があります。そのため、図-8の赤丸印のように、納品ファイルNo.欄に対応する納品ファイルの「正規ファイル名」に振られた番号を入力します。ファイルの命名規則は、1つのオリジナルファイルから複数の納品ファイルを作成することは想定していないため、オリジナルファイル1つに対して納品ファイル番号を複数入力できる仕様になっていません。しかしその逆のケース(1つの納品ファイルに対して複数のオリジナルファイルを指定すること)は、問題ありません。<u>また、Ver3.0以前のバージョンでは、同一の納品ファイル番号が付されるファイルは上下連続している必要がありましたが、Ver3.0(2006年版)以降は、そ</u>の必要をなくしました。

なお、図面などで、1 つのオリジナルから複数の納品が作成されるような場合は、同一のオリジナルファ イルを複数コピーして登録することで対応してください。

この作業により、納品ファイルの「正規ファイル名」欄に納品ルールに合致したファイル名が付けられます。前述の通り、ファイル名の数値部分は上から順に001、002、003…というように付けられます。

|              | D               |    | E           | F | G             | Н               |     |    | 図-8     |
|--------------|-----------------|----|-------------|---|---------------|-----------------|-----|----|---------|
| 類            | 施工計画書           | 納品 | ファイル名設定     |   |               |                 | オリジ | ナル | ファイル名設定 |
|              |                 |    |             |   |               | オリジナルファイル       |     |    |         |
|              |                 |    | PLAN        |   |               |                 |     |    | PL      |
| 類            | 日本語ファイル名        |    | 正規ファイル名     |   | 納品ファイル No     | 日本語ファイル名        |     | 正  | 睍ファイル名  |
| 9 <b>#</b>   | 総合施工計画書.pdf     | P  | PLAN001.PDF |   |               | 総合施工計画書.doc     |     |    |         |
| 138          | 仮設計画書.pdf       | P  | PLAN002.PDF | _ | 2             | 次設計画書.×Ⅰs       |     |    |         |
| 1 <b>9</b> # | コンクリート打設計画書.pdf | P  | PLAN003.PDF | 1 | 2             | 仮設計画図.jww       |     |    |         |
|              |                 |    |             | + | 3             | コンクリート打設計画書.doc |     |    |         |
|              |                 |    |             | + |               |                 |     |    |         |
|              |                 |    |             |   |               | 1/              |     |    |         |
|              |                 |    |             |   | $\setminus$ / |                 |     |    |         |

#### 6.オリジナルファイルの正規ファイル名をつける。

この作業により、オリジナルファイルの「正規ファイル名」欄に納品ルールに合致したファイル名が付けられます。前述の通り、ファイル名の数値部分は納品ファイルに対応した番号が付けられます。また、同一の納品ファイルに対する番号部分は、上から順に 01、02、03…と付番されます。作業方法は、【オリジナルファイル名設定】ボタンをクリックするだけです。(図-9)

|     | D               |               | E           | F | G        | Н                |      | Ι                  |    |
|-----|-----------------|---------------|-------------|---|----------|------------------|------|--------------------|----|
|     |                 |               |             |   |          |                  |      |                    |    |
| 類   | 施工計画書           | \$ <b>内</b> 者 | 品ファイル名設定    |   |          |                  | オリジナ | ルファイル名詞            | 設定 |
|     |                 |               |             |   |          |                  |      |                    |    |
|     | 納品ファイル          |               |             |   |          | オリジナルファイル        |      | $\sim$             |    |
|     |                 |               | PLAN        |   |          |                  |      |                    | PL |
| 類   | 日本語ファイル名        |               | 正規ファイル名     |   | 納品ファイルNo | 日本語ファイル名         | ם 🖊  | E規ファイ              | ル名 |
| 98  | 総合施工計画書.pdf     |               | PLAN001.PDF |   | 1        | 総合施工計画書.doc      | PL   | 001_01.DOC         |    |
| t∎≢ | 仮設計画書.pdf       |               | PLAN002.PDF |   | 2        | 仮設計画書.×Is        | PL   | 002_01.XLS         |    |
| t∎≢ | コンクリート打設計画書.pdf |               | PLAN003.PDF |   | 2        | <u>仮設計画図.jww</u> | PL   | 002 <u>0</u> 2.JWW |    |
|     |                 |               |             |   | 3        | コンクリート打設計画書.doc  | PL   | 003_01.DOC         | /  |
|     |                 |               |             |   |          |                  |      |                    |    |
|     |                 |               |             |   |          |                  |      |                    |    |

# 7.ファイルの名前を正規の名称に変更する。

この作業により、実際のファイル名が付け替えられます。当初付けていた日本語のファイル名は消えて しまいますので、安全のため<u>元のファイルを別の場所に保存してからこの作業をすることを推奨します</u>。作 業方法は、3から6の作業を各ワークシート(フォルダの名称のついたもの)で実行してから「説明」というワ ークシートに移って、**[ファイル名変更]ボタンをクリック**するだけです。

#### ■ ファイル名付け替え以外の利用法

このツールは、ファイル名を付け替えるのが目的で作成されていますが、それ以外に次の利用法が考えられます。

#### 1.ファイル名の対応表を印刷する。

各フォルダ名のワークシートは、そのまま新旧のファイル名が表示されていますので、これを印刷することで記号等で大変わかりにくいファイルの内容が、旧ファイル名と対照することである程度わかるようになります。また、ファイル名の左に小分類の欄を設けていますが、この欄に小分類をあらかじめ入力した上で印刷すると、XML ファイルの登録時の資料になります。

## 2.ファイルの内容を確認する。

各フォルダ名のワークシートのファイル名にはハイパーリンクが自動的に設定されますので、作業中にファイル名をクリックしただけで、内容が確認できます。

#### ■ その他

作業が終わった Excel ファイルは、そのまま保存するとファイルの名称等が残った状態で保存されてしまい、 次に作業するときの邪魔になります。これを避けるため、内容を残したい場合は、名前を付けて別のファイルと して保存してください。

なお、誤って上書き保存したときは、「説明」ワークシートのフォルダ名を消去して保存すると、その次に開い たときはデータがクリアされます。(「説明」ワークシートでは、フォルダを表示しているセル以外は選択できない 設定となっています。)

#### ■ Ver3.0 からの追加機能

Ver3.0から追加された機能の概要をまとめておきます。

1. データのバックアップに関する機能

ファイル名を変更すると、元の日本語のファイル名に戻すことが非常に煩雑なので、データのバック アップは重要です。そこで Ver3.0 からは主要な段階でデータのバックアップ状況を調査し、警告する とともに自動的にバックアップを作成する機能を追加しました。ただし、いくつかの制限がありますので、 あらかじめバックアップを行ってから作業することが重要です。

【バックアップに関する決まり事】

- ▶ システムがバックアップフォルダとみなすフォルダは、作業対象のフォルダ名の先頭に"コピー ~ "という文字列を追加したフォルダで、作業対象フォルダと同じ場所(フォルダ、あるいはドライ ブ内)にあるものです。(対象フォルダを手動で同じフォルダ内にコピーしたときに Windows が自 動的に付ける名前と同じ)
- ▶ ドライブのルートに直接 PLAN などのフォルダを配置したものは、このツールではバックアップできません。

#### 2. 不適切なデータに対する警告機能

従来のバージョンでは、電子納品の規定外のフォルダ構成のデータに対しても無条件に動作し、シ ステムエラーを起こす仕様になっていましたが、Ver3.0 からはある程度フォルダ構成等をチェックし、 問題のないフォルダのみ選択できる仕様としています。

#### 3. 日本語を含む管理用のフォルダを直接扱える機能

マニュアルの「III 納品資料の整理について」の説明で、納品フォルダと同一の構成のフォルダに、 日本語名称を付記したフォルダの利用を推奨しているため、そのようなフォルダを直接取り扱える仕様 としています。

#### 4. 強制的に、ワークシートの内容を消去する機能

起動時のみでなく、いつでもワークシートの情報を消去できる機能を追加しました。ただし、この機能 を使って消去すると、納品とオリジナルの対応付けをもう一度行う必要があるので注意が必要です。ま た、新しいデータを読込む前に、この作業をする必要はありません。(新しいデータを読込むと、自動 的に既存のデータは消去されます)

#### 5. 納品ファイルとオリジナルファイルの対応番号に関する機能

これまで、最も誤操作の多かった、対応番号を付けないままでのオリジナルファイル名称変換を、チェックする機能を付けました。また、対応付けの番号が同一となる場合、連続して並べる必要がありましたが、名称変換の際にシステムが自動的に整列して変換することで、飛び飛びの指定を可能としました。実際のファイル名の変更の際は、全てのフォルダに関して設定が必要であり、従来のバージョンはこれをチェックしていませんでしたが、Ver3.0からは、全てのフォルダに対する作業が終了していないと名称変更ができない仕様としています。

B 工事分野等の記入について

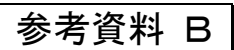

ここでは、電子納品における工事管理項目(INDEX\_C.XML)に入力する項目のうち、CORINS のコード区分を引用している項目の選択方法について解説する。

したがって、ここで説明する内容は電子納品の XML 作成時に選択すべき区分であり、CORINS 登録とは直接関連がないが、これを参考として CORINS の登録を行っても通常は差し支えない。

#### ■ 工事分野

CORINSの工事分野は、建築・電気・機械など19種類の区分があるが、この区分は発注者の業務区分のことであるため、発注工事が建築工事ではなく、電気設備工事や機械設備工事であっても、栃木県県土整備部建築課が発注した工事の工事分野は全て**建築**となる。

したがって、電子納品管理項目の工事分野においても、全て建築と記入する。

#### ■ 工事業種

CORINS の工事業種は、受注者の業種区分である。

入力する区分の判断基準は、受注者がその工事を請負えた根拠(どのような業種区分の業者を対象として 指名したかの区分)となる建設業の区分を考えて入力する事となる。

受注者は、複数の建設業区分で指名参加をしている事から、発注側が指示をしなければどの区分により受注したのか判断できないため、場合によっては、発注者(監督職員)がこれを指示する必要がある。

工事業種の区分は、建設業登録の区分に一致しており、下記の29業種ある。

| 1  | 土木一式工事         | 2  | 建築一式工事         | 3  | 大工工事   |
|----|----------------|----|----------------|----|--------|
| 4  | 左官工事           | 5  | とび・土工・コンクリート工事 | 6  | 石工事    |
| 7  | 屋根工事           | 8  | 電気工事           | 9  | 管工事    |
| 10 | タイル・レンガ・ブロック工事 | 11 | 鋼構造物工事         | 12 | 鉄筋工事   |
| 13 | 舗装工事           | 14 | 浚渫工事           | 15 | 板金工事   |
| 16 | ガラス工事          | 17 | 塗装工事           | 18 | 防水工事   |
| 19 | 内装工事           | 20 | 機械器具設置工事       | 21 | 熱絶縁工事  |
| 22 | 電気通信工事         | 23 | 造園工事           | 24 | さく井工事  |
| 25 | 建具工事           | 26 | 水道施設工事         | 27 | 消防施設工事 |
| 28 | 清掃施設工事         | 29 | 解体工事           |    |        |

#### ■ 工種及び工法型式

CORINS では、工種及び工法型式を一括して体系化しており、その数は工種で 77 種類あり工法型式はこれ をさらに細分化しているため、非常に多くの区分となっている。

しかし、これらの区分には、土木工事を中心とする建築工事以外の工種も含まれていることから、建築工事で 通常該当するものは、そのうちのごく一部になっている。

また、JASIC に確認したところ、どのような視点からこれを選択するかについての考え方は特になく、選択する 者の自由であるとのことであった。

電子納品においても、原則としてこの考え方に基づいて選択することになると思われるが、統一されていない 情報はあまり意味を持たないのも事実である事から、本県の営繕工事においては下記のリストから選択するこ とにより、限定的に入力する事とする。

なお、CORINS のコード体系には、「工事種別コード」というものがあるが、電子納品で言う工種は、これとは 関連がないので注意を要する。

| 選択<br>対象 | 工種      | 工法・型式  | 説明                                                                                                    |
|----------|---------|--------|----------------------------------------------------------------------------------------------------|
| 1        | 維持修繕工事  | 維持修繕工  | 新築・増築に該当しない、いわゆる改修工事は、全てこの工種<br>を選択する(含まれる工種は、他の項目から二次選択する)<br>改修工事においては、必ずこれを一次選択すること。                                           |
|          | 建築一式工事  | 建築一式工  | <ul> <li>一次選択のとき:通常の新築・増築工事(基礎から仕上げまでの全ての工種が含まれるような工事)</li> <li>二次選択のとき:建築工事の一部であることを含む。(ただし、塗装工事、防水工事のみのときは、そちらを選択する)</li> </ul> |
| ①<br>•   | 構造物撤去工事 | 構造物撤去工 | 解体工事(新築・増築あるいは改修工事に伴う場合は、二次<br>選択する)                                                                                              |

[採用対象とする工種及び工法]

| 2 | 電気工事              | 建築電気設備工                       | 通常の電気設備工事(分離発注しない場合は、二次選択す<br>る)                        |
|---|-------------------|-------------------------------|---------------------------------------------------------|
|   | 給排水衛生設備工事         | 給排水衛生設備工                      | 通常の機械設備工事(分離発注しない場合は、二次選択する)                            |
|   | 造園工事              | 造園工                           | 通常の外構工事(分離発注しない場合は、二次選択する)                              |
|   | 機械器具設置工事          | エレベータ設備工                      | 分離発注したときの機械器具設置工事(エレベータ設置工事<br>が主な対象/分離発注しない場合は、二次選択する) |
|   | 空調設備工事            | 空調設備工                         | 通常の空調設備工事(給排水衛生設備工事に含まれる場合<br>は、二次選択しない)                |
|   | 塗装工事              | 塗装工                           | 分離発注したときの塗装工事(建築一式工事に含まれる場合<br>は、二次選択しない)               |
|   | 防水工事              | 防水工                           | 分離発注したときの塗装工事(建築一式工事に含まれる場合<br>は、二次選択しない)               |
|   | 通信工事              | 通信工                           | 分離発注したときの通信設備工事(電気工事に含まれる場合<br>は、二次選択しない)               |
| 0 | プール・水槽・タンク等工<br>事 | 鋼製プール・水槽・タンク等工<br>ステンレス製プール等工 | 工事にプール・水槽・タンク等が含まれる場合に二次選択する<br>(一次選択の対象外)              |
| 4 | 净化槽設備等工事          | 净化槽設備等工                       | 工事に浄化槽設備工事が含まれる場合に二次選択する(一次<br>選択の対象外)                  |

※ 二次選択する・しないの区分は、通常他の工事に含んで発注するものは二次選択しないこととし、通常分離発注するものは、二次選 択することを前提として区分した。

【適用方法】

工種及び工法型式の項目は、複数入力することが出来る。上記の表では、複数入力する場合に先頭に入力する事を"一次選択"それ以降に入力する事を"二次選択"として区別している。

そして、選択対象欄に示す①及び②は、その項目が一次選択対象⇒①であるか、二次選択対象⇒②で あるかを区分している。

実際の工種の選択は、まず一次選択対象項目から工種を選択し、その中に別の工種が含まれる場合二次選択として該当工種を続けて選択することとする。

実際の記入に当っては、必ず一時選択項目を先頭に記入し、その後に二次選択項目を記入する。 工法型式については、選択した工種に応じた工法型式を同じ順序で記入する事を原則とする。ただし、1

つの工種に複数の工法型式がある場合は、適切なものを任意に選ぶこととする。

[選択の例]

| ケース                                                 | 工種                                        | 工法型式                              |
|-----------------------------------------------------|-------------------------------------------|-----------------------------------|
| 典型的な新築・増築で電気・機械を分離した<br>ような場合の建築工事                  | 建築一式工事                                    | 建築一式工                             |
| 典型的な新築・増築で電気・機械を分離した<br>ような場合の建築工事でエレベータが含まれ<br>るとき | 建築一式工事,機械器具<br>設置工事                       | 建築一式工,エレベータ設備工                    |
| 典型的な新築・増築で電気・機械を分離した<br>ような場合の機械設備工事                | 給排水衛生設備工事                                 | 給排水衛生設備工                          |
| 典型的な新築・増築で分離発注された塗装<br>工事                           | 塗装工事                                      | 塗装工                               |
| 典型的な新築・増築で分離発注された外構<br>工事                           | 造園工事                                      | 造園工                               |
| 典型的な新築・増築で分離発注されたエレベ<br>ータ設置工事                      | 機械器具設置工事                                  | エレベータ設備工                          |
| 建替え工事で電気・機械を分離し、解体を含む場合の建築工事                        | 建築一式工事,構造物撤<br>去工事                        | 建築一式工,構造物撤去工                      |
| 典型的な新築・増築で電気・機械も含んで一<br>括発注した場合の工事                  | 建築一式工事,電気工事,<br>給排水衛生設備工事                 | 建築一式工,建築電気設備工,給<br>排水衛生設備工        |
| 典型的な新築・増築で外構工事を含んで発<br>注した場合の工事                     | 建築一式工事,造園工事                               | 建築一式工,造園工                         |
| ステンレスプールの新設工事で機械・電気を<br>分離発注したとき                    | 建築一式工事,プール・水<br>槽・タンク等工事                  | 建築一式工,ステンレス製プール等<br>工             |
| 防水改修工事(機械設備の取り外し、再設置<br>を含んだ)                       | 維持修繕工事,防水工事,<br>給排水衛生設備工事                 | 維持修繕工,防水工,給排水衛生<br>設備工            |
| 内部改修工事(電気の配線工事もあった)                                 | 維持修繕工事,建築一式<br>工事,電気工事                    | 維持修繕工,建築一式工,電気工                   |
| 浄化槽を取り替えた                                           | 維持修繕工事,給排水衛<br>生設備工事,浄化槽設備等<br>工事,構造物撤去工事 | 維持修繕工,給排水衛生設備工,浄<br>化槽設備等工,構造物撤去工 |

| 外壁の改修工事と外部の側溝・舗装工事を<br>行った            | 維持修繕工事,建築一式<br>工事,給排水衛生設備工<br>事,造園工事 | 維持修繕工事,建築一式工,給排<br>水衛生設備工,造園工 |
|---------------------------------------|--------------------------------------|-------------------------------|
| プールの機械設備の取替え工事を行った(建<br>築的な要素を含まない工事) | 維持修繕工事,給排水衛<br>生設備工事,電気工事            | 維持修繕工,給排水衛生設備工,電<br>気工        |
| LAN設備の設置を行った                          | 維持修繕工事,通信工事                          | 維持修繕工,通信工                     |

# C 電子納品に関する提出書類記入例

◆ 電子納品チェックシート

◆ 電子媒体納品書

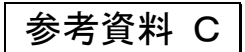

| 実施年月日   | 平成18年4月                                                        | 1日                    |                |                                              |                                         |                                 |                        |  |  |
|---------|----------------------------------------------------------------|-----------------------|----------------|----------------------------------------------|-----------------------------------------|---------------------------------|------------------------|--|--|
| 担当者     | 発注者                                                            | 氏名                    | 電子             | 太郎                                           | 所属                                      | 00土木哥                           | 事務所                    |  |  |
|         |                                                                | 電話                    | 000            | (000)0000                                    | メール                                     | $\Delta \Delta @ \Delta Z$      | Δ.Δ.Δ                  |  |  |
|         | 詰負者                                                            | 氏名                    | 納品             | 次郎                                           | 所属                                      | ○○建設材                           | 朱式会社                   |  |  |
|         | ing i                                                          | 雷託                    |                |                                              | ×—11                                    | $\wedge \wedge @ \wedge /$      | $\wedge \wedge \wedge$ |  |  |
| てま畑亜    | 丁重夕                                                            |                       |                | (植新筑工事                                       | ,,,,,,,,,,,,,,,,,,,,,,,,,,,,,,,,,,,,,,, |                                 | <u> </u>               |  |  |
|         | 生生口                                                            |                       |                |                                              |                                         |                                 |                        |  |  |
|         | 工物                                                             |                       |                |                                              | 10年2月20日                                | ±7                              |                        |  |  |
| _ + = - | 上别                                                             |                       |                |                                              | 19年2月20日                                |                                 |                        |  |  |
| 工事番号    | 11709010                                                       |                       |                |                                              |                                         | <u>・システムの契約</u><br>ファイル         | <u>約番号)</u><br>        |  |  |
| 対象書類    | 書類等                                                            |                       |                | フォルダ                                         | 作成ソフト                                   | シバージョン                          | 備考                     |  |  |
|         | ■ 工事管                                                          | 管理ファ                  | イル             | _                                            |                                         | _                               | XML形式                  |  |  |
|         | 施工言                                                            | 計画書                   |                | PLAN                                         | WORD 200                                | 00                              |                        |  |  |
|         | □工程                                                            | <b>表</b>              |                | DRAWINGS                                     |                                         |                                 |                        |  |  |
|         | <ul> <li>■ 打合せ簿</li> <li>□ 機材関係資料</li> <li>□ 施工関係資料</li> </ul> |                       |                | MEET                                         | EXCEL 20                                | 00                              |                        |  |  |
|         |                                                                |                       |                | MATERIAL                                     |                                         |                                 |                        |  |  |
|         |                                                                | <u> </u>              | ¥              | PROCESS                                      |                                         |                                 |                        |  |  |
|         |                                                                | <u>判除食</u> 养<br>计时候 3 |                |                                              |                                         |                                 |                        |  |  |
|         |                                                                | 7 (F)(F)<br>9         | ₹ <b>^</b> †   |                                              |                                         |                                 | SEC ##                 |  |  |
|         |                                                                | ♀<br>こ関する             | 資料             | MAINT                                        |                                         |                                 | 51 0 //914             |  |  |
|         |                                                                | <u>(天),。</u><br>1     | /女们            | OTHRS                                        |                                         |                                 |                        |  |  |
|         | ■ 工事 <sup>2</sup>                                              | 写真                    | <br>真工事写真の撮り方の |                                              |                                         | の基準による別                         |                        |  |  |
| デジタルカメラ | 画素数                                                            | 1307                  | 5画素            |                                              |                                         | (100~20                         | 0 <b>0万</b> 画素)        |  |  |
| データ管理者  | 請負者                                                            | 氏名                    | 管理             | 三郎                                           | 所属                                      | 〇〇建設林                           | 朱式会社                   |  |  |
|         |                                                                | 電話                    | 000            | (000)0000                                    | メール                                     | $\Delta \Delta @ \Delta \Delta$ | Δ.Δ.Δ                  |  |  |
| バックアップ  | 方法                                                             |                       | パソコ            | ンとCD                                         |                                         |                                 |                        |  |  |
|         |                                                                |                       | パソコ            | ンとMO                                         |                                         |                                 |                        |  |  |
|         |                                                                |                       | パソコ            | ンとDVD                                        |                                         |                                 |                        |  |  |
|         |                                                                |                       | パソコ            | ンと外付けハードデ                                    | イスク                                     |                                 |                        |  |  |
|         |                                                                |                       | <u>その他</u>     | <u>    (                                </u> |                                         |                                 | )                      |  |  |
|         | 頻度                                                             |                       | 毎日             | ⊔ 2H                                         | (こ1回                                    | □ 1遁                            | 間に1回                   |  |  |
|         |                                                                | <u>  U</u><br> .      | その世            |                                              |                                         |                                 | )                      |  |  |
| ウィルス対策  | ソフト                                                            | ウィル                   | スバス・           | 9—                                           |                                         |                                 |                        |  |  |
|         | <ul> <li>(1週間に1回は定義データ更新状況を確認)</li> </ul>                      |                       |                |                                              |                                         |                                 |                        |  |  |
| 適用基準類   | ■ 電子約                                                          | h品運用(                 | こ関する           | ガイドライン(案)第5版                                 | 平成17年4月                                 | 栃木県土木部                          |                        |  |  |
|         | ■ 営繕エ<br>■ 建築C                                                 | -爭電子約<br>AD図面4        | n品要領<br>乍成要領   | (系) 平成14年11月<br>(案) 平成14年11日                 | 1 国土交通省<br>  国土交诵省                      |                                 |                        |  |  |
|         |                                                                |                       | - 7~ × 19      |                                              |                                         |                                 |                        |  |  |
|         |                                                                |                       |                |                                              |                                         |                                 |                        |  |  |
|         |                                                                |                       |                |                                              |                                         |                                 |                        |  |  |
|         |                                                                |                       |                |                                              |                                         |                                 |                        |  |  |

(電子媒体納品書例、工事)

様式-2

記入例

# 電子媒体納品書

栃木県〇〇土木事務所長 様

請負者 (住所) 宇都宮市○×町 3-4-5 (氏名) ××建設(株) 代表取締役 ×○次郎 (現場代理人氏名) 山田太郎 印

下記のとおり電子媒体を納品します。

記

| 工事名 |      | ○○高校新     | 築工事 |    | 工事番号       | 12690**** |
|-----|------|-----------|-----|----|------------|-----------|
| 電子媒 | 体の種類 | 規格        | 単位  | 数量 | 作成年月日      | 備考        |
| С   | D-R  | R IS09660 |     | 1  | H26. 2. 21 |           |
| С   | D-R  | JOLIET    | 枚   | 2  | H26. 2. 22 | 工事写真      |
|     |      |           |     |    |            |           |
|     |      |           |     |    |            |           |

備考

1. 監督職員に提出

2. 数量は1セットの枚数を示す

3. 上記枚数のセットで正・副各一部提出

# D 工事写真説明図等作成用 Excel ファイルの作成方法

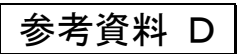

#### ■概要

ここで説明する「工事写真説明図等作成用 Excel ファイル」は、工事写真の整理をする際、添付が 必要な説明図や説明文を、Excel を利用して、簡便に作成するためのものである。実際の利用法に ついては、本書 K「工事写真説明文作成法」及び L「工事写真説明図の作成法」で改めて説明する が、ここでは、これに利用するための Excel ファイルの作成方法について説明する。このファイルは、 工事の最初にまとめて作成し、工事期間中の写真の整理に利用するものであるが、対象工事の図 面等を含むため、あらかじめ県が用意して提供できないので、ここで、作成法を解説するものである。 また、この作業には Excel のほかに、SXF ブラウザというソフトが必要となるが、このソフトは下記のホ ームページでダウンロードできるフリーソフトである。

# [SXF ブラウザがダウンロードできるホームページ]

http://www.cals.jacic.or.jp/cad/developer/SXFBrowserDownload.htm

#### ■ファイル構成の概要

| <u> </u> | u  |    | _            |                |             |      |     |       |        |              |     |     |     |      |     |     |       | 1          |     |     |    |
|----------|----|----|--------------|----------------|-------------|------|-----|-------|--------|--------------|-----|-----|-----|------|-----|-----|-------|------------|-----|-----|----|
| 1        | L  |    |              |                |             |      |     |       |        |              |     |     |     |      |     |     |       |            |     |     |    |
| 1        | 2  |    |              |                |             |      |     |       |        |              |     |     |     |      |     |     |       |            |     |     |    |
| 1        | 2  |    |              |                |             |      |     |       |        |              |     |     |     |      |     |     |       |            |     |     |    |
| M        |    | () | $\mathbb{N}$ | 兑明             | <u></u> [文/ | (作業) | 用人盟 | 付け    | ドーツ    | 入基礎          | 豊伏図 | (1階 | 伏図/ | (2階( | ∜図∫ | 3階伏 | ≷⊠/4  | 1階伏        | ⊠/R | 階伏日 | 2, |
|          | ×  | 形の | 調整           | ( <u>R</u> ) - | • 🗟         | G    | オート | ·シェイ: | 7(∐) → | $\mathbf{X}$ | ×□  | 0   |     | â 4  | 2   | ۵.  | · 🚄 · | • <u>A</u> | - = | = 1 | ₿  |
| -        | ٦Ū | わが |              |                |             |      |     |       |        |              |     |     |     |      |     |     |       |            |     |     |    |

上の図は、作成する Excel ファイルの、ワークシートのタブの部分である。このように、作成するファ イルには、説明文・作業用・貼付けパーツ・〇〇図といった、ワークシートを作成する。

#### 【説明文ワークシート】

このワークシートは、説明文を作 成するときに利用するもので、図の ように説明文に必要な項目(図中グ レーに着色した部分)をあらかじめ 記入した表を作成するだけである。 説明文の作成に際しては、白い部 分に必要な文字列を記入して利用 するが、工事名、撮影者などは通 常変化しないので、あらかじめ記入 しておくのが良い。なお、項目の内 容は特に定めはないが、図に示し た程度の内容は必要である。

| MM | licrosoft Excel -    | - 写真説『      | 明図等作  | 業用フ             | 71ル.xls |                |                  |         |                     |                 |   | <u>_ 8 ×</u> |
|----|----------------------|-------------|-------|-----------------|---------|----------------|------------------|---------|---------------------|-----------------|---|--------------|
|    | ファイル( <u>E</u> ) 編集  | (E) 表示      | ₩ 1   | 入① 書            | 式(0) ツ  | ール(工) データ(     | <u>D</u> ) ウィンドウ | ── ヘルプ  | ( <u>H</u> ) Acroba | at ( <u>B</u> ) |   | _ 8 ×        |
|    | 🖻 🖬 🔒 e              |             | ۶ 🍾   | h 💼             | 🝼 മ     | <b>∽</b> • ≎ • | 🍓 Σ f            | ê 2↓ Z↓ | 1 👪 🐻               | 00% 🔹 😰         |   |              |
| MS | P明朝                  | <b>v</b> 14 | - B   | ΙU              |         | : = 🖪 🖩        |                  | 7%,     | ◆.0 .00 ·           | (= (=           |   |              |
|    | G17                  | •           | =     |                 |         |                |                  | -       |                     | · · · · –       |   |              |
|    | A                    |             |       |                 | В       |                | С                | D       | E                   | F               |   | L            |
| 1  | 工事写真                 | 説明ゴ         | τ(Ο(  | つ庁舎             | 新築      | 工事)            |                  |         |                     |                 |   |              |
| 2  | 【写真名和                | 尓】 (        | )01配  | 筋出              | 来型管     | 理状況            |                  |         |                     |                 |   |              |
| 3  | 【撮影日】                | 2           | 2005年 | F11月            | 16日     |                |                  |         |                     |                 |   |              |
| 4  | 【撮影者】                | 7           | 栃木ズ   | 「郎              |         |                |                  |         |                     |                 |   |              |
| 5  | 【撮影対象                | 泉】 日        | 基礎    | $\times \times$ | - △通    | iり(C1-F)       |                  |         |                     |                 |   |              |
| 6  | 【検査結界                | 則           |       |                 |         |                |                  |         |                     |                 |   |              |
| 7  | 配筋本数                 | (           | ЭK    |                 |         |                |                  |         |                     |                 |   |              |
| 8  | 鉄筋径                  | (           | ЭK    |                 |         |                |                  |         |                     |                 |   |              |
| 9  | 鉄筋配置                 |             | ЭK    |                 |         |                |                  |         |                     |                 |   |              |
| 10 |                      |             |       |                 |         |                |                  |         |                     |                 |   |              |
| 11 |                      |             |       |                 |         |                |                  |         |                     |                 |   |              |
|    |                      |             |       |                 |         |                |                  |         |                     |                 |   |              |
| 22 |                      |             |       |                 |         |                | -                | -       |                     |                 |   |              |
| 23 |                      |             |       |                 |         |                | _                | _       |                     |                 |   |              |
| 24 |                      |             |       |                 |         |                | _                |         |                     |                 |   | -            |
| 14 | ▶▶∖说明文               | (作業用        | /貼付 : | ナバーツ            | /基礎伏    | 図/1階伏図         | (2階伏図)           | 3階伏図,   | (4階伏図)              | (R階伏図/          | 1 |              |
|    | 形の調整( <u>R</u> ) - 〔 | 36          | オートシェ | イプ(山)・          | ~ ~ ~   |                | 🗎 利 💆            | ð - 🏄   | - <u>A</u> -        | = = = :         |   |              |
| 7  | ンド                   |             |       |                 |         |                |                  |         |                     |                 |   |              |

#### 【作業用ワークシート】

このワークシートには何も記入しない、説明図の作成などのときに、一時的な作業用として利用するためのものであり、なくても良いし、必要に応じて作業しながら作成しても良い。

#### 【貼付けパーツワークシート】

このワークシートには図のように 撮影方向を示す矢印や通り芯を 示す記号など、説明図でよく利用 するような図形をあらかじめ作成し ておき、説明図の作成時にコピー して利用するためのものである。ど のような図形を利用するかは自由 であり、作成方法も自由であるが、 通常は、Excelのオートシェイプを 利用して作成する。この作成方法 に関しては、Excelが利用できる人 であれば、比較的簡単にできるの で説明は省略する。

|     | 1icrosoft Ex     | cel - 写真説『     | 明図等作業用       | 目ファイル.xls                   | ;              |           |                      |                     |                 | _ 8 × |
|-----|------------------|----------------|--------------|-----------------------------|----------------|-----------|----------------------|---------------------|-----------------|-------|
|     | ファイル(圧)          | 編集(E) 表示       | ∞ 挿入Φ        | 書式(2) )                     | ッール(T) デ       | ータ(型) ウイン | ドウ(型) ヘル             | プ( <u>H</u> ) Acrol | pat( <u>B</u> ) | _ 8 × |
| ] 🗅 | ൙ 🖬 🔒            | ) 🖨 🖪 ;        | ۵ 🖇 🏷        | 🖺 🚿 🛎                       | i <b>⊳</b> - ⊂ | 🔒 Σ       | f <sub>≪</sub> ≜ Z A | l 🛍 🚜               | 100% 👻 🕻        |       |
|     |                  | •              | • B <i>I</i> | U 📑                         |                |           | ₽%,                  | +.0 ,00<br>0.+ 00,  | 停停日             |       |
|     |                  | •              | =            |                             |                |           |                      |                     |                 |       |
|     | A                | В              | С            | D                           | E              | F         | G                    | Н                   | I               |       |
| 1   | $\sim$           | $\sim$         | $\sim$       | $\sim$                      | 4              |           |                      |                     |                 |       |
| 3   | -(1)-            | -( <u>A</u> )- | -{ X1 }      | -( Y1 )-                    |                |           |                      |                     |                 |       |
| 4   | $\odot$          | $\cap$         | $\sim$       | $\sim$                      |                |           |                      |                     |                 |       |
| 5   | 2                | B              | (X2)         | _(Y2)                       |                |           |                      |                     |                 |       |
| 7   | $\bigcirc$       | 0              | (m)          | $\sim$                      | -7             |           |                      |                     |                 |       |
| 8   | ভ                | C              | $\odot$      | (Y3)                        |                |           |                      |                     |                 |       |
| 9   | 4                | $\square$      | (VA)         | - No                        |                |           |                      |                     |                 |       |
| 11  | $\sim$           | U              | - U          |                             |                |           |                      |                     |                 |       |
| 12  | (5)              | E              | (X5)-        | (V5)                        |                |           |                      |                     |                 |       |
| 13  |                  |                | $(\sim)$     | ( 19 )                      |                |           |                      |                     |                 |       |
| 34  | L Z . N          |                | $\sim$       | ÷.                          |                |           |                      |                     |                 |       |
| 35  | (14)             | (N)            | (X14)        | (Y14)                       |                |           |                      |                     |                 |       |
| 36  | $\square$        |                | $\times$     | $\searrow$                  |                |           |                      |                     |                 |       |
|     | ▶▶\\เ況           | 月文 / 作業用       | 1)、貼付けパ・     | <u>ーツ (</u> 基礎(             | 大図(1階位         | (図/2階伏)   | 図/3階伏区               | 1/4階伏区              | ]/R階伏図/         |       |
|     | 形の調整( <u>R</u> ) | - 🔓 🕲          | オートシェイプ(     | $\square \cdot \land \land$ |                | 🗎 🔝 利     | 🙎 🖄 * 🚦              | 🖉 - <u>A</u> -      | ≡≡₽             |       |
| 17  | ンド               |                |              |                             |                |           |                      |                     |                 |       |

#### 【〇〇図ワークシート】

このワークシートは、説明図を 作成する際、最も重要なものであ る。

工事に着手した際、提供された 設計図を利用して、写真の説明 に利用しそうな図面をあらかじめ イメージデータとしてワークシート に貼り付けておくものである。

図面は、1 つのワークシートに 1 枚の割合で作成し、繰り返し利用 して説明図を作成していく。

なお、必要に応じて途中で図面 を追加して利用しても良い。

このワークシートの作成には、 提供された CAD の図面を、イメ ージ化し、Excel に貼り付けるとい う特殊な作業を伴うので、ここで は、順を追ってこの方法を説明す る。

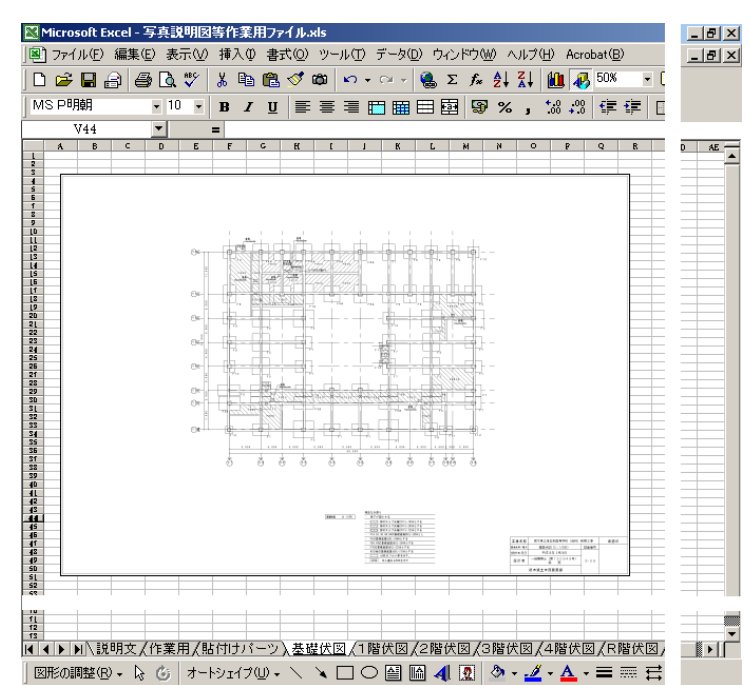

## ■○○図ワークシートの作成法

#### 1. 図面からイメージファイルを作成する

CAD のファイルをイメージファイルに変換するに は、「SXF ブラウザ」を利用する。

概要で説明したとおり、SXF ブラウザは JASIC の ホームページでダウンロードできる、フリーソフトで あるが、変換したい CAD ファイルを SXF ブラウザで 開くと、図のようになる。

なお、ここで取り扱える CAD ファイルの形式は、 電子納品の指定形式である SFC 形式、又は、p21 形式のみである。

次に、ファイル(F) ⇒ ビットマップ出力(B)と 選択すると、図のような出力先を指定するウイン ドウが開くので、ここで、保存を選択すると、図 面がイメージファイルとなって出力される。

ただし、次の項目を設定する必要がある。

- ①ここを操作して、イメージ化されたファイル を格納する場所を指定する。作成するファ イルは一時的に利用するだけなので、分 かりやすい場所(デスクトップなど)を指定 するとよい。
- ②ここに出力するイメージファイルの名前を 書き込む。名前は自由であるが、内容が分 かりやすいものとする。

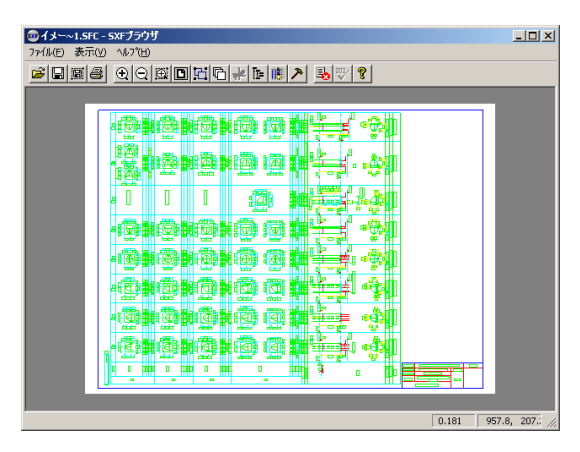

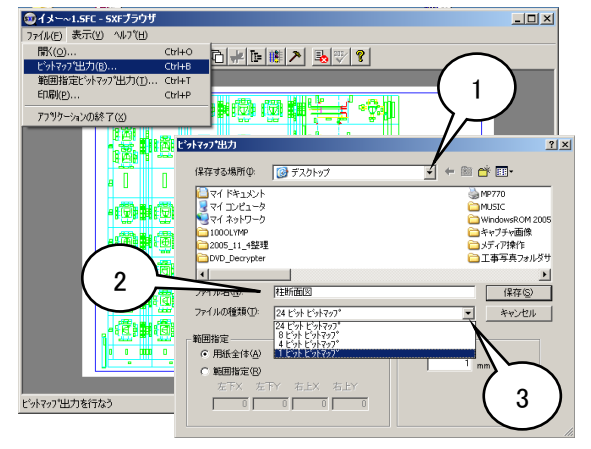

③ここを操作すると、出力するイメージファイルのビット数を指定するメニューが出るので、「<u>1ビット</u> ビットマップ」を選択する。例示のように、通常 CAD 図面は線に色がついているが、そのまま出 力すると説明図としては分かりにくいだけでなく、ファイルの大きさも非常に大きいものとなるた め、ここでは、1ビットを選択して白黒の出力を指定している。

なお、最初の操作で、ファイル(F) ⇒ ビットマップ出力(B)の代わりに、ファイル(F) ⇒ 範囲指 定ビットマップ出力(T)を選択すると、指定した図面の一部をイメージ化することができる。

#### 2. イメージファイルを回転する

1の操作で出力されたファイルを開くと、図のよう にイメージ化された図面が表示されるので、これ を確認できるが、図の例のように、場合によっては、 図面の向きを90°回転させたい場合がある。

Excel に貼り付けた後では、回転操作が出来ないので、この場面で必要に応じて回転させる必要があるが、それには次のような操作を行えば良い。

## ①まず、回転ボタンを操作して、必要な向きに 図面を整える。

②次に、フロッピーディスク型のファイルコピー ボタンを操作して、上書き保存を行う。

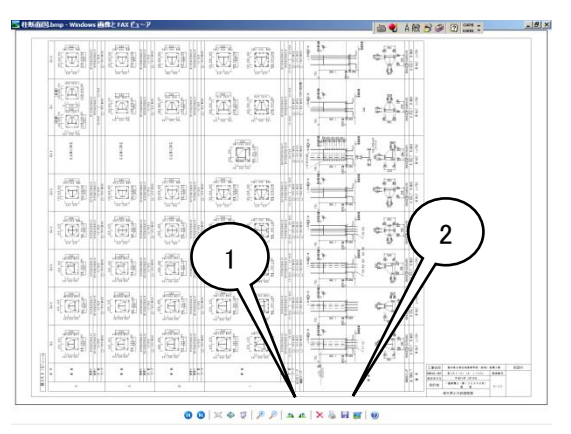

上記の操作で、図面の回転操作を行うことができる。ただし、この操作はWindows XP においてできる操作であり、他のバージョンのWindows では、操作が異なる。

いずれにしても、図面の回転の操作は、図面の向きを替える必要がある場合のみ行う操作であるから、ほとんどの場合不要なものである。

#### 3. 作成したイメージファイルを Excel に取り込む

作成した図面ファイルを Excel に取り込む作業で ある。図のように、図を取り込みたいワークシートで、 カーソルを取り込む場所の左上辺りのセル(通常 はA1セルでよい)に置いて、挿入(I) ⇒ 図(P) ⇒ ファイルから(F)と操作する。

| 🔀 Microsoft Exc | el - 写真説明図  | 等作業用ファイル.>                            | ls     |                 |                    |                                |                                |     |
|-----------------|-------------|---------------------------------------|--------|-----------------|--------------------|--------------------------------|--------------------------------|-----|
| 🕙 ファイル(E) 🕯     | 扁集(E) 表示(⊻) | 挿入① 書式(Q)                             | ツール①   | データ( <u>D</u> ) | ウィンドウ(型            | ) NH                           | <sup>∦</sup> ( <u>H</u> ) Acro | bat |
| 🗅 🚅 🖬 🔒         | ) 🖨 🖪 🖤     | セル( <u>E</u> )_                       |        | - 🧐             | Σ f*               | <u></u><br>≩↓ <mark>Z</mark> ↓ | 11 👪                           | 10  |
| MSP明朝           | • 10 •      | 行( <u>R</u> )                         |        |                 | 1 <b>1 1 1</b>     | %.                             | +.0 .00                        | Ŧ   |
| A1              | -           | ///////////////////////////////////// |        |                 |                    | ,, ,                           | .00 4.0                        |     |
| A               | B           | ・ ワークシート( <u>M)</u><br>通知 ガラフ(H)      |        | F               | 0                  | ;                              | Н                              |     |
| 1               |             |                                       |        | -               |                    |                                |                                |     |
| 2               |             | ジ( <u>B</u> )                         |        | _               |                    |                                |                                |     |
| 3               |             | ƒ№ 関数(E)                              |        |                 |                    |                                |                                | -   |
| 5               |             | - 名前(11)                              |        | •               |                    |                                |                                | -   |
| 6               |             |                                       |        | _               |                    |                                |                                |     |
| 7               |             | ⊠( <u>P</u> )                         |        | 🔸 👧 勿           | リップアート( <u>C</u> ) | )                              | _                              | -   |
| 9               |             | オブジェクト( <u>O</u> )_                   |        | 🔀 🖓             | ・イルから( <u>E</u> )  |                                |                                | -   |
| 10              |             | 🍓 ハイパーリンクΦ                            | Ctrl+k | (<br>           | ートシェイプ(A           | 0                              |                                |     |
| 11              |             |                                       |        | 品組              | 織図(0)              |                                |                                |     |
| 12              |             |                                       |        | - <b>4</b> ए-   | -ドアート(W)           |                                | -                              | -   |
| 14              |             |                                       |        | *ג 🥪            | キャナまたはナ            | いうから                           | <u>(S</u> )                    | -   |
| 15              |             |                                       |        |                 |                    |                                |                                |     |
| 10              |             |                                       |        |                 |                    |                                |                                |     |

図のような、ウインドウが表示されたら、1の操作でイメージファイルを格納した場所を表示して、図面のファイルを選択し、挿入(S)をクリックすると、Excel に図面が取り込まれる。取り込みの操作は、これで完了だが、取り込んだ画像が大きすぎる場合は、画像のプロパティを操作して、適当に縮小する。このとき、縦横を同じ倍率で縮小しないと、図面が歪むので注意が必要である。A1の図面全体を取り込んだときは、約40%程度に縮小すると良い様である。

| 図の挿入                                       |                                                                                                    | ? × |
|--------------------------------------------|----------------------------------------------------------------------------------------------------|-----|
| ファイルの場所型:                                  | 🞯 デスクトップ 💿 🄄 🖕 📾 🔕 🗙 🖄 🖽 🗸 ツール() 🗸                                                                                                    |     |
| で<br>原歴<br>My Documents<br>デスクトップ<br>お気に入り | MP770<br>MUSIC<br>MUSIC<br>WindowsROM 2005年12月号<br>キャブチャ画像<br>シズディア操作<br>工事写真フォルダサンプル<br>工事写真フォルダサンプル<br>工事写真説明用ショートカット<br>含葉でニュアル<br>筆まめ<br>2006年賀へのショートカット<br>び006年賀へのショートカット<br>ご可じたしてのはくのショートカット<br>ご可じたしてのは、へのショートカット<br>ご可じたしてのは、へのショートカット<br>ご可じたしてのは、へのショートカット |     |
|                                            | ファイル名(№): ■ 挿入(⑤)                                                                                                    |     |
| マイ ホットリーク                                  | ファイルの種類(I): すべての図 (*.emf.*.wmf.*.jpg:*.jpeg:*.jfif.*.jpe,*.png:*.t 💌 キャンセル                                                                                                    |     |

E 工事写真説明文の作成方法

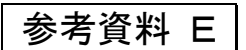

#### ■概要

ここでは、工事写真の説明文ファイルを作成する方法を説明する。説明文は、単なるテキストファイルなので、ここで説明するように、あえて Excel を利用する必要はなく、Excel を利用してもそれ程作業が効率化するわけでもないが、本書Jでその作成法を説明した「工事写真説明図等作成用 Excel ファイル」を利用することにより、説明図と平行して説明文を作成していくことが出来るので、あえてこの方法を解説するものである。従って、他の方法で説明文を作成している人は、この方法を利用する必要はない。しかし、本項では説明文ファイルを作成する方法のほかに、ファイルの名称をつける場合のテクニック等も説明しているので、一読することをお勧めする。

#### ■作業の実際

#### 1.「工事写真説明図等作成用 Excel ファイル」の説明文ワークシートを開く。

図のように、本書 J で説明したとおり、グレ ーで示した項目はあらかじめ記入されてい るはずであるので、対象とする工事写真の 名称や、撮影日など必要な部分(図で白く なっている部分)を記入する。ここでは、各 項目に関して、Excelならではのテクニックを 紹介しておく。

◆ 写真名称等について

写真の名称には特に決まりはないが、写真の 内容を表現するという意味で、工事写真のファ イル名と同じ目的があるので、ここでは、ファイ ル名もこの名称を利用することを前提に考える。 マニュアル中で、工事写真の名称には、意味の ある順序で表示されるよう、先頭に番号を付す

| Micro  | oft Excel - 写真説明因等作薬用ファイル.als |                                              |                                         | -    | ( a x |
|--------|-------------------------------|----------------------------------------------|-----------------------------------------|------|-------|
| 771    | ルビ 編集(日)表示(公) 挿入(中) 書式(日) う   | ール(D デーか(D) ウィンドウ(M) ヘルブ(H) Acrobat(B) 画 🖏 あ | 般 😼 🥔 🕄 🚥 🗉 —                           | -    | 18 ×  |
| 1 🛩    | ∎ ⊟ ⊜ La 7 3 % ® Ka 🗸 🕸       |                                              | ~ ∞ .                                   |      |       |
| 10 100 |                               |                                              |                                         |      |       |
|        | A                             | В                                            | С                                       | D    | -     |
|        |                               |                                              |                                         |      |       |
| 1      | 工事写真説明                        | 文(〇〇庁舎新築工事)                                  |                                         |      |       |
| 2      | 【写真名称】                        | 001配筋出来型管理状況                                 |                                         |      |       |
| 3      | 【撮影日】                         | 2005年11月16日                                  |                                         |      |       |
| 4      | 【撮影者】                         | 栃木太郎                                         |                                         |      |       |
| 5      | 【撮影対象】                        | 基礎 ××-△通り(C1-F)                              |                                         |      |       |
| 6      | 【検査結果】                        |                                              |                                         |      |       |
| 7      | 配筋本数                          | OK                                           |                                         |      |       |
| 8      | 鉄筋径                           | OK                                           |                                         |      |       |
| 9      | 鉄筋配置                          | OK                                           |                                         |      |       |
| 10     |                               |                                              |                                         |      |       |
| 11     |                               |                                              |                                         |      |       |
| 12     | ▲ 説明文 /作業用/貼付けパーン/基礎の         | (図/1開伏図/2開伏図/3開伏図/4階伏図/R開伏図/                 |                                         | 1000 |       |
| ERECON | 聴心・↓ ② オードシェイブ型・\ w           |                                              | 1.1                                     |      |       |
| -      |                               |                                              | ( ) ( ) ( ) ( ) ( ) ( ) ( ) ( ) ( ) ( ) |      |       |

ように説明しているが、今作業している工事写真が何番目であるのかを把握していくのは、意外と面倒なことかも しれない。そのような時、例えば、工種毎に説明図作成ワークシートを作成しておき、各工種専用の説明文フォー ムをあらかじめ用意するのもひとつの方法である。(図では、このようになっていない。)このとき、写真の名称を余 白に書いて、Excelのオートフィルの機能を利用して、付番を効率化したり、設計資料の柱配筋リスト(大抵は Excelで書いてある)などを利用して、あらかじめ柱番号リストを用意したりすることもできる。

◆ 日付の様式等について

Excel ではセルの表示設定により、日付などに関して入力したものと違った形式に自動的に表示することができる。これを利用してあらかじめ入力セルに表示プロパティを設定しておけば、効率の良い入力形式で必要とする表示形式のデータが入力できる。

◆ 選択肢が決まっている項目について 図の"OK"という表示のように、項目によっては、いくつかの決まった値のみが入力されることがあるが、このよう

な場合、Excelの、入力規則を用いて選択入力すると効率が上がる。

◆ 雛形の作成について

写真整理の作業を続けていくと、一定の決まったスタイルが出来 てくると思われるが、これを雛形とすれば、他の工種の説明文作成 や、他の工事の写真整理時に、雛形として利用できるようになり、次 第に効率的な作業が確立されるものと思われる。Excel 操作の熟達 度などにより、一概にこのような方式がベストというものはないが、こ こで解説することを参考としながら、各自自分にあったレベルの活 用を考えてみるとよい。

#### 2. 説明文をコピーしてメモ帳に貼り付ける

次に、Excel で作成した説明文をテキストファイルにすること になるが、これには、Windows に付属のメモ帳<sup>※1</sup>を利用する。 まず、前項の図に示す説明文の部分を選択してコピー操作 を行い、メモ帳の画面で貼付の操作を行うと、図のように Excel で書いた内容が、メモ帳にコピーされる。メモ帳では、 Excel で言う"セル"の概念がないので、場合によると、図の鉄 筋径欄のように、表示がずれることもあるが、表示をそろえた い場所にカーソルを置いて、Tab キーを押すと、表示をそろ えることが出来る。(スペースを入れてそろえることも可能であ るが、専門的に考えると、この方法によるそろえ方の方が好ま

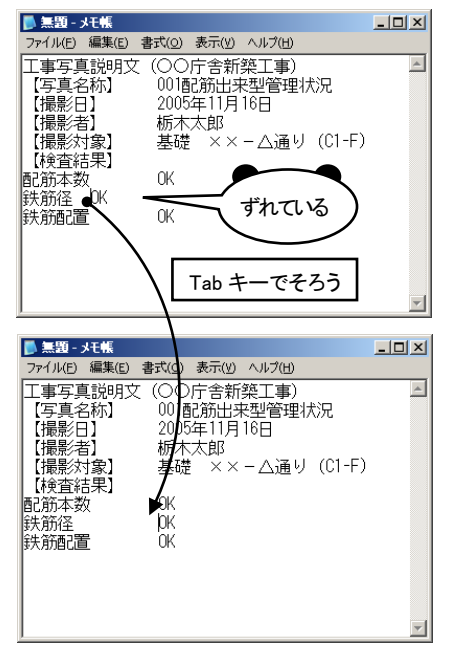

しい。)また、貼り付けたときにこのようなずれが生じないように、あらかじめテストしながら、Excel の入 力表を作成するのも良いが、あまり複雑な表にすると、テキストとして貼り付けたとき書式がおかしくな るので注意すること。

※1 メモ帳は、Windows に標準で備えられている、テキスト作成用のソフトで、Windows のバージョンによって は、ノートパッドという名称になっていることもある。通常、メニューのアクセサリというところに登録されて いるので、これを起動して利用する。

#### 3. テキストファイルを保存する

次に、メモ帳で作成した説明文をテキストファイルとして保存する。

保存するには、ファイル(F) ⇒ 名前を付けて保存(A)と操作すればよいが、ここで、ファイル名の 入力に関して少し工夫をする。何度も説明するように、営繕工事の工事写真では、写真・説明文・説 明図の3つのファイルの名前の、拡張子以外の部分は、完全に同じでなければならない。そこで、入 力の効率化と確実性を確保するため、ファイル名は出来るだけキーボードから入力せず、同じ場所 からコピーして入力するようにしたい。ここでは、その統一的な場所として、作成中のテキストファイル の"写真名称"の部分を利用することとする。メモ帳上で、写真名称の部分を選択し、右クリックして図 のようなメニューを出すか、編集メニューを操作するなどをして、工事名称をコピー<sup>※2</sup>する。次に、フ ァイル(F) ⇒ 名前を付けて保存(A)と操作し、ファイルを保存する場所、ファイルの名称を入力し て、説明文をテキストフィルとして保存すれば、説明文は所定の名称で保存される。

◆ 保存場所について

説明文は、対象となる工事写真と同じフォルダに保存するので、いま対象となっている工事写真のあるフォルダ <sup>※3</sup>を指定する。

◆ ファイル名について

ファイル名を入力する欄での操作は、入力欄を空白にしてから、 Ctrl+Vを押と、先ほど、メモ帳画面でコピーした写真名称が入力されるはずである。説明文は、テキストファイルなので、ファイル名には.txtという拡張子がつくが、ここでは、ファイルの種類の欄が"テキスト文書(\*.txt)"となっていれば、自動的に拡張子が挿入されて保存されるので、拡張子の入力は不要である。

- ※2 この段階では、何の変化も起きないが、コンピュータ内のあ る部分に、工事名称の内容が記憶され、次に別な部分を コピーするまで、この内容は保存される。また、この内容 は、貼付け操作や、Ctrl+V 操作によりいつでもどこでも 貼付けが出来る。なお、コピーの操作は、通常 Ctrl+C でも 行うことが出来る。
- ※3 工事写真の整理は、納品用の工事写真フォルダの中に直 接置いて行うことも出来るが、写真が多い場合、誤操作等 を防ぐため、一時的な作業フォルダに置いて作業すること をお勧めする。

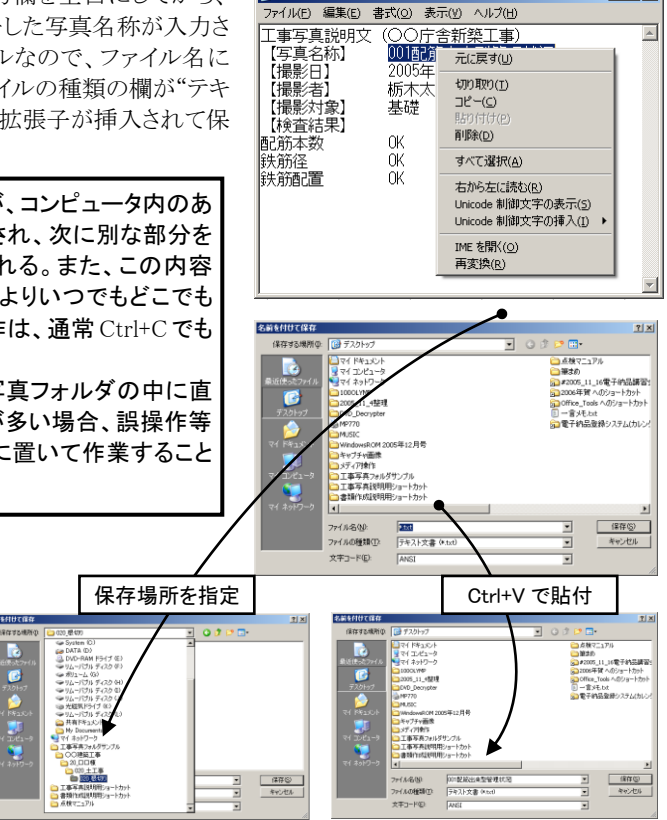

<u>\_ | ×</u>

F 工事写真説明図の作成方法

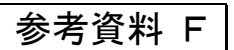

#### ■概要

ここでは、工事写真の説明図ファイルを作成する方法を説明する。説明図は、BMP という形式の、イ メージファイルであるため、通常 CAD ファイルで提供される設計図を直接利用することは出来ない。ま た、通常の CAD ソフトでは図をイメージ化する機能がないため、工事写真用の説明図を作成するに は、一定のテクニックが必要となる。また、説明図には、撮影方向などの情報も追加する必要があるた め、最適な道具も見つけにくいのが現状である。工事写真整理の専用ソフトでも、この説明図を作成 する機能を持つものは数少ないと思われる。そこで本項ではマイクロソフト Excel と、ペイントという大抵 の PC に備えられているソフトを用いて比較的容易にこれを実現する方法を解説する。ここで説明する 事項は、本書 I で作成法を説明している「工事写真説明図等作成用 Excel ファイル」を利用することを 前提に説明しているので、そちらも併せて参照していただきたい。

#### ■作業の実際

#### 1.「工事写真説明図等作成用 Excel ファイル」の説明文ワークシートを開く。

図のように、工事写真の説明に用いる図面 があるワークシートを開く。

| ファ(11(E) 編集(E) | 表示0.0 経7 | 10 200       | 0 (T).1.(T) | F-8(0) (54)        | 10000 0.0                                                                                                    | 70-0 Are | obat(R)       |                                    | 1.0.0 |            | a mil en les        |        | - 10 |
|----------------|----------|--------------|-------------|--------------------|----------------------------------------------------------------------------------------------------|----------|---------------|------------------------------------|-------|------------|---------------------|--------|------|
| ) ne 🗖 🔿 🚗 [   | 2 MS ¥   | CU 8340      | mo          |                    | S 16 3                                                                                                    | i lun la | 100K -        | 0                                  |       | もあ般さ       | 3 🖉 🖓 🖓             | 1 F    | -    |
|                | 10       |              |             |                    | 74 ZV A                                                                                                    | • •• ••  | and and       |                                    |       | 12//1- [2] | ~                   | •      |      |
| M15            |          | x <u>u</u> = |             |                    | 80 70                                                                                                    |          | Har Har       |                                    | -     |            |                     |        |      |
| A B            | C        | D            | E           | F                  | G                                                                                                    | н        | 1             | J                                  | K     | L          | M                   | N      | 0    |
|                |          |              |             |                    |                                                                                                    |          |               |                                    |       |            |                     |        |      |
|                |          |              |             |                    |                                                                                                    |          |               |                                    |       |            |                     |        |      |
|                |          |              |             |                    |                                                                                                    |          |               |                                    |       |            |                     |        |      |
|                |          | 100          | whith r     |                    |                                                                                                    |          |               |                                    |       |            |                     |        |      |
|                | °T       | 1886         |             | Harry I.           | 1 42 42 5                                                                                                    | 81-18-1  |               |                                    |       |            |                     |        |      |
| -              |          |              | -9 -8       | 1772               | . h.h.                                                                                                    | h.l.     |               |                                    |       |            |                     |        |      |
|                | 0*-      | 4.18         | 1122        |                    |                                                                                                    |          |               |                                    |       |            |                     |        |      |
| -              | ~        |              |             |                    |                                                                                                    | - 12     |               |                                    |       |            |                     |        |      |
|                | ed.      | 0-0          |             |                    |                                                                                                    | - 6-     |               |                                    |       |            |                     |        |      |
|                | ~        | 6.7          | ildi.       | 1                  | i 146                                                                                                    | L.H.     |               |                                    |       |            |                     |        |      |
| 1              |          |              |             | L _ J              |                                                                                                    |          |               |                                    |       |            | $ \longrightarrow $ |        |      |
|                | 2        | H-T-B        |             | Print Harris       | den john                                                                                                    |          |               |                                    |       |            |                     |        |      |
|                |          |              |             | 1 1 3              |                                                                                                    | T        |               |                                    |       |            |                     |        |      |
| -              | 04-1     | S. 15        | 1 1 1 1     |                    | 1 1919                                                                                                    |          |               |                                    |       |            |                     |        |      |
|                |          | 5 6          | 6.6         | 5 5 5              | 8 8 8                                                                                                    | 5 6      |               |                                    |       |            |                     |        |      |
|                |          |              |             |                    |                                                                                                    |          |               |                                    |       |            |                     |        |      |
|                |          |              |             |                    |                                                                                                    |          |               |                                    |       |            |                     |        |      |
| -              |          |              |             |                    | 10.010                                                                                                    |          |               |                                    |       |            |                     |        |      |
|                |          |              |             | COLUMN TO A COLUMN | AND TO AN A REAL PROPERTY OF A DESCRIPTION OF A DESCRIPTION OF A DESCRIPTI |          |               |                                    |       |            |                     |        |      |
|                |          |              |             | 100 Mar            | ALCONTRACTOR OF A                                                                                                    |          | 8114 -1884- 1 | 1.000<br>1.1111<br>2.1111<br>1.111 |       |            |                     |        |      |
| <u> </u>       |          |              |             |                    | _                                                                                                    |          |               |                                    | _     |            |                     |        |      |
|                |          |              |             |                    |                                                                                                    |          |               |                                    |       |            |                     |        |      |
|                |          |              |             |                    |                                                                                                    |          |               |                                    |       |            |                     |        |      |
|                |          |              |             |                    |                                                                                                    |          |               |                                    |       |            |                     |        |      |
|                |          |              |             |                    |                                                                                                    |          |               |                                    |       |            |                     |        |      |
| ▶ N 説明文/作      | 第月/貼付け   | パーツ入茶        | 提伏回 /1開     | 伏国/2階伏             | 国/3曜伏国                                                                                                    | 1/4階伏    | R KR          | 8/                                 |       | -          | 11                  |        | 8    |
| REDORNER - D C | 3 オートシェ  | 1700 - \     | ND0         | 점 집 세              | 2 3                                                                                                    | 2 - A    | =             |                                    | 1.5   |            |                     |        |      |
| r.k            |          |              |             |                    |                                                                                                    | _        |               |                                    |       |            |                     | INITIM |      |

#### 2. 図ツールバーにあるトリミングを利用して不要な部分をマスクする。

図のように、図面をクリックすると通常図ツー ルバーと呼ばれるツールバーが開く<sup>※1</sup>ので、 ここにあるトリミングというボタンをクリックする。 カーソルを図の周囲にある ロマークに合わ せると、カーソルが**中**のように変化するので、 そのまま左ボタンを押しながらドラッグすると、 図面の境界線を自由に動かすことができ、こ れを図の各辺で行うことにより図面の一部を 表示することができる。トリミングの操作時に、 カーソルを左右に動かすと、図の周辺がマス クされたり、再び現れたりすることから、トリミン グそのものの操作では、元の図は失われるこ となく、一部の表示をマスクしていることが分 かる。このことにより、Excel 上に貼り付けた図 は、何度でも再利用ができるのである。

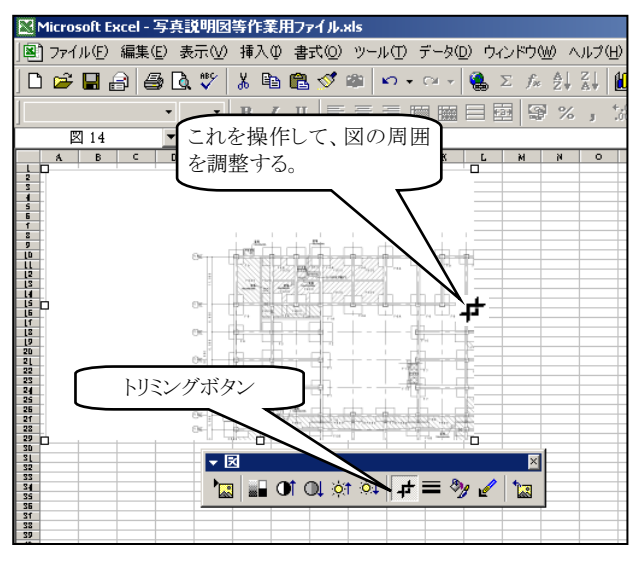

※1 図ツールバーが表示されないときは、画面上部の余白の部分にカーソルを置いて右ボタンをクリックするとリ ストが現れるので、この中の"図"を選択すればよい。

#### 3. 図に必要な情報を加える

説明図では、写真の撮影方向などの情報の追加が必要 である。(図の〇で囲んだような部分。)Excel では、オート シェイプを利用することにより、容易に様々な図や、文字を 加えることができ、これらに回転、反転等を加えることにより、 より柔軟な説明図に仕上げることができる。オートシェイプ の利用法についてはExcelの標準的な機能であるため、こ こでは、説明を省略する。

なお、図のように、貼付けパーツワークシート に、あらかじめ利用頻度の高い通り芯や矢印等 のマークを作成しておき、これをコピーして貼付 け利用すれば、より快適に作業を行うことができ る。

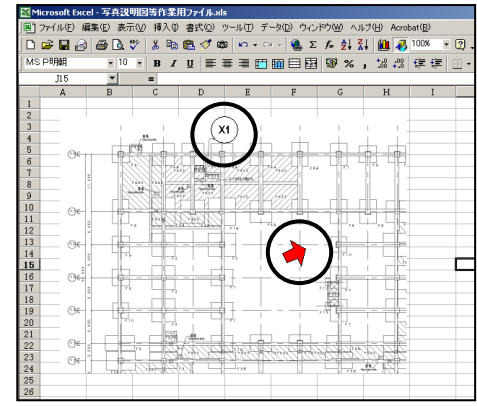

| M  | icrosoft Exc               | el - 写真説   | 明図等作業                 | 用ファイル.xls     | 5              |           |                      |
|----|----------------------------|------------|-----------------------|---------------|----------------|-----------|----------------------|
|    | ファイル(E) 翁                  | ■集(E) 表示   | ΕϢ 挿入Φ                | 書式(2) と       | ツール① デ         | -タ(型) ウイン | ドウ(W) ヘルフ            |
|    | 🖻 🖬 🔗                      | ) 🖨 🖪 🕻    | 🎔   X 🖻               | 🛍 🚿 🕯         | i <b>⊳</b> - ∩ | ι - 🍓 Σ   | f <sub>∗</sub> A Z A |
|    |                            | -          | • B <i>I</i>          | U 🗐           |                |           | <b>9%</b> ,          |
|    |                            | <b>•</b>   | =                     |               |                |           |                      |
|    | A                          | В          | С                     | D             | E              | F         | G                    |
| 1  | ~                          | ~          | $\sim$                | $\sim$        |                |           |                      |
| 2  | -(1)                       | —(a)—      | -( x1 )-              | -{ yi }-      |                |           |                      |
| 4  | $\overset{\bigcirc}{\sim}$ | $\sim$     | $\sim$                | $\rightarrow$ |                |           |                      |
| 5  | (2)                        | (B)        | $\langle x_2 \rangle$ | (Y2)          |                |           |                      |
| 6  | $\sim$                     |            | $\searrow$            | ý             |                |           |                      |
| 7  | _(3)_                      | -(c)-      | -(x3)-                | -(Y3)-        |                |           |                      |
| 8  | $\sim$                     | J          | Ŷ.                    | Ÿ             | - 7            |           |                      |
| 10 | (4)                        | $\bigcirc$ | (X4)                  | (YA)          |                |           |                      |
| 11 | $\sum_{n=1}^{\infty}$      | S          | tý-                   |               |                |           |                      |
| 12 | _(5)                       | —(E)—      | (X5)-                 | -(Y5)-        |                |           |                      |

#### 4. 作成した図を説明図ファイルにする

Excel上で作成した図は、このままでは説明図ファイルにはならない。また、Excelには図をファイルとして書き出す機能がないので、ここでペイントという別のソフトを利用する。

まず、Excel で、図のように作成した図全体を 選択<sup>※2</sup>し、コピーする。

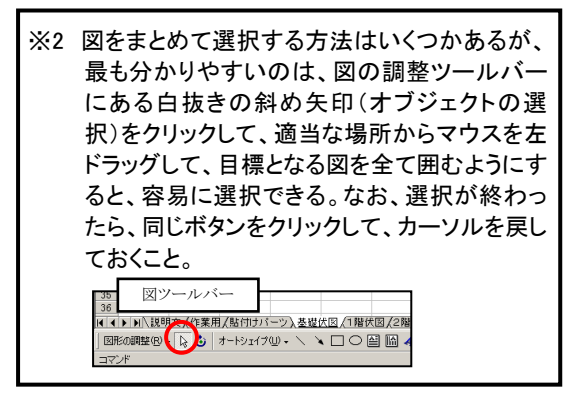

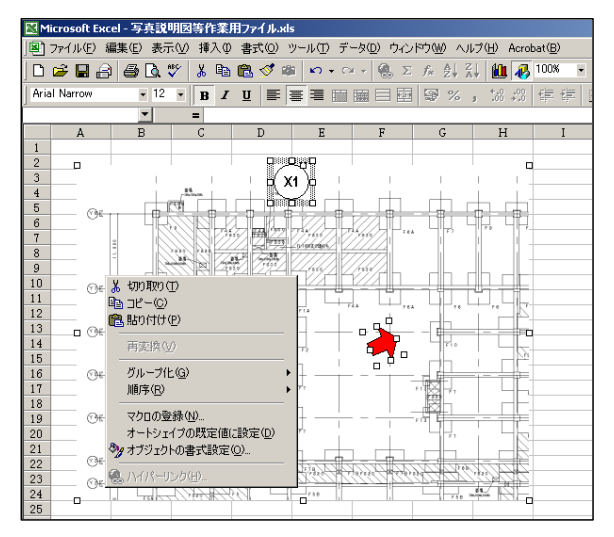

次に、ペイントを起動して、貼付けを実行すると、 図のように Excel で作成した図だけが、1 枚の図と して貼り付けることができる。(このとき、自動的に 図全体が選択状態となっている。)この状態で、 ファイル(F) ⇒ 名前を付けて保存(A)と操作し、 ファイルを保存する場所、ファイルの名称を入力 して、保存すれば、説明図は所定の名称で保存 される。ただし、保存の際、次の点に注意する必 要がある。

- ◆保存場所について 説明図は、対象となる工事写真と同じフォルダに保 存するので、いま対象となっている工事写真のあるフ ォルダ<sup>※3</sup>を指定する。
  - ※3 工事写真の整理は、納品用の工事写真フ ォルダの中に直接置いて行うことも出来る が、写真が多い場合、誤操作等を防ぐた め、一時的な作業フォルダに置いて作業 することをお勧めする。
- ◆ ファイル名について

ファイル名を入力する欄での操作は、この欄に、適切なファイル名を入力すれば良いが、工事写真及び 説明文と完全に同じ名称とするため、説明文の中か ら写真名称の部分をコピーし、入力欄を空白にしてから、

Ctrl+V を押すことにより入力することをお勧めする。説明文 から写真名称をコピーするには、説明図の保存をする前に、説明文を別に開いておいて、写真名称部分をコピー すれば良い。

◆ ファイルの種類指定について

ペイントでは、ファイル保存のウインドウが開いたとき、いつも「24ビットビットマップ」というファイルの種類で保存す るようになっている。このまま保存を実行すると、描いた図の色数がいかに少なくても、フルカラーの図を格納する 形式となってしまい、ファイルが非常に大きなものになってしまうので、ファイルの種類は、「モノクロビットマップ」か 「16 色ビットマップ」を指定しなければならない。描いた説明図が、完全な白黒の場合「モノクロビットマップ」で差し 支えないが、ここで示している例のように、何色かの色を用いたほうが、説明図として分かりやすいため、数色の原 色を用いて説明図を作成の上、「16 色ビットマップ」で保存するのが適当と考えられる。

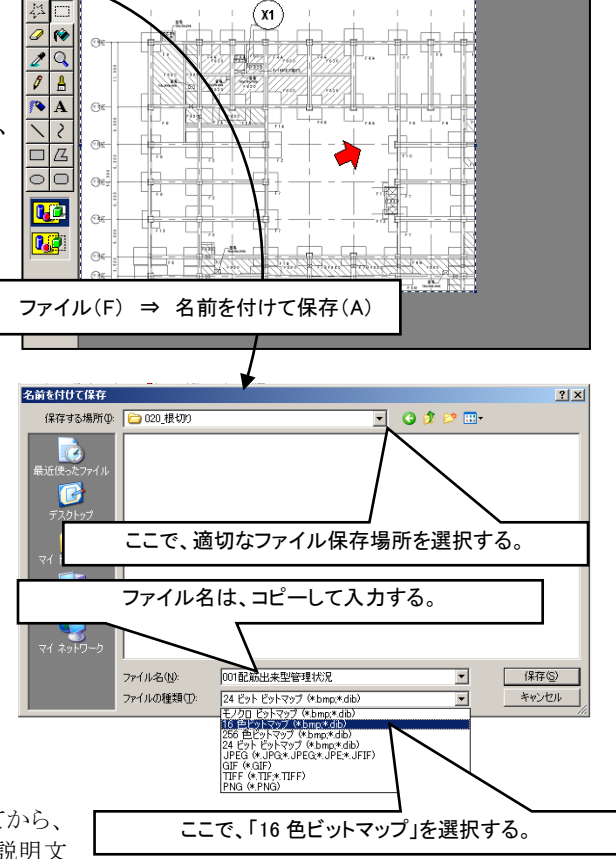

ファイル(E)●編集(E) 表示(Y) 変形(I) 色(C) ヘルプ(H)